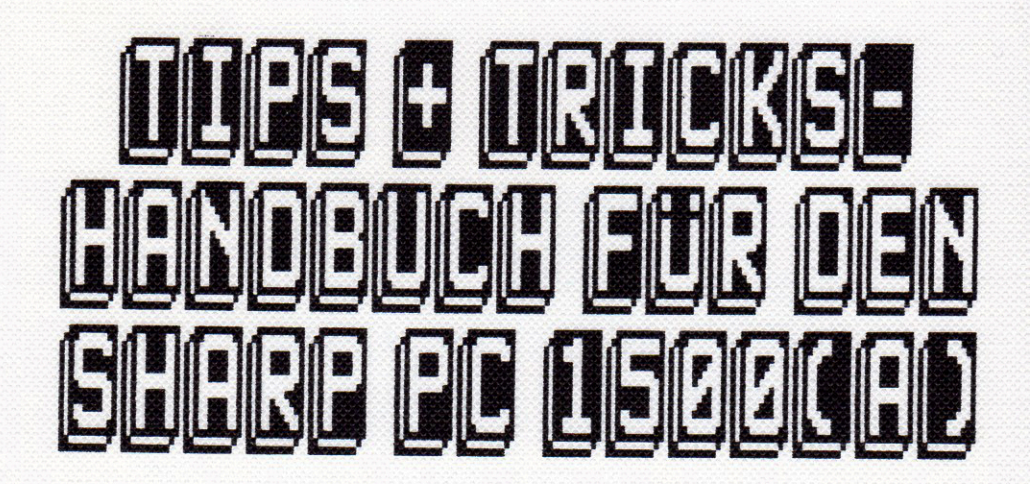

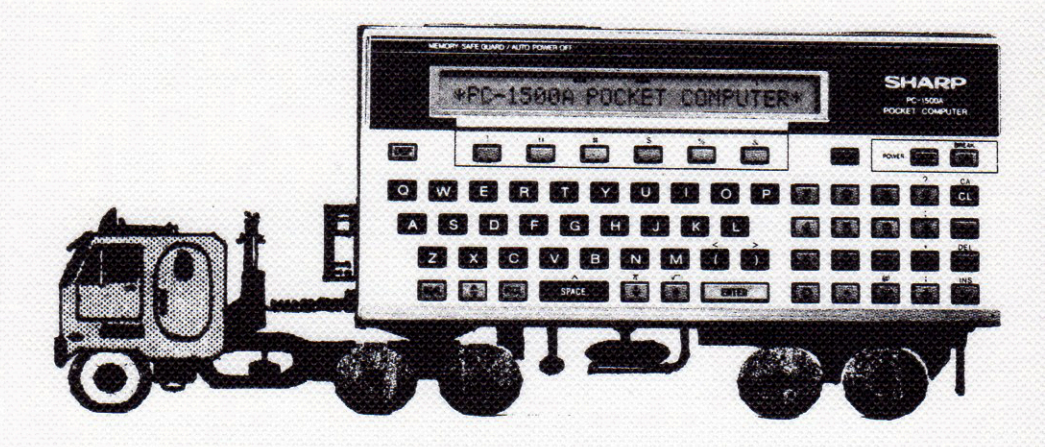

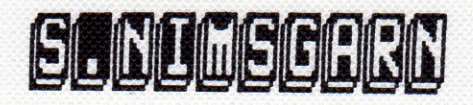

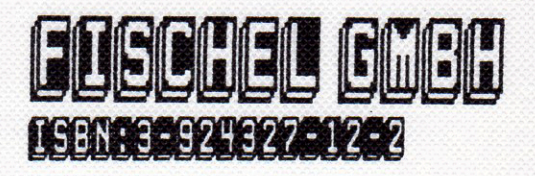

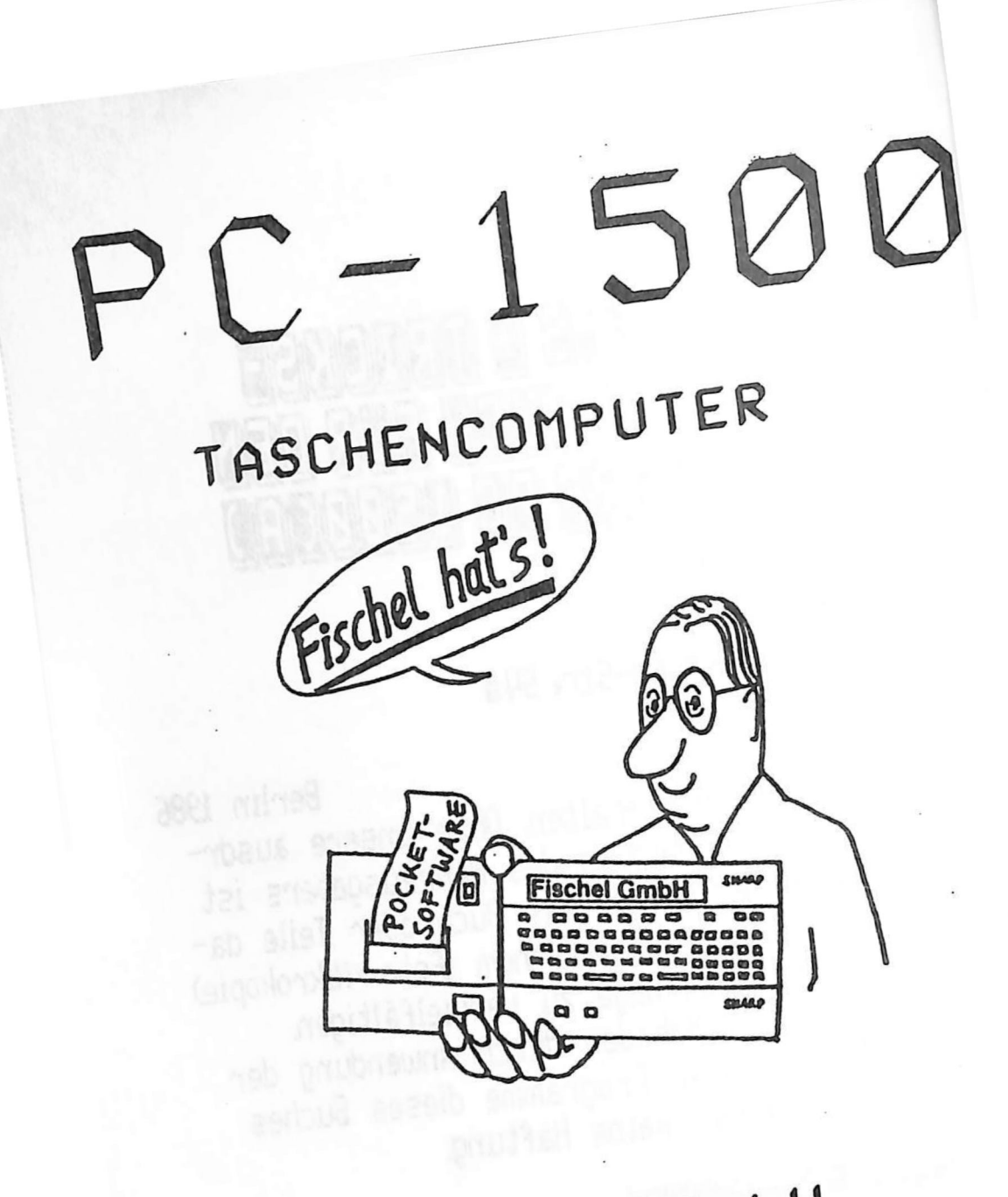

FISCHEL GmbH

# Inhaltsverzeichnis

| <u>Artikel</u> <u>Seite</u>             |
|-----------------------------------------|
| Vorwort                                 |
| Aufbau LCD-DISPLY001                    |
| GCURSOR-Funktion002                     |
| LCD-Textschrift003                      |
| Text-Spezial-Effekte004                 |
| Figuren auf dem DISPLAY005              |
| Figuren herstellen006                   |
| Grafiktabelle008                        |
| realistische Bewegung                   |
| MENUE-Steuerung010                      |
| scrollendes Menue011                    |
| Tasten-Steuerung                        |
| Tastaturabfrage                         |
| Sondertasten                            |
| Biebtung von Figuren                    |
| Richtungswechsel eines Shapes010        |
| RESERVE Tasten absneichern 018          |
| ROM Versionen 019                       |
| Febler FOR-NEYT-Schleife 020            |
| Druckerversionen                        |
| FRROR/ON FRROR GOTO                     |
| Autorepeat mit lautem BEEP              |
| Programme reaktivieren                  |
| RENEW                                   |
| BEEP-Effekte026                         |
| Musik in DATA-Zeillen027                |
| Artikel-Programm Bedienung029           |
| Listing Artikel-Programm031             |
| Kassetten-Inhalt-Programm Bedienung.034 |
| Listing Kassetten-Inhalt-Programm036    |
| Uhrfunktion TIME039                     |
| Schreibtischuhr Bedienung040            |
| Listing Schreibtischuhr-Programm041     |
| TOKEN-Umwandlung044                     |
| TOKEN-Tabelle045                        |
| Anwendung der TOKEN-Tabelle048          |
| wichtige Systemadressen049              |
| AKKU-Ladung überprüfen050               |
| Tips+Tricks mit den Systemadressen051   |

# Inhaltsverzeichnis Fortsetzung Nr.1

| ArtikelSeite                            |
|-----------------------------------------|
| RESERVE- als BASIC-Speicher052          |
| Paßwort-Programm                        |
| Listing Paßwort-Programm                |
| Listschutz für BASIC-Programme053       |
| geschützte Programme abspeichern054     |
| NEW-Anweisung programmgesteuert055      |
| Copurightvermerk schützen               |
| Zeile Ø intialisieren                   |
| CHAIN-Anweisung                         |
| Listing CHAIN-Beispielprogramm061       |
| Daten auf einer Endlos-Kassette062      |
| Sonder-LCD-Zeichen                      |
| Groß- & Kleinschreibung automatisch.065 |
| AdreBaufkleber Bedienung                |
| Listing AdreBaufkleber-Programm067      |
| Cross-Reference Bedienung               |
| Listing Cross-Reference-Programm070     |
| CE 150 Fettschrift                      |
| Effektschrift Bedienung073              |
| Listing Effektschrift-Programm074       |
| Hexdump Bedienung078                    |
| Listing Hexdump079                      |
| Querdump Bedienung081                   |
| Listing Querdump082                     |
| MAPRO Laufschrift Bedienung084          |
| Listing MAPRO Laufschrift086            |
| Variablenlaufschrift Bedienung090       |
| Listing Variablenlaufscchrift091        |
| Umgang mit Maschinenprogrammen092       |
| RAM mit Nullen löschen                  |
| Listing Konvert HEX <=> DE2096          |
| Listing MAPRO-Eingabe                   |
| Batteriewechsel ohne Datenverlust098    |
| kleiner Fehler hat große Wirkung099     |
| Telefon-Notiz Bedienung                 |
| Listing Telefon-Notiz                   |
| Rechnerschutz/Listing                   |
| Schalttimer Bedienung                   |
| Listing Schalttimer107                  |
| Sortier-Routine113                      |

# Inhaltsverzeichnis Fortsetzung Nr.2

Artikel ..... Seite

#### Vorwort

Dieses Buch soll allen SHARP PC 1500(A) Besitzern einen Einblick in die Leistungsfähigkeit Ihres kleinen POCKET-COMPUTERs vermitteln. Es wurde auf leichte Verständlichkeit ein großer Wert gelegt. In diesem Buch finden Sie sicher viele interessante Anregungen und auch Programme die Sie einfach nur abtippen brauchen. Nach dem systematischem Durcharbeiten dieses Buches "TIPS und TRICKS zum SHARP PC 1500(A)" sind Sie sicher in der Lage eigene Pro. mit mehr PFIFF zu programmieren. Die aufgeführten Prg. sollen Ihnen die verschiedenen Programmiertechniken überzeugend darbieten. Ich hoffe, daß ich Ihnen viele intressante Ideen vermitteln kann und Sie diese gewinnbringend in Ihre eigenen Programme einbauen können. Viel Spaß beim Ausprobieren und PC 1500(A)' lern wünscht Ihnen

Nimsgarn)

# Bewegte Grafik auf dem LCD-DISPLAY

In diesem Kapitel möchte ich einige Möglichkeiten darlegen, wie man bewegte Grafiken (z.B. Figuren) auf dem LCD-DISPLAY des SHARP PC 1500(A) darstellt. Zuerst einmal einige allgemeine Informationen über die LCD-Anzeige des SHARP PC 1500(A).

# Technische-Daten

7\*156 Matrix d.h. 7 Punkte hoch und 156 breit. Die einzelnen LCD-Punkte sind jeweils über Software ansteuerbar.

#### Programmierfunktionen in BASIC

- CURSOR Diese Funktion setzt einen Buchstaben oder ein Grafikzeichen an die vorher mit CURSOR gewählte Stelle auf dem LCD-DISPLAY. z.B. CURSOR 12:PRINT "?" nun erscheint in der Mitte der Anzeige ein "?". Die Werte für die CURSOR-Anweisung dürfen sich zwischen 1-25 bewegen anderenfalls erscheint die Fehlermeldung ERROR 19.
  - z.B. Mit diesem Wissen über die CURSOR-Anweisung können Sie nun eine formatierte Ein- und Ausgabe programmieren. Das könnte zum Beispiel so aussehen:

10:CLEAR:BEEP ON:REM CURSOR-BEISPIELPROGRAMM 20:WAIT 0 30:"EIN"BEEP 1:PRINT "TESTEINGABE (0-5)" 40:CURSOR 18:INPUT A:CLS 50:IF A<0 OR A>5 GOTO "EIN" 60:END

Es erscheint nun nach der Frage "TESTEINGABE (0-5)" ein Fragezeichen an der CURSOR-Stelle 18. Geben Sie nun eine Zahl zwischen 0-5 ein, so wird das Fragezeichen gelöscht und es erscheint genau an dieser CURSOR-Stelle Ihre Eingabezahl. Wenn Sie nun ENTER drücken wird das Programm weiter abgearbeitet. In diesem Falle endet das Programm.

GCURSOR Dieser Basicbefehl gestattet es Ihnen jede nur mögliche Spalte auf dem LCD-DISPLAY zwischen 0-155 anzusprechen. Wird der Wert über- bzw. unterschritten, so erscheint ERROR 19. Die Funktion GCURSOR ist vorallendingen notwendig wenn Figuren (SHAPES) bewegt bzw. dargestellt werden sollen.

z.B. Das nachfolgende kleine Programm läßt von der Spalte Ø (linker Displayrand) bis zu Ihrer Eingabe alle LCD-Punkte nacheinander aufleuchten.

10:CLEAR:BEEP ON:REM GCURSOR-BEISPIEL 20:WAIT 0 30:"EIN"BEEP 1:PRINT "BIS SPALTE (1-155)" 40:CURSOR 19:INPUT A:CLS 50:IF A<1 OR A>155 GOTO "EIN" 60:FOR I=0 TO A:BEEP 1,I,10 70:GCURSOR I 80:GPRINT "7F" 90:NEXT I 100:WAIT:PRINT 110:END

Sie sehen nun mit wie man mit kleinen Unterprogrammen wirkungsvolle Displayeffekte erzielen kann. Erweitern Sie nun das obenstehende Beispielprg. mit der nachfolgenden Zeile 55

55:WAIT 50:BEEP 1:PRINT "SHARP PC 1500(A)":WAIT 0

Nun erscheint der Schriftzug SHARP PC 1500(A) auf der Anzeige des Rechners und danach wird dieser bis zur vorgegeben GCURSOR-Spalte mit einem Balken überschrieben. Sie können also einen Text oder eine Figur teilweise löschen.

Es ist natürlich auch möglich einen Text über das LCD-DISPLAY laufen zu lassen. Dabei wird auch die Anweisung GCURSOR benutzt. Wie das nun konkret funktioniert sehen Sie in den nächsten Beispielprogrammen.

-2-

#### Diverse Programmbeispiele mit LCD-Textschrift

Die nachfolgenden Programmbeispiele geben Text auf dem LCD-DISPLAY des SHARP PC 1500(A) in den verschiedensten Variationen wieder. Die Beispiele sind in BASIC gehalten, denn auf Geschwindigkeit kommt es nicht an. Der Komfort, die kleinen Programme auch in andere eigene einzubauen ist wichtiger. Außerdem können Sie ggf. die Parameter einfach abändern. Mit dem nachfolgendem Programm ist es möglich einfache Textlaufschrift darzustellen. Zuerst wird die gesamte LCD-Anzeige invertiert.

Dann erscheint der Text "SHARP PC 1500(A)" laufend im Display des Rechners.

10:CLEAR :BEEP ON:REM TEXT-LAUFSCHRIFT 20:WAIT 0 30:"EIN"BEEP 1:PRINT "TEXT BIS SPALTE (1-120)" 40:CURSOR 23:INPUT A:CLS 50:IF A<1 OR A>120 GOTO "EIN" 60:FOR I=0 TO 155:BEEP 1,I,10 70:GCURSOR I 80:GPRINT "7F" 90:NEXT I 100:FOR I=155 TO A STEP -1 110:GCURSOR I:BEEP 1,I,10 120:PRINT " SHARP PC 1500((A)" 130:NEXT I 140:WAIT:PRINT 150:END

Wenn Sie die nachfolgenden Zeilen in dem Programm "TEXT-LAUFSCHRIFT" abändern erhalten Sie eine Einrahmung der Schrift.

100:FOR I=1 TO A 120:PRINT CHR\$ &7F; " SHARP PC 1500(A) "

Sie sehen nun, daß das Programmieren von kleinen Displayeffekten nicht sehr schwierig ist. Wenn Sie zum Beispiel den Programmkopf mit Ihrem Namen durch die Anzeige laufen lassen, so wird dies bei einigen Anwendern sicher Eindruck machen und Ihr Name wird besser im Gedächnis haften bleiben. -4-

#### Text-Spezial-Effekte auf dem LCD-DISPLAY

Das Darstellen eines bestimmten Schriftzuges oder Textes kann man mit einigen kleinen Unterprogrammen sehr schön bewerkstelligen. Zum Beispiel kann man seinen Copyrightvermerk elegant auf die LCD-Anzeige bringen. Dabei sind der Fantasie keine Grenzen gesetzt. Geben Sie einmal die untenstehende Programme ein. Dann mit RUN starten. Sie werden sicher etwas überrascht sein was man alles anstellen kann.

10: CLEAR: BEEP ON: REM TEXT-SPEZIAL 20:WAIT 0 30: I=0: J=110 40:GCURSOR 0:PRINT " PC 1500" 50: GCURSOR 110: PRINT "PC 1500" 60:FOR K=1 TO 52:I=I+1:J=J-1 70: GCURSOR I: PRINT " PC 1500" 80:GCURSOR J:PRINT "PC 1500" 90: BEEP 1, I, 10: BEEP 1, J, 10 100:NEXT K 110: I=0: J=140: WAIT 5 120: GCURSOR 0: PRINT " SHARP" 130: GCURSOR 140: PRINT "(A)" 140:FOR K=1 TO 13:I=I+1:J=J-3 150:BEEP 1,K,10 160: GCURSOR I: PRINT " SHARP" 170: GCURSOR J: PRINT "(A) " 180:NEXT K 190: WAIT: PRINT 200: END

Beim nächsten Beispiel wird die gesamte Anzeige mit welchem Inhalt auch immer invertiert. Probieren Sie es einmal aus. Auch eine Teilinvertierung ist denkbar.

```
10:CLEAR:BEEP ON:REM ANZEIGE-INHALT-INVERTIERT
20:WAIT 0:CURSOR 5:PRINT "SHARP PC 1500(A)"
30:FOR I=155 TO 1 STEP -1:P=POINT I
40:BEEP 1,I,10:BEEP 1,I+5,10
50:P=127-P:GCURSOR I
60:GPRINT ABS P:NEXT I
70:WAIT:PRINT:END
```

# Figuren auf dem LCD-DISPLAY

Das nun folgende Kapitel befaßt sich mit dem Darstellen und Bewegen von selbstdefinierten Figuren, die auch als SHAPES bezeichnet werden.

#### Programmierfunktionen in BASIC

- <u>GPRINT</u> Diese BASIC-Funktion gestattet es Ihnen eigene Grafiksymbole zu definieren und auf die Anzeige zu bringen. Das kann z.B. mit GPRINT "7F7F" oder A\$="7F7F":GPRINT A\$ programmiert werden. Die nachfolgende Zahlen-Buchstabenkombination hinter der Funktion GPRINT bestimmt die Figur, die dann zur Anzeige gebracht wird.
  - Z.B. Geben Sie einmal Folgendes in Ihren SHARP PC 1500(A) ein. GPRINT "1C1C1C1C1C3E1C08" (ENTER). Es steht nun ein kleiner Pfeil auf dem DISPLAY. (=>) Es ist natürlich etwas ständlich immer das gesamte Muster in der Form von Zahlen und Buchstaben neu einzugeben. Darum kann man diese Figuren auch in eine Variable abspeichern. Das könnte dann so aussehen: A\$="1C1C1C1C1C3E1C08" (ENTER) GPRINT A\$ (ENTER) Es ist nun wieder der kleine Pfeil in der Anzeige zu sehen.

Das nachfolgende kleine Beispielprogramm zeigt nun, wie man den Pfeil über die Anzeige laufen läßt.

10:CLEAR:BEEP ON:WAIT 0:REM PFEIL-BEISPIEL 20:A\$="1C1C1C1C1C3E1C08" 30:FOR I=1 TO 75 40:GCURSOR I:GPRINT A\$ 50:BEEP 1,I,10 60:NEXT I 70:WAIT:PRINT 80:END

Sie sehen, daß der Pfeil über die Amzeige läuft, aber einen "Rattenschwanz" hinter sich herzieht. In dem nächstem Beispiel ist dies nicht mehr der Fall.

not sale

10:CLEAR:BEEP ON:WAIT 0:REM PFEIL-BEISPIEL 2 20:DIM A\$(0)\*18 30:A\$(0)="001C1C1C1C1C3E1C08" 40:FOR I=1 TO 75 50:GCURSOR I 60:GPRINT A\$(0) 70:BEEP 1,I,10 80:NEXT I 90:END

Nach dem Start des Programmes sehen Sie nun den Pfeil ohne "Ratenschwanz" über die Anzeige laufen. Dies liegt nun an der Stelle "00" bei der Figur-Variablen A\$. Da die Variable mehr als 16 Stellen umfaßt, muß diese in der Zeile 20 mit DIM A\$(0)\*18 auf 18 Stellen erweitert werden.(dimensioniert)

# Erstellen von eigenen Figuren

Das Erstellen von eigenen Grafiksymbolen und Figuren bereitet sicher vielen PC 1500(A) Anwendern große Schwierigkeiten. Das Handbuch erklärt zwar den allgemeinen Aufbau, aber die Informationen sind zu mathematisch und wirken kompleziert. Wenn man einmal den Aufbau verstanden hat, ist es ganz einfach. Um jedem Anwender zu ermöglichen ein SHAPE zu entwerfen, habe ich eine Tabelle angefertigt mit allen nur darstellbaren Mustern je Spalte. Sie sind nun in der Lage ein Symbol Ihrer Wahl zu erstellen. Dabei benutzen Sie einfach eine karierte Vorlage mit der Matrix 7-Kästchen hoch und Breite je nach Größe des SHAPES. Nun zeichnen Sie die Felder aus, die später in der Anzeige aufleuchten sollen. Jetzt tragen Sie die entsprechenden Zahlen/Buchstaben von der Grafiktabelle in Ihre Vorlage ein. Danach können Sie nun Ihr neues Symbol schon einmal auf dem LCD-Display ausprobieren, um zu sehen wie es wirkt. Dazu geben Sie einfach GPRINT "Zahlen/Buchstaben" ein (ENTER). Jetzt erscheint Ihr selbstdefiniertes Zeichen. Manchmal ist es ratsam etwas zu probieren, denn nicht immer wirkt die Figur auf dem Display so wie auf der Vorlage. Auf der kleinen Anzeige ist es oftmals ratsam Sumbole zu verwenden anstatt Text.

# Grafik-Figur (SHAPE) programmieren

Die Beispielfigur soll hier einen Golfspieler auf dem LCD-Display darstellen.

# Beispielfigur Golfspieler

Daten

Layout

Höhe = 7 Kästchen Breite = 8 Kästchen

Die Figur hat folgende Zahlen/Buchstabenkombination "007F7F5A087E4000" GPRINT "007F7F5A087E4000"

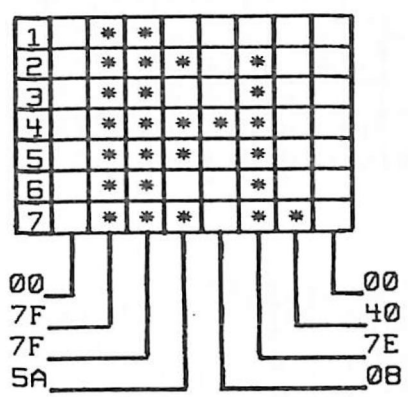

Wie kommt das nun Zustande ? Ganz einfach. Die LCD-Anzeige des SHARP PC 1500(A) besteht aus zwei Ansteuerhälften. Die untersten drei LCD-Punkte (5-7) werden zuerst angesteuert. Dann folgen die oberen vier LCD-Punkte (1-4). Also besteht eine Spalte. die aufleuchten soll aus zwei Zahlen/Buchstaben. Tippen Sie einmal GPRINT "7F" ein, so leuchtet die gesamte erste Spalte auf. Haben Sie nun eine Figur auf einer Vorlage erstellt, und Sie möchten nun gerne wissen welche Zahlen-/Buchstabenkombination benötigt wird, so betrachten Sie zuerst die unteren drei LCD-Punkte und vergleichen das Muster mit dem in der Grafiktabelle. Jetzt tragen Sie die entsprechende Zahl in Ihrer Vorlage ein. Danach betrachten Sie die oberen vier LCD-Punkte und vergleichen wiederrum das Muster mit dem in der Grafiktabelle. Haben Sie das Gleiche gefunden, übertragen Sie die Zahlen/Buchstaben in Ihre Vorlage. Die erste Spalte Ihrer Figur ist nun abgehandelt. Es müssen jetzt zwei Zahlen/Buchstaben unter dieser stehen. Mit den anderen Spalten bewerkstelligen Sie dasselbe.

# Grafiktabelle für Figuren

Zuerst die unteren drei LCD-Punkte (5-7) dann die vier oberen LCD-Punkte (1-4).

| 11 | T   | T  |   | T | T | 1 |   | T | 1 | *  |    | * |   | * |   | * |   | * |   | * | 1 | * |   | * |
|----|-----|----|---|---|---|---|---|---|---|----|----|---|---|---|---|---|---|---|---|---|---|---|---|---|
| 히  | -   | 1  | + | - | + | - | - | + | 늵 | -  | *  | * | - | - | * | * | - | - | * | * | - | - | * |   |
| E  |     | 1  |   | 1 |   |   |   | 1 | 3 | -  |    |   | * | * | * | * | - |   | - | - | * | * | * | * |
| 4  | 2.0 |    |   |   |   |   |   |   | 4 |    |    |   |   |   |   |   | * | * | * | * | * | * | * | * |
| 5  | *   |    | * |   | * |   | * | Π | 5 |    |    |   |   |   |   |   |   |   |   |   |   |   |   |   |
| 6  |     | *  | * |   |   | * | * |   | 6 |    |    |   |   |   |   |   |   |   |   |   |   |   |   |   |
| 7  |     |    |   | * | 带 | * | * |   | 7 |    |    |   |   |   |   |   |   |   |   |   |   |   |   |   |
|    | 11  | 12 | 3 | 4 | 5 | 6 | 7 |   | - | 0  | 0  | 0 | 0 | 0 | 0 | 0 | 0 | 0 | 0 | 0 | 0 | 0 | 0 | 0 |
|    | 0   | 0  | 0 | 0 | 0 | 0 | 0 |   |   | 11 | 12 | 3 | 4 | 5 | 6 | 7 | 8 | 9 | A | B | C | ם | E | F |

# Beispielgrafiken

| A-  | -Umlaut(A) |    |    |     |   |    |   | Geist |   |    |   | Hubschrauber |   |   |   |   |   |   |   |   |    |   |
|-----|------------|----|----|-----|---|----|---|-------|---|----|---|--------------|---|---|---|---|---|---|---|---|----|---|
| 1   | *          |    | *  |     | * |    |   | *     | * | *  |   |              |   |   | * | * | * | * | * | * | *  |   |
| 5   |            | *  |    | *   |   |    | * | *     | * | *  | * | *            |   |   |   |   |   | * |   |   |    |   |
| 3   | *          |    |    |     | * |    | * |       | * |    | * |              | * | * | * | * | * | * | * | * |    |   |
| 4   | *          |    |    |     | * |    | * | *     | * | *  | * |              |   |   |   |   | * | * |   |   | *  |   |
| 5   | *          | *  | *  | *   | * |    | * |       |   |    | * |              |   |   |   |   | * | * | * | * | 举  |   |
| 6   | *          |    |    | 21  | * | 20 | * | *     | * | *  | * |              |   |   |   |   |   |   | * |   |    |   |
| 7   | *          |    |    | 1.1 | * |    | * |       | * |    | * |              |   |   |   |   |   | * | * | * |    |   |
| 105 | 7          | 1  | 1  | 1   | 7 |    | 7 | 12    | 6 | 12 | 7 | 0            | 0 | 0 | 0 | 0 | 1 | 5 | 7 | 5 | 11 |   |
|     | ם          | 12 | 11 | 2   | ם |    | E | B     | F | B  | E | 12           | 4 | 4 | 5 | 5 | ם | F | 5 | 5 | 9  | 1 |

# Eingebaute Grafiksumbole beim SHARP PC 1500(A)

Der SHARP PC 1500(A) hat einige kleine Grafikzeichen bereits eingebaut. Diese können aber nicht direkt über die Tastatur erreicht werden. Sie sind über die Funktion CHR\$ definierbar. So kann man z.B mit PRINT CHR\$ 127 ein 5\*7 großes Feld anzeigen.

| Grafi | ksyr | nbo | ole über CHR\$               |  |
|-------|------|-----|------------------------------|--|
| CHR\$ | 39   | -   | doppel Klammer               |  |
| CHR\$ | 92   | -   | Japanisches Zeichen (YEN)    |  |
| CHR\$ | 95   | -   | Unterstrich                  |  |
| CHR\$ | 123  | -   | geschweifte Klammer (links)  |  |
| CHRS  | 124  | -   | unterbrochener Strich        |  |
| CHR\$ | 125  | -   | geschweifte Klammer (rechts) |  |
| CHR\$ | 126  | =   | kleine Sinuswelle            |  |
| CHR\$ | 127  | =   | 5*7 Feld (CURSOR)            |  |
|       |      |     | Do not sale !                |  |

# Realistische Bewegung von Figuren

Wollen Sie Figuren auf dem LCD-DISPLAY so naturgetreu wie möglich bewegen, so müssen Sie die einzelnen Bewegungsphasen auf eine Vorlage zeichnen. Sie möchten zum Beispiel einen Schwimmer darstellen.

Vorlage 1-Phase

| 11 |   |   |   |   |   | * |   |   |   |   |      |   |   |
|----|---|---|---|---|---|---|---|---|---|---|------|---|---|
| 2  | * |   |   |   |   |   | * | * | * |   |      |   | Γ |
| 31 |   | * | * | 举 | * | * | * | * | * |   | *    | 举 | Γ |
| 41 |   |   |   |   |   | * | 带 | * | * | 幸 | -3 6 | * | Γ |
| 5  | T | 带 | * | * | * | * | * | * | 泰 |   | *    | * | Γ |
| 6  | * |   |   |   |   |   | * | * | * |   |      |   | Γ |
| 71 |   |   |   |   |   | * |   |   |   |   |      |   | Г |

GPRINT-Daten=0022141414145D3E3E3E081C1C

| <u>Vorlage</u><br>2-Phase | 1 |   |   | * |   |   |   | 举 | * | * |   |   |   |  |
|---------------------------|---|---|---|---|---|---|---|---|---|---|---|---|---|--|
|                           | 2 |   | * |   | * |   |   |   |   | 泰 |   |   |   |  |
|                           | Э | * |   |   |   | 举 | 幸 | * | 泰 | * |   | 泰 | 亊 |  |
|                           | 4 |   |   |   |   |   | * | 举 | 崙 | 举 | 卷 | 卷 | * |  |
|                           | 5 | * |   |   |   | * | 举 | 举 | 举 | 举 |   | 举 | ÷ |  |
|                           | 6 |   | 桊 |   | * |   |   |   |   | * |   |   |   |  |
|                           | 7 |   |   | 幸 |   |   |   | 带 | 举 | 举 |   |   |   |  |

GPRINT-Daten=0014224122141C5D5D7F081C1C

Beispielprogramm zum 2-Phase-Schwimmer

10: "S"CLEAR: BEEP ON: REM 2-PHASE-SCHWIMMER 20:DIM SW\$(1)\*26 30:SW\$(0)="0022141414145D3E3E3E081C1C" 40:SW\$(1)="0014224122141C5D5D7F081C1C" 50: "EIN" WAIT 0: BEEP 1: PRINT "Geschwindigkeit (0-10 )":CURSOR 23:INPUT W:CLS 60: IF W<0 OR W>10 GOTO "EIN" 70:FOR I=1 TO 140:WAIT W 80:BEEP 1,15,10:GCURSOR I:GPRINT SW\$(0) 90: BEEP 1, 20, 10: GCURSOR I: GPRINT SW\$(1) 100:NEXT I 110:FOR I=1 TO 20:WAIT 0 120:BEEP 1, I+10, 10 130: GCURSOR I: PRINT "2-PHASE-SCHWIMMER" 140:NEXT I 150:BEEP 1,50,10:GCURSOR 5:GPRINT SW\$(0) 160:WAIT:PRINT:END Do not sale !

# MENUE-Steuerung bei Programmen

Es gibt viele interessante Programme für den SHARP PC 1500(A). Leider wird dem Anwender manchmal die Arbeit mit dem für Ihn wichtigem Programm nicht gerade einfach gemacht. Das fängt damit an, daß die MENUE-Steuerung unübersichtlich ist oder überhauptnicht vorhanden ist. Dann müssen nämlich jeweiligen Programmteile für z.B. CSAVE/CLOAD mit DEF A,B usw. angesprungen werden. Von einem richtig gutem Prg. kann man verlangen, daß man alle Programmpunkte aus dem Hauptmenue herraus mit einem Tastendruck entsprechend erreichen kann. Außerdem muß die Anzeige des SHARP PC 1500(A) im Haupt-MENUE die Information über die einzelnen Unterprogramme eindeutig zeigen.

# Beispiel-Anzeige eines Haupt-MENUEs

| Anzeige | CSA CLO E   | IN AL | JS DI | RU END      |         |
|---------|-------------|-------|-------|-------------|---------|
|         | Daten       |       |       | Programm    | beenden |
|         | 1 1         |       | Dri   | uckerausgal | be      |
|         | laden       | Aus   | sgabe | Э           |         |
| S       | peichern Ei | ngab  | 9     |             |         |

Das nachfolgende Beispielprg. zeigt Ihnen wie die Programmierung zu diesem Haupt-MENUE aussehen muß. Bei der Programmierung sollten Sie darauf achten, daß nur LABELS verwendet werden. z.B. GOTO "LADEN" 10: "LADEN".... Zur Ansteuerung bei dem Beispielprg. werden die entsprechenden RESERVE-Tasten unter dem LCD-DISPLAY benutzt. Probieren Sie es einmal aus.

10: "A"CLEAR:REM MENUE BEISPIEL1 20: WAIT 0: BEEP 1: PRINT " CSA CLO EIN AUS DRU END" 30: "MENUE" A=ASC INKEY\$-16 40: ON A GOTO "CSA", "CLO", "EIN", "AUS", "DRU", "END" 50: GOTO "MENUE" 60: "CSA"WAIT 100: BEEP 1: PRINT "DATEN SPEICHERN": END 70: "CLO"WAIT 100: BEEP 1: PRINT "DATEN LADEN": END 80: "EIN"WAIT 100: BEEP 1: PRINT "EINGABE": END 90: "AUS"WAIT 100: BEEP 1: PRINT "AUSGABE": END 100: "DRU"WAIT 100: BEEP 1: PRINT "DRUCKERAUSGABE": END 110: "END"WAIT 100: BEEP 1: PRINT "PROGRAMMENDE": END

Do not sale !

-10-

#### Weitere MENUE-Steuerungen

Bei dem vorigem Beispiel haben Sie gesehen wie eine nützliche und wirkungsvolle Anwählung der einzelnen Unterprogramme durch ein Hauptmenue möglich ist. Es gibt manchmal jedoch Probleme um die jeweiligen Unterroutinen sinnvoll abzukürzen, damit sie im MENUE noch verständlich wirken. Das nachfolgende Beispiel arbeitet nach der Methode die Schrift scrollend auf dem LCD-DISPLAY laufen zu lassen. Als Kennzeichnung wird nun einfach der Anfangsbuchstabe vom entsprendem Unterprogramm benutzt. z.B. T)ext schreiben die Taste-"T" drücken u.s.w.

# Beispielprogramm scrollendes MENUE

```
10:CLEAR: BEEP ON: REM SCROLLENDES MENUE
20: "MENUE"WAIT 50
30:BEEP 1,50,10:PRINT "L)aden von Text"
40:BEEP 1,75,10:PRINT "S)peichern von Text"
50:BEEP 1,100,10:PRINT "N)eue Eingabe"
60:BEEP 1,125,10:PRINT "A)usdrucken von Text"
70:BEEP 1,150,10:PRINT "E)nde des Programmees"
80:BEEP 1,175,10:PRINT
                        "M)enue anzeigen"
90:BEEP 1,200,10:PRINT "Ihre Wahl (L,S,N,A,E,M) ?"
100:FOR I=1 TO 50:BEEP 1, RND 255, 10:WAIT 0
110:AS=INKEYS
120: IF AS="L" GOTO "LADEN"
130:IF AS="S" GOTO "SPEICHERN"
140: IF AS="N" GOTO "NEUEINGABE"
150: IF AS="A" GOTO "AUSDRUCKEN"
160: IF AS="E" GOTO "ENDE"
170: IF AS="M" GOTO "MENUE"
180:NEXT I
190:GOTO "MENUE"
200: "LADEN" BEEP 1: WAIT 100: PRINT "TEXT LADEN": END
210: "SPEICHERN" BEEP 1: WAIT 100: PRINT "TEXT SPEICH-
    ERN": END
220: "NEUEINGABE" BEEP 1: WAIT 100: PRINT "TEXT NEU
    EINGEBEN": END
230: "AUSDRUCKEN" BEEP 1: WAIT 100: PRINT "TEXT AUSDR-
    UCKEN": END
240: "ENDE" BEEP 1: WAIT 100: PRINT "PROGRAMM BEENDEN"
    : END
                 Do not sale !
```

# Tasten-Steverung richtig angewandt

Sie sind sicher schon einmal auf folgendes Problem gestoßen. In der Anzeige Ihres Rechners steht die Frage "Noch einmal ?" Sie fragen sich nun was soll man eigentlich eingeben ??? Einfach nur die Tasten (J) oder (N) drücken oder danach noch (ENTER) oder vielleicht müssen Sie YES oder NO (ENTER) eingeben. Der Programmierer hat Sie hier im Stich gelassen. Unter ungünstigen Umständen kann es sogar zu Datenverlust kommen wenn Sie eine falsche Eingabe machen und ein "ERROR" auftritt.

Es ist immer ratsam Eingaben so zu programmieren, daß Mißverständnisse ausgeschlossen werden.

10:CLEAR:BEEP ON:REM BEISPIEL EINGABE1 20:WAIT 0 30:"BEEP"BEEP 1:PRINT "Mit BEEP (J/N) ?" 40:"EIN" A=ASC INKEY\$ 50:IF A=74 BEEP ON:WAIT 100:PRINT "BEEP ON":END 60:IF A=78 BEEP OFF:WAIT 100:PRINT "BEEP OFF":END 70:GOTO "EIN"

Bei diesem Beispielprogramm ist nun eine Fehleingabe unmöglich, denn der Programmablauf wird nur bei der Betätigung von den Tasten (J) oder (N) fortgesetzt. Erweitern Sie das obenstehende kleine Beispiel mit der nachfolgenden Zeile, so wird sogar festgestellt wenn Sie eine falsche Eingabe tätigen.

65: IF A<>0 BEEP 3:WAIT 100:PRINT "FALSCHE EINGABE ! !!":WAIT 0:GOTO "BEEP"

#### Abfrage von Eingabespannen

Manchmal ist es wichtig eine gewisse Eingabespanne abzufragen. z.B. "Wieviele Berechnungen (1-9) ?" Diese Frage kann man auch mit nur einem Tastendruck auf die Zahlen 1-9 beanworten. Wenn Sie sich einmal das nächste Beispiel ansehen, so werden Sie feststellen, daß der entsprechende Wert Ihrer Eingabe in der Variablen "BE" steht. Der weiteren Verarbeitung dieser Variablen "BE" steht nun nichts mehr im Wege.

#### Beispielprogramm für Eingabespannen z.B.(0-9)

10:CLEAR:BEEP ON:REM EINGABE AUS INTERVALL 20:BEEP 1:WAIT 0:PRINT "Wieviele Berechn. (0-9) ?" 30:"EIN" BE=ASC INKEY\$-48 40:IF BE<=9 AND BE>=0 GOTO "AUS" 50:BEEP 1,RND 255,10:GOTO "EIN" 60:"AUS" WAIT:PRINT "Es folgen";BE;".Berechnung/en" 70:END

# Tastaturabfrage

Manchmal möchte man die CURSOR- SHIFT-, MODE-, DEF-, CL-, OFF-, SML- oder RCL-Taste als Steuerung in seine eigenen Programme einbauen. Leider fehlen im Handbuch jegliche Hinweise dazu. Mit dem nachfolgendem kleinem Programm können Sie die ASCII-Werte für die Sondertasten herrausbekommen.

Beispielprogramm für ASCII-Werte der Sondertasten

10:"A" CLEAR:WAIT 100 20:A=ASC INKEY\$ 30:PRINT A 40:GOTO "A"

# ASCII-Werte der Sondertasten

| Taste   | <u>1</u> |   | ASCII | <u>Taste</u> |   | ASCI | I |
|---------|----------|---|-------|--------------|---|------|---|
| OFF     |          | _ | 15    | SML.         | - | 2    |   |
| CL      |          | - | 24    | DEF          | - | 27   |   |
| MODE    |          | _ | 31    | (1)          | - | 17   |   |
| CURSOR  | links    | - | B     | (")          | - | 18   |   |
| CURSOR  | rechts   | - | 12    | (#)          | - | 19   |   |
| CURSOR  | hoch     | - | 11    | (\$)         | - | 20   |   |
| CURSOR  | runter   | _ | 10    | (%)          | - | 21   |   |
| RCL     |          | - | 25    | (&)          | - | 22   |   |
| RESERVE | -Ebene   | - | 9     | SHIFT        | - | 1    |   |
|         |          |   |       |              |   |      |   |

Die ON-/BREAK-Taste kann nicht so ohne weiteres mit in eigene Programme eingebaut werden. Man kann aber diese Taste außer Betrieb setzen.

# Anwendung der Sondertasten

Da Sie jetzt die ASCII-Werte der Sondertasten kennen, können nun diese Tasten für Ihre Programme zweckentfremdet werden. z.B. sind die CURSOR-Tasten gut geeignet um bei einem Textverarbeitungsprogramm den Text richtigt editieren zu können. Die RESERVE-Ebene-Taste kann eventuell ein MENUE in die zweite Ebene umschalten. (siehe Beispiel) Als besonders gute Lösung gilt die OFF-Taste als Programmende zu beutzen. (siehe Beispiel)

# Beispielprogramm 2-Ebenen-MENUE

10: "A" CLEAR: BEEP ON: REM 2-EBENEN-MENUE
20: "ME" WAIT 0: BEEP 1,100,10: PRINT " CSA CLO EIN
 AUS DRU END"
30: "ME1" A=ASC INKEY\$
40: IF A=9 GOTO "ME2"
50: GOTO "ME1"
60: "ME2" BEEP 1,150,10: PRINT " NEU PAS SEN "; CHR\$
 127; "2.EBENE"; CHR\$ 127
70: "ME3" B=ASC INKEY\$
80: IF B=9 GOTO "ME"
90: GOTO "ME3"

Das obenstehende Programm zeigt Ihnen ein MENUE in 2-Ebenen. Nachdem Sie das Listing abgetippt haben, können Sie das Prg. mit RUN oder DEF A starten. Das jetzt im DISPLAY stehende MENUE ist nun die 1st Ebene. Drücken Sie nun die RESERVE-Ebene-Taste (zwischen SML- und RCL-Taste) so gelangen Sie zum 2ten Teil des MENUEs. Es steht "NEU PAS SEN 2.EBENE" in der Anzeige des SHARP PC 1500(A). Wird die Taste für die RESERVE-Ebenen wiederrum betätigt, so erscheint wieder das MENUE der 1st Ebene.

# OFF-Taste als Programmende

Wenn Sie das obenstehende Beispielprogramm um die nachstehenden Zeilen erweitern, so ist es möglich das Prg. zu jeder Zeit zu beenden. 45:IF A=15 BEEP 3:END 85:IF B=15 BEEP 3:END

### Steuerung von Figuren

Nehmen Sie einmal an, Sie möchten in ein LCD-Spiel ein kleines Mänchen einbauen, welches sich über die Tastatur einwandfrei nach links und rechts bewegen läßt. Dabei muß beachtet werden, daß die GCURSOR-Werte im Bereich Ø-155 bleiben. Außerdem soll bei keiner Tastenbetätigung die Anzeige nicht angesprochen werden. Bei dem nachfolgendem Programm werden die Tasten (SPACE) = links und (ENTER) = rechts zur Steuerung der Figur benutzt. Probieren Sie das Prg. einmal aus.

# Beispielprogramm Steuerung Männchen

10: "M" CLEAR:BEEP ON:REM STEUERUNG MAENNCHEN 20:M\$="001B7F7B5A00":REM GPRINT MUSTER 30:MG=75:WAIT 0 40: "MG" IF MG>=150 BEEP 3:LET MG=150 50:IF MG<=0 BEEP 3:LET MG=0 60:GCURSOR MG:GPRINT M\$ 70: "EIN" A=ASC INKEY\$ 80:IF A=13 LET MG=MG+1:BEEP 1,15,10:BEEP 1,10,10: GOTO "MG" 90:IF A=32 LET MG=MG-1:BEEP 1,15,10:BEEP 1,10,10: GOTO "MG" 100:GOTO "EIN"

Wie Sie sicher bemerkt haben läßt sich das kleine Männchen einwandfrei durch die Tasten (SPACE) und (ENTER) steuern. Die Anzeige ist absolut flimmerfrei, denn die Anzeige wird nur aktiviert wenn eine der Bewegungstasten betätigt wird. Was vielleicht etwas stört, ist das sich das Männchen beim Richtungwechsel nicht umdreht. Beim nächsten Beispielprogramm ist auch dieser Makel behoben.

Figur

| 1 |   | * | 举 | * |  |
|---|---|---|---|---|--|
| 2 | * | * | * | * |  |
| E |   |   | * |   |  |
| 4 | * | * | * | * |  |
| 5 | * | * | * | * |  |
| 6 |   | * | * |   |  |
| 7 | * | * | * |   |  |
|   |   |   |   |   |  |

Figur rechts

| 1 | * | * | * |   |  |
|---|---|---|---|---|--|
| 2 | * | * | * | * |  |
| Э |   | * |   |   |  |
| 4 | * | * | * | * |  |
| 5 | * | * | * | * |  |
| 6 |   | 泰 | * |   |  |
| 7 |   | * | * | * |  |

# Beispielpra. mit Richtungswechsel der Figur

Bei dem nächsten Beispielprogramm ändern die Figur ihre Form bei jedem Richtungswechsel. Das heißt, daß Männchen läuft nicht rückwärts, sondern dreht sich um und läuft in die andere Richtung. Dies hat nun die Wirkung, daß alle Bewegungen realistischer sind. Bitte beachten Sie einmal die einfache Programmierung.

10: "M" CLEAR:BEEP ON:REM STEUERUNG MAENNCHEN2 20:MR\$="001B7F7B500":ML\$="005A7B7F1B00" 30:MG=75:MM\$=MR\$:WAIT 0 40: "MG" IF MG>=150 BEEP 3:LET MG=150 50:IF MG<=0 BEEP 3:LET MG=0 60:GCURSOR MG:GPRINT MM\$ 70: "EIN" A=ASC INKEY\$ 80:IF A=13 LET MG=MG+1:MM\$=MR\$:BEEP 1,15,10:BEEP 1, 10,10:GOTO "MG" 90:IF A=32 LET MG=MG-1:MM\$=ML\$:BEEP 1,15,10:BEEP 1, 10,10:GOTO "MG"

# Variablen-Liste

| Variable | Zeile | Bedeutung                         |
|----------|-------|-----------------------------------|
| MRS      | 20    | Männchen (Bewegung rechts)        |
| MLS      | 20    | Männchen (Bewegung links)         |
| MG=75    | 30    | Grundposition GCURSOR 75          |
| MMS=MRS  | 30    | Männchen rechts Grundstellung     |
| MG>=150  | 40    | GCURSOR über 149 unzulässig       |
| MG<=0    | 50    | GCURSOR unter 1 unzulässig        |
| MG       | 60    | derzeitiger GCURSOR               |
| MMS      | 60    | rechtes/linkes Männchen anzeigen  |
| A        | 70    | Tastenabfragvariable              |
| A=13     | 80    | ENTER gedrückt                    |
| MG+1     | 80    | GCURSOR-Variable plus 1           |
| MMS=MRS  | 80    | Hilfsvariable erhält rechtes Män. |
| A=32     | 90    | SPACE gedrückt                    |
| MG-1     | 90    | GCURSOR-Variable minus 1          |
| MMS=MLS  | 90    | Hilfsvariable erhält linkes Män.  |
|          |       |                                   |

Man sollte immer die Variablen in Bezug auf die Ausführung sehen. z.B. MR\$ = Männchen-rechts

# Beschriften der RESERVE-Tasten

Der SHARP PC 1500(A) besitzt eine kleine Sensation, denn der Anwender kann jeweils 6 Tasten in drei Ebenen nach seinen Wünschen frei programmieren. Da es manchmal sehr umständlich ist die einzelnen programmierten Begriffe zu behalten, muß es doch eine Möglichkeit geben die Belegung einzuprogrammieren. Leider weißt das Handbuch darauf nicht ausführlich genug hin. Dabei ist es ganz einfach. Belegen Sie nun einmal die RESERVE-Tasten in der zweiten Ebene mit folgenden Befehlen. (eventuell siehe Handbuch)

| RESERVE-Taste | Belegung |
|---------------|----------|
| F1            | CURSOR   |
| F2            | GCURSOR  |
| FЭ            | GPRINT   |
| FH            | WAIT     |
| F5            | BEEP     |
| F6            | RUN      |

Nun gehen Sie in den PRO-MODE und probieren die Tasten F1-F6 aus. Nach einiger Zeit haben Sie bestimmt die jeweilige Zuordnung der RESERVE-Tasten vergessen. Jetzt sollen die RESERVE-Tasten in der 2ten Ebene beschriftet werden.

- 1.) RESERVE-Ebene-Taste betätigen bis EBENE II erscheint
- 2.) SHIFT -> MODE nacheinander drücken RESERVE-MODE
- 3.) SHIFT (") eintasten
- 4.) Abkürzungen eintippen (CU. GC. GP. WA. BE. RU.)
- 5.) in der Anzeige steht " CU. GC. GP. WA. BE. RU."
- 6.) ENTER drücken
- 7.) zurück in den RUN-/PRO-MODE
- 8.) wenn Sie jetzt auf die RESERVE-Ebene-Taste drücken, so erscheint bei der Ebene II CU. GC. GP. WA. BE. RU. tippen Sie nun auf die unterstehende RESERVE-Taste steht sofort z.B. für GP.=GPRINT in dem DISPLAY.

Das Beste an der ganzen Sache ist nun noch, daß Sie die Befehle von den RESERVE-Tasten im PRO- sowie im RUN-MODE verwenden können.

# Reserve-Tasten mit Bechriftung abspeichern

Oftmals werden Sie feststellen, daß es sinnvoll wäre, die RESERVE-Tasten auf Cassette mit dem eigentlichem Programm abzuspeichern.

Folgende zwei Möglichkeiten zur Abspeicherung der RESERVE-Tasten mit Beschriftung gibt es.

# Möglichkeit Nr. 1

Sie gehen mit SHIFT-MODE in den RESERVE-MODE. Nun geben Sie CSAVE "Name der Reserve-Tasten". Die (") Anführungszeichen erreichen Sie mit SHIFT-("). Nachdem Sie nun ENTER gedrückt haben wird die RESERVE-Tasten-Belegung auf Cassette abgespeichert. Einladen der Belegung erfolgt wieder im RESERVE-MODE mit CLOAD "Name" oder CLOAD ""

# <u>Möalichkeit Nr. 2</u>

Es ist möglich die Belegung der RESERVE-Tasten als Maschinensprachprogramm im übertragenen Sinne auf Cassette zu speichern. Dies ist zum Beispiel von Vorteil wenn sich die RESERVE-Tasten auf ein MAPRO (Maschinenprogramm) beziehen bzw. zur Unterstützung dieses Programmes dienen. Gegebenfalls kann man die RESERVE-Tasten mit dem MAPRO zusammen als <u>ein</u> Prg. abspeichern.

#### RESERVE-Tasten als Maschinenprogramm abspeichern

A=STATUS 2-&C5 (ENTER) B=STATUS 2 (ENTER) CSAVE M "Name"; A, B (ENTER)

RESERVE-Tasten als Maschinenprogramm einladen

Sie können die RESERVE-Tasten-Belegung einfach mit CLOAD M "Name" oder CLOAD M"" wieder einladen.

# MAPRO-RESERVE-Tasten für andere Speichererweiterung

A=STATUS 2-&C5 (ENTER) CLOAD M "Name"; A oder CLOAD M""; A (ENTER)

# SHARP PC 1500(A) RDM-Versionen

Die Firma SHARP hat einige verschiedene Rechnerund Druckerversionen ausgeliefert. Es ist manchmal wichtig zu wissen welche Version man besitzt. Denn es kann immer einmal vorkommen, daß ein Programm auf dem Rechner des Freundes funktioniert aber der Eigene die Arbeit mit diversen merkwürdigen Fehlermeldungen verwehrt.

#### Rechnerversionen

| PEEK &C443 | PEEK &C5BD                              |  |
|------------|-----------------------------------------|--|
| 56         | 129                                     |  |
| 59         | 129                                     |  |
| 59         | 74                                      |  |
|            | <u>PEEK &amp;C443</u><br>56<br>59<br>59 |  |

# Verbesserungen bei den einzelnen ROM-Versionen

Starten Sie zum Beispiel bei der ROM-Version A01 ein Programm mit ARUN automatisch, so leuchtet das BUSY-Zeichen oben links in der Anzeige nicht auf. Ab der Version A03 ist dieser Fehler behoben.

Die Anweisung USING arbeitet bei den Versionen A01 und A03 nicht korrekt wenn ihr eine Variable folgt. Wenn Sie zum Beispiel USING X programmieren, führt dies im schlimmsten Fall zu einem Rechnerabsturz. Anderfalls erscheint NEW0:CHECK in der Anzeige.

Das SHARP-BASIC in der ROM-Version A04 erhielt zwei wichtige Änderungen, so daß es nun möglich ist auch andere BASIC-Programme für den PC 1500(A) ohne jegliche Schwierigkeiten übernehmen zu können.

# IF-Funktion Beispiel 10: IF X THEN 100

| X-Wert | ROM-Version A01,A03 | ROM-Version A04   |
|--------|---------------------|-------------------|
| X>0    | nächste Zeile 100   | nächste Zeile 100 |
| X=Ø    | Prg. weiterführen   | Prg. weiterführen |
| X<0    | Prg. weiterführen   | nachste Zeile 100 |

Sie müssen also auf "IF (Variable) THEN" achten wenn es zu einem Fehler beim Programmlauf kommt.

-19-

#### Fehler bei der FOR-NEXT-Schleife

Haben Sie zum Beispiel ein PC 1500(A) Programmlisting aus einer Zeitschrift oder einem Buch in Ihren Rechner eingegeben. Nach dem Start stellen Sie nun fest, daß das Programm nicht einwandfrei funktioniert. (bzw. es wird eine ERROR-Meldung ausgegeben) Sie können sich den Fehler nicht erklären, denn Sie haben das Programm korrekt abgeschrieben. Probieren Sie es einmal mit anderen Werten bei den entsprechenden FOR-NEXT-Schleifen.

#### FOR-NEXT-Schleife Testprogramm

10: "A"WAIT 50: CLEAR: REM FOR-NEXT 20: FOR I=1 TO 5 30: PRINT "IN DER SCHLEIFE I="; I 40: NEXT I 50: WAIT: PRINT "NACH DER SCHLEIFE I="; I 60: END

Version A01, A03 A04

in der Schleife I-Wert 1,2,3,4,5 1,2,3,4,5 nach der Schleife I-Wert 5 6

10: "A"WAIT 50: CLEAR: REM FOR-NEXT V.2 20: FOR I=0 TO 5 STEP 2 30: PRINT "IN DER SCHLEIFE I="; I 40: NEXT I 50: WAIT: PRINT "NACH DER SCHLEIFE I="; I 60: END

Version A01, A03 A04

in der Schleife I-Wert 0,2,4,6 0,2,4 nach der Schleife I-Wert 6 6

# IF-NOT-Funktion fehlerhaft

Bei den ROM-Versionen A01 und A03 ertönt wenn Sie 10:IF NOT (0=1) BEEP 3 programmieren und dann mit RUN starten <u>kein</u> Ton. Bei ROM-Version A04 wurde dieser Fehler behoben.

# Wichtige Besonderheit bei der ROM-Version A01

Bei der ROM-Version A01 ist ein erheblicher Fehler im eingbauten ROM. Es funktioniert die <u>Eingabeum-</u> <u>leitung nicht</u>. Diese Fehlfunktion führt nun zu einem Absturz des Rechners wenn auf die Speicherstelle &79D4 bei zum Beispiel Autorepeat-Utilities zurückgegriffen wird. Auch funktionieren viele Maschinenprogramme <u>nicht</u>, die die Tastatur direkt abfragen. (z.B. zweite Zeichensätze)

# Druckerversionen

Von der Firma SHARP wurden zwei verschiedene CE 150 Plotter-Kassetteninterfaces hergestellt. Die ältere Druckerversion können Sie an dem Kunstoffseil für die Druckkopfpostierung erkennen. Plotter neueren Datums besitzen ein Stahlseil.

# Kaufentscheidung PC 1500(A) und Zubehör

Sollten Sie sich entscheiden einen gebrauchten SHARP PC 1500 zu kaufen, so ist es zu empfehlen nur die ROM-Version A03 oder A04 zu erwerben. Am Besten sind Sie jeweils mit dem PC 1500A bedient, denn er besitzt das ROM A04 sowieso und es gibt keine Schwierigkeiten mit Maschinenprogrammen. Etwas ältere PC 1500 haben eine DISPLAY-Schwäche, d.h. die LCD-Anzeige ist nicht sehr kontrastreich. Darauf sollte man besonders achten. Ein Kritikpunkt ist meistens noch die Tastatur, denn diese besteht aus einer Gummimatte mit kleinen Metallplättchen. Alle Tasten sollten sich leicht aber mit spürbaren Druck betätigen lassen. Wenn Tasten klemmen oder bei kurzem Tastemdruck gleich mehere Zeichen auf dem DISPLAY erscheinen, so ist vom Kauf unbedingt abzuraten.

# Kaufentscheidung CE 150

Es sind nur Plotter-Kassetten-Interfaces mit Stahlseilpostierung zu empfehlen. Außerdem muß bei der Eingabe von "TEST" (ENTER) ein gutes und sauberes Druckbild auf dem kleinem Plotter erscheinen. (vier kleine Kästchen ggf. sind die Minen zu erneuern)

# Fehlermeldung ERROR 0

Wenn Sie sich etwas intensiver mit Ihrem PC 1500(A) beschäftigt haben, werden Sie bestimmt schon einmal festgestellt haben, daß es einige Fehlermeldungen gibt, die nicht sehr ausführlich im Handbuch abgehandelt werden. Eine davon ist ERROR 0. Der Rechner gibt ERROR 0 auf die Anzeige wenn die DATA und READ Anweisung nicht richtig benutzt wurde.

10: "A" RESTORE: READ A\$: REM ERROR 0 20: DATA Abc

Wenn Sie dieses Programm mit DEF S starten, so wird ERROR Ø hervorgerufen. Es wird ERROR Ø ausgegeben wenn bei eine READ-DATA-Anweisung in der DATA-Zeile keine Anführungszeichen stehen und die Daten Kleinbuchstaben enthalten.

#### ON ERROR GOTO

Die Fehlermeldung ON ERROR GOTO kann man mit einem kleinem Programmiertrick zu neuer und sinnvoller Wirkungsweise verhelfen. Siehe Beispielprogramm.

10: "S" CLEAR: BEEP 1: INPUT "WELCHE STELLE ?";GC:CLS 20: ON ERROR GOTO "FEHLER": WAIT: GCURSOR GC: PRINT " SHARP": END 30: "FEHLER" CLS: BEEP 3: A=PEEK &78B5+256\*PEEK &78B4 40: B=PEEK &789B 50: WAIT: PRINT "ZEILE";A; " FEHLER";B 60: END

Wenn Sie das kleine Beispielprogramm mit DEF S oder RUN starten erscheint die Frage "WELCHE STELLE ?" auf dem DISPLAY. Wenn Sie nun eine Falsche Eingabe machen. z.B. 157 (ENTER) eingeben, so verzweigt das Programm zur Fehlerbehandlungszeile Nummer 30. Hier wird nun der Fehler zurückverfolgt.

Die EPROR-Code-Nummer steht in PEEK &7898 Die letzte ERRORzeile in PEEK &7885+256\*PEEK &7884

Im Prg. ist nun eine Fehlerbearbeitung möglich.

# Autorepeat mit BEEP für ROM Version A03 und A04

Das nachfolgende Maschinenprogramm legt auf alle Tasten des SHARP PC 1500(A) eine Autorepeat-Funktion. Außerdem erfolgt bei jedem Tastemdruck ein BEEP-Ton als Eingaberückmeldung. Was bewirkt nun die Autorepeat-Funktion ? Ganz einfach. Drücken Sie eine Taste etwas länger, so wird das derzeitige Zeichen auf dem LCD-DISPLAY wiederholt dargestellt. Somit können Sie nicht nur Ihre Tastatur schonen sondern auch z.B. einfach längere Zeilen mit SPACE löschen.

#### Beispielprogramm Autorepeat

10: "A"CLEAR: REM AUTOREPEAT MIT BEEP 20:BEEP 1:WAIT 0:PRINT "SPEICHER RESERVIERT (J/N)?" 30: "EIN" A=ASC INKEY\$ 40: IF A=78 BEEP 3: WAIT 150: PRINT "SPEICHER RESERVIE REN !!!":END 50: IF A=74 GOTO "POKEN" 60:BEEP 1, RND 255, 10:GOTO "EIN" 70: "POKEN" CLS: BEEP 1: WAIT 0: PRINT "SPEICHERADRESSE :":CURSOR 18: INPUT SA 80: IF SA<=0 OR SA>&7FE0 BEEP 3: WAIT 150: CLS: PRINT " FALSCHE EINGABE !!! ": WAIT 0: GOTO "POKEN" 90: POKE SA, &BE, &E6, &69, &BE, &E2, &4A, &83, &08, &B7, &0F, &89, &03, &BE, &E3, &3F, &F9 100: POKE SA+16, &EB, &7B, &0E, &40, &9A 110:A=INT (SA/256):B=SA-A\*256 120: POKE &785B, A, B 130: POKE & 79D4, & 55: REM AUTOREPEAT EINSCHALTEN 140: REM AUTOREPEAT AUSSCHALTEN POKE &79D4.0 150: BEEP 1: CLS: WAIT 150: PRINT "PRG. MIT NEW LOESCH EN !":END Stört Sie der BEEP-Ton, so müssen die Zeilen 90 und 100 entsprechend abgeändert werden. 90: POKE SA, &BE, &E2, &4A, &83, &08, &B7, &0F, &89, &03, &BE, &E3,&3F,&F9 100: POKE SA+13, &EB, &7B, &0E, &40, &9A

Bei ERROR 80 Autorepeat ausschalten. (POKE &79D4,0)

# Programme reaktivieren (RENEW)

Ihnen ist es sicher schon einmal passiert, daß Sie ein Programm im Rechner mit NEW oder NEWØ gelöscht haben. Zu allem Unglück ist dann auch noch die Prg-Kassette defekt. Beim Einladen erscheint ERROR 44. In den Speicherstellen PEEK &7867 und PEEK &7868 steht der Pointer für Programmende. Haben Sie also das im Rechner befindliche Programm versehentlich mit NEW bzw. NEWØ gelöscht, so muß dieser Pointer wiederhergestellt werden. Außerdem muß in die erste Speicherstelle des freien RAM-Bereiches noch eine Null gePOKEt werden damit der Programmanfang einwandfrei erkannt wird.

Die ganze Angelgenheit hat aber nur einen Sinn wenn Sie vorher die Speicherstellen mit PEEK &7867 und PEEK &7868 bei dem ungelöschtem Programm abgefragt und notiert haben.

Wollen Sie auch noch die dimensonierten Variablen restaurieren, so müssen die Speicherstellen &7899 und &789A wieder auf den Wert vor dem Löschen ge-POKEt werden. Es ist also oftmals wichtig die Werte für den Programm- und Variablenpointer zu notieren.

#### Anweisung Programm- und Variablenpointer

- 1.) POKE (STATUS 2-1),0
- 2.) POKE &7867,XXX
- Programm wiederherstellen
- 3.) POKE &7868,XXX

Variablen wiederherstellen

- 4.) POKE &7899,XXX 5.) POKE &789A,XXX
- XXX = Diese Werte müssen Sie vorher mit PEEK "der gleichen Adresse" bei dem <u>editierbaren</u> Prg. abgefragt haben.

Sie müssen peinlichst genau auf die richtigen Speicheradressen achten. Denn POKEn Sie einen falschen Wert in eine der Speicheradressen, so kann dies zu einem Rechnerabsturz führen. Da Sie dann ALL-RESET dücken müssen, ist das Programm bzw .die Variablen verloren. Also äußerste Vorsicht !!!

#### Programm-RENEW

Im letztem Beispiel haben Sie gesehen wie man ein Programm bzw. Variablen die mit NEW oder NEW0 gelöscht wurden wieder editierbar machen kann. Da Sie aber oftmals sicher nicht die entsprechenden Speicheradressen notiert haben, wird Ihnen das nachfolgende Programm eine große Hilfe sein. Mit diesem leistungsfähigen kleinem Maschinenprogramm sind Sie in der Lage durch das Aufrufen der Speicheradresse (CALL "Adresse") Programme, die versehentlich gelöscht wurden zurückzuholen. Außerdem können Sie Programme sichtbar machen, die nicht einwandfrei von der Kassette geladen wurden. Somit können Sie noch einen großen Teil des Programmes retten.

# MAPRO-RENEW im BASIC-Pra, eingebunden

10: " " CLEAR: REM MAPRO-RENEW

20:BEEP 1:WAIT 0:PRINT "Speicheradresse":CURSOR 16: INPUT A

30: POKE A, &A5, &78, &65, &08, &A5, &78, &66, &0A, &FD, &6A, &FD, &5A, &44, &44, &05, &FD

40:POKE A+&10,&CA,&B5,&0D,&F7,&9B,&0C,&B5,&FF,&1E, &94,&AE,&78,&67,&14,&AE,&78

50: POKE A+&20, &68, &B5, &00, &2E, &9A

60:CLS:BEEP 1:WAIT 150:PRINT "aktivieren RENEW mit. .."

70: BEEP 3: WAIT: PRINT "..CALL"; A

80: END

Durch das BASIC-Programm wird das eigentliche RENEW -Programm in den Speicher gePOKEt. Die Speicheradresse ist frei wählbar. Denn das Programm ist vollkommen relokatibel. Bei einem SHARP PC 1500A bietet sich die Adresse &7D00 an dort liegt nämlich der 1K lange Speicher für Maschinenprogramme.

# MAPRO-RENEW abspeichern

Nachdem das BASIC-Programm durchgelaufen ist, können Sie RENEW als Maschinenpogramm abspeichern. A=Speicheradresse CSAVE M "RENEW"; A, A+40, A (mit Autostart)

Jo not sale

#### BEEP-Effekte

Der SHARP PC 1500(A) bietet die Möglichkeit mit der BASIC-Funktion BEEP diverse Töne von sich zu geben.

BEEP XXXXX,XXX,XXXXX Anzahl der Töne max 65535 Tonhöhe max 255 Tondauer max 65279

Werden die Werte für die einzelnen Paramter (Tonanzahl, Tonhöhe, Tondauer) überschritten erscheint auf dem DISPPLAY ERROR 19. Mit der Funktion BEEP kann man einfach viele interessante Toneffekte erzielen. Die nachfolgenden Beispielprogramme zeigen einige davon.

# Beispielprogramme zu BEEP

Geben Sie einfach nur einmal BEEP 1,10,30000 ENTER in Ihren Rechner ein. Sie werden feststellen, daß sich die Tonhöhe ändert obwohl diese mit 10 vorgewählt wurde.

| 10:FOR I=1 TO 255 oder<br>20:BEEP 1,I,10<br>30:NEXT I<br>40:END                       | 10:FOR I=255 TO 1 STEP-3<br>20:BEEP 1,I,10<br>30:NEXT I<br>40:END  |
|---------------------------------------------------------------------------------------|--------------------------------------------------------------------|
| 10:FOR I=1 TO 255 oder<br>20:POKE# &F007,I<br>30:NEXT I<br>40:POKE# &F007,0<br>50:END | 10:FOR I=1 TO 255<br>20:POKE# &FA00,RND 255<br>30:NEXT I<br>40:END |
| 10: "A" CLEAR: BEEP ON: REM<br>20: RANDOM                                             | CHAOS-BEEP                                                         |
| 30:FOR I=1 TO 1000                                                                    | 1 I 10 NEVE I                                                      |
| 50 BEEP 1 RND 255.10                                                                  | I,J,IU:NEXI J                                                      |
| 60:BEEP 1,150,10:BEEP 1,8                                                             | 200,10                                                             |
| 70:BEEP 1, RND 50, 10:BEEP                                                            | 1,15,10                                                            |
| BØ:NEXT I:END                                                                         |                                                                    |
| Do not                                                                                | sale !                                                             |

-26-

#### Musik in DATA-Zeilen abgespeichert

Wollen Sie zum Beispiel ein Musikstück auf Ihrem PC 1500(A) wiedergeben, so müssen Sie das Musikstück in einzelne Noten zerlegen und dann diese wiederum in verständliche Werte für die BEEP-Anweisung programmieren. Da ein Musikstück von einigen Sekunden sich schon aus etlichen Daten-Werten zusammensetzt, ist es ratsam diese gleich in das Programm mit einzubauen. Es bietet sich die Möglichkeit mit DATA-Zeilen regelrecht an.

#### Notenwerte für BEEP-Anweisung

| Note | <u>X-Wert</u> | Y-Wert | Note | <u>X-Wert</u> | <u>Y-Wert</u> |
|------|---------------|--------|------|---------------|---------------|
| C1   | 135           | 227    | СЭ   | 28            | 800           |
| D1   | 118           | 248    | DЭ   | 24            | 900           |
| E1   | 104           | 272    | EЭ   | 21            | 1000          |
| F1   | 97            | 297    | FЭ   | 19            | 1100          |
| G1   | 87            | 325    | · G3 | 16            | 1200          |
| A1   | 77            | 356    | AЭ   | 13            | 1300          |
| H1   | 69            | 389    | нэ   | 11            | 1400          |
| C2   | 64            | 426    | СЭ   | 10            | 1600          |
| DS   | 56            | 466    |      |               |               |
| E2   | 50            | 510    |      |               |               |
| F2   | 46            | 558    |      |               |               |
| G2   | 40            | 610    |      |               |               |
| SA   | 35            | 668    |      |               |               |
| ЯS   | 30            | 730    |      |               |               |

Werte für BEEP 1, X, Y entsprechend einsetzen.

Notenwerte vom Notenblatt übertragen

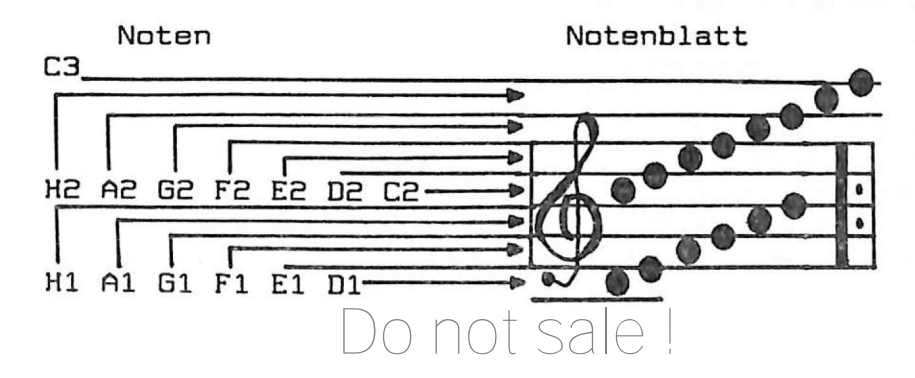

# Beispielprogramm mit DATA-Musik-Zeilen

Nachdem Sie das Beispielprogramm in Ihren Rechner eingegeben haben, können Sie das Prg. mit DEF B oder RUN starten. Danach erscheint im LCD-DISPLAY \*\* MUSIK \*\* (ENTER). Drücken Sie nun die (ENTER)-Taste. Nun erscheint die Frage "Geschwindigkeit:". Sie können jetzt die Abspielgeschwindigkeit je nach Geschmack frei wählen. Betätigen Sie bei der Frage einfach nur (ENTER), so wird das Musikstück in der normalen Geschwindigkeit auf Ihrem SHARP PC 1500(A) gespielt. Es handelt sich hierbei um das amerikanische Volkslied "When Saints go marching' In".

- 10:"B" CLEAR:PRINT " \*\* MUSIK \*\* (ENTER)":WAIT 0: REM DATA-MUSIK
- 20:BEEP 1:PRINT "Geschwindigkeit:":CURSOR 15:INPUT GS
- 30: IF GS=0 LET GS=1.8
- 40:BEEP 1:WAIT 100:CLS:PRINT "When the...":WAIT 0: PRINT "...Saints go marching in..."
- 50:FOR I=1 TO 3:RESTORE
- 60: "READ" READ A, B
- 70: IF A=0 NEXT I: END
- 80: BEEP 1, A, B/GS
- 90:GOTO "READ"
- 100: DATA 135,227,104,227,97,297,87,325
- 110:DATA 135,227,104,227,97,297,87,325
- 120:DATA 135,227,104,227,97,297,87,325,104,272,135, 227,104,272,118,248
- 130:DATA 118,248,104,272,118,248,138,227,104,272, 87,325
- 140:DATA 87,325,97,297,97,297,104,227,97,297,87,325 ,104,272
- 150: DATA 135, 227, 118, 248, 135, 227, 0, 0

# Pogrammiertechnik DATA-Zeilen

Bei dem Beispielprogramm läuft die Melodie bedingt durch die FOR-NEXT-Schleife 3mal durch. Die Daten werden durch READ A,B in die Variablen A und B eingelesen. Die Kennung 0,0 am Ende aller Daten wird benötigt um die READ-Anweisung zu unterbrechen.

Do not sale !

-28-

# Artikel-Pro. mit DATA-Zeilen

Das nachfolgende Programm kann je nach Speicherausbau bis zu 500 Artikel mit Artikelnummer und dem Bestand verarbeiten. Dabei sind die Daten im Prg.in Form von DATA-Zeilen integriert. Dies hat den Vorteil gegenüber Variablen, die von Cassette geladen werden müssen, daß man nur ein Programm benötigt. Außerdem können die Daten durch eine Fehlbedienung wie z.B. CLEAR nicht verlorengehen. Auch die Suchroutinen lassen sich sehr einfach gestalten und beanspruchen nur einen kleinen Speicherplatz. Ein Nachteil eines Programmes mit Data-Zeilen liegt im Ändern von Daten. Denn wollen Sie etwas auf den neusten Stand bringen, muß der PRO-MODE angewählt werden und die entsprechende DATA-Zeile neu programmiert werden. Das nachfolgende Programm wurde nur mit Labels wie z.B. GOTO "LCD" programmiert. Alle Funktionen sind übersichtlich in einem MENUE erfaßt. Sicher werden

Das nachfolgende Programm wurde <u>nur</u> mit Labels wie z.B. GOTO "LCD" programmiert. Alle Funktionen sind übersichtlich in einem MENUE erfaßt. Sicher werden Sie die ein oder andere Idee zum Verwenden dieses universellen Programmes finden. Das Programm kann vielleicht als Schallplatten- oder Bücherarchiv mit kleinen Änderungen seinen Dienst erfüllen. Ihrer Fantasie sind fast keine Grenzen gesetzt.

# Bedienung Artikel-Programm

Der Start erfolgt mit DEF 5 oder RUN. Nun erscheint das Hauptmenue mit den nachfolgenden Funktionen.

ART: Wählen Sie diese Funktion aus wenn Sie einen bestimmten Artikel suchen. Es erscheint die Frage "Welcher Artikel ?". Geben Sie nun den entsprechenden Artikel (ENTER) ein. Bei "M" (ENTER) gelangen Sie zum MENUE zurück. Wurde Ihre Artikeleingabe gefunden, so erscheint der betreffende Artikel im DISPLAY anderfalls erschein sofort das Hauptmenue. Mit den CURSOR-Tasten rechts/links (->/<-) erreichen Sie die anderen Parameter Artikel-Nummer und Bestand. Mit der "P"-Taste gelangen Sie zum Ausdruck-Unterprogramm. Der augenblicklich angezeigte Artikel wird auf dem Plotter ausgedruckt.

#### Bedienung Artikel-Programm Fortsetzung

- ART: Hat das Programm nach dem Ausdrucken einen weiteren Artikel mit dem gleichem Suchbegriff aufgespürt, so erscheint dieser auf der Anzeige. Anderenfalls wird zum Hauptmenue zurückgekehrt. Wird jetzt der gefundene Begriff angezeigt und Sie betätigen die ENTER-Taste wird die Liste weiter durchgesucht. Dies ist sehr wichtig, wenn Sie z.B. alle Artikel mit gleichem Bestand anzeigen wollen. Editieren mit den links/rechts CURSOR-Tasten. Mit der Taste "M" erreichen Sie das Hauptmenue wieder.
- <u>Nr.</u>: In diesem Unterprogramm können Sie die Artikel-Nr. eingeben und das Prg. findet den dazugehö-Artikel sowie den Bestand. Weitere Funktionen wie bei "ART".
- BES: Drücken Sie die RESERVE-Taste F3, so können Sie die gesamte Liste nach einem bestimmten Bestand durchsuchen. Editieren und die weitere Bedienung wie bei "ART"
- <u>DRU</u>: Haben Sie dieses Unterprogramm angewählt und drücken bei der Frage "Liste ausdrucken (J/N)?" die "J"-Taste so wird die gesamte Liste auf dem Plotter ausgedruckt. Wird die Frage mit der "N" -Taste beantwortet kehrt das Programm zum Menue zurück.
- <u>FAR</u>: Mit dieser Anweisung kann die Ausdruckfarbe für den Drucker festgelegt werden. Die Farbe erreichen Sie durch betätigen der entsprechenden RE-SERVE-Taste F3-F6. Danach wird das Hauptmenue wieder angewählt.

END: Mit der RESERVE-Taste F6 beenden Sie das Prg.

Die einzelnen Unterprogramme ART/NR/BES/DRU/FAR/END werden mit den entsprechenden RESERVE-Tasten F1-F6 aufgerufen. Das Programm sollte nur mit der "END"-Funktion beendet werden. Anderenfalls kann es zu Programmstörungen kommen.

ot sale !

-30-
CD2"

10: "S":REM ARTIKE L-PRG. 20:CLS :BEEP 1: WAIT Ø:GCURSOR 20:GPRINT "1C2 2495541221C";: PRINT " ARTIK EL-PRG." 30:WAIT 200:PRINT 40: TEXT :CLEAR : DIM A\$(2)\*20, B \$(0)\*20, HH\$(0) \*26 50:HH\$(0)="101814155D2F5D1D0C04 040F04" 60: "MENUE"CLS : RESTORE :WAIT Ø:BEEP 1:PRINT " ART NR. BES DRU FAR END" 70: "MENUE1"A=ASC INKEY\$ -16 80:DN AGOTO "ARTI KEL", "NUMMER", "BESTAND", "DRU CKER", "FARBE", "ENDE" 90:GOTO "MENUE1" 100: "ARTIKEL"WAIT 100:BEEP 1:CLS :CURSOR 4: PRINT "ARTIKEL -SUCHPRG. ": WAIT 0 110:CLS :BEEP 1: WAIT Ø: PRINT " Welcher Artike I":CURSOR 16: INPUT B\$(Ø): IF B\$(0) = "M"GOTO"MENUE" 120:GOTO "SUCH"

:

Listing Artikel-Suchprogramm 130: "NUMMER"WAIT 1 00:BEEP 1:CLS :CURSOR 3: PRINT "ARTIKEL -Nr.-SUCHPRG." :WAIT Ø 140:CLS :BEEP 1: WAIT Ø:PRINT " Welche Artikel -Nr.":CURSOR 1 8: INPUT B\$(0): IF B\$(0)="M" GOTO "MENUE" 150:GOTO "SUCH" 160: "BESTAND"WAIT 100:BEEP 1:CLS :CURSOR 5: PRINT "BESTAND -SUCHPRG.": WAIT Ø 170:CLS :BEEP 1: WAIT Ø:PRINT " Welcher Bestan d ":CURSOR 16: INPUT B\$(0): IF B\$(0) = "M"GOTO"MENUE" 180: "SUCH"FOR I=1 TO 500: READ A\$ (Ø), A\$(1), A\$(2 ) 190:IF A\$(0)="0" AND A\$(1)="0" BEEP 3:CLS : WAIT 150: CURSOR 3: PRINT "Liste durchge sucht !":GOTO "MENUE" 200:IF A\$(0)=B\$(0) BEEP 3:GOTO "L CD" 210:IF A\$(1)=B\$(0) BEEP 3:GOTO "L

220: IF A\$(2)=B\$(0) BEEP 3:GOTO "L CD4" 230: "NEXT"NEXT I 240: "LCD" BEEP 1,50 , 10:WAIT 0:CLS : PRINT "Artike 1:";A\$(0) 250: "LCD1"A=0:A= ASC INKEY\$ 260: IF A=12GOTO "L CD2" 270: IF A=8GOTO "LC D4" 280: IF A=13GOTO "N EXT" 290: IF A=80GOTO "P RINT" 300: IF A=77GOTO "M ENUE" 310:GOTO "LCD1" 320: "LCD2"BEEP 1,1 00,10:CLS : PRINT "ARTIKEL -Nr.:";A\$(1) 330: "LCD3"A=0:A= ASC INKEY\$ 340: IF A=8GOTO "LC יים 350: IF A=12GOTO "L CD4" 360: IF A=13GOTO "N EXT" 370: IF A=80GOTO "P RINT" 380: IF A=77GOTO "M ENUE" 390:GOTO "LCD3" 400: "LCD4"BEEP 1,1 50,10:CLS : PRINT "BESTAND :";A\$(2) 410: "LCD5"A=0:A= ASC INKEY\$

Listing Artikel-Suchprogramm Fortsetzung Nr.1 420: IF A=8GOTO "LC D2" 430: IF A=12GOTO "L CD" 440: IF A=13GOTO "N FXT" 450: IF A=80GOTO "P RINT" 460: IF A=77GOTO "M ENUE" 470:GOTO "LCD5" 480: "PRINT"CLS : WAIT 100:BEEP 1:CURSOR 5: PRINT "AUSDRUC K-PRG. ": WAIT Ø 490:CSIZE 2:COLOR CC:LPRINT "Art ikel:":LPRINT A\$(0) 500:LPRINT "Artike I-Nr.:":LPRINT A\$(1) 510:LPRINT "Bestan d :":LPRINT A\$ (2)520:LF 2:GOTO "NEX T " 530: "DRUCKER"CLS : WAIT 100:BEEP 1:CURSOR 3: PRINT "LISTE-A USDRUCK-PRG. ": WAIT Ø 540:CLS :BEEP 1: WAIT Ø:PRINT " Liste ausdruck en (J/N) ?" 550: "DRUCKER1"A= ASC INKEY\$ 560:IF A=74GOTO "D RUCKER2" 570: IF A=78GOTO "M

ENUE"

580:GOTO "DRUCKER1 11 590: "DRUCKER2"FOR I=1TO 500:READ A\$(0), A\$(1), A\$ (2) 600:IF A\$(0)="0" AND A\$(1)="0" BEEP 3:CLS : WAIT 150:PRINT "Liste komplet t ausgedruckt" :GOTO "MENUE" 610:LPRINT "Index-Nr.";I 620:LPRINT "Artike I :":LPRINT A\$ (0) 630:LPRINT "Artike I-Nr .: ": LPRINT A\$(1) 640:LPRINT "Bestan d :":LPRINT A\$ (2)650:LF 2:NEXT I: GOTO "MENUE" 660: "FARBE": CLS : WAIT 100:BEEP 1:CURSOR 5: PRINT "FARBEN-WAEHL-PRG. ": WAIT Ø 670:WAIT 0:CLS : BEEP 1:PRINT " "; CHR\$ & 2F; "F ARBE"; CHR\$ & 7F ;" SCH BLA GRU ROT" 680: "FARBE1"CC=ASC INKEY\$ -19 690: IF CC<4AND CC> -1COLOR CC: GOTO "MENUE" 200:GOTO "FARBE1" STATUS 1 = 2699 Butes

Listing Artikel-Suchprogramm Fortsetzung Nr.2 710: "ENDE"CLS :FOR I=140T0 20STEP -1:GCURSOR I: WAIT Ø: GPRINT HH\$(Ø);: GCURSOR (I+13) :PRINT "(c) Hu bi Software" 720:BEEP 1, 20, 50: BEEP 1, 10, 40: NEXT I 730:FOR I=1TO 15: BEEP 1, I, 10: GCURSOR 39: WAIT 10:PRINT "c";:GCURSOR 3 9:PRINT " ": NEXT I 740:END 750: REM SUEN NIMSG ARN 260:REM FINKENRIED 4d 270: REM 2000 NORDE RSTEDT 1000:REM DATA 1.) ARTIKEL 2.)A RTIKELNUMMER 3.)BESTAND 1001:DATA "KLEID" , "1234567890 ", "10" 1002:DATA "HOSE", "2345678901" -, "10" 1003:DATA "HEMD", "3456789012" , "20" 1004:DATA "BLUSE" , "4567890123 ", "30" 1005:DATA "STR MP FE", "5678901 234", "40" 1500:DATA "0", "0"

, "Ø"

## Kassetten-Inhalt Programm

Dieses Programm nimmt Ihnen die Arbeit ab eine Prg-Liste für jede Kassette zu erstellen. Das Programm wird sinnvollerweise an den Anfang einer Programmkassette für den SHARP PC 1500(A) abgespeichert. Es werden dann die jeweiligen Daten einer Programmkassette hinter das eigentliche Programm geSAVEd. Das Kassetten-Inhalt Programm kann max. 25 Eintragungen erhalten. Zu einer Eintragung gehören folgende Parameter: Zählwerstand Recorder (z.B. 000-010), Prg-Name max. 16 Zeichen, Prg.-Länge und Prg.-Start (z. B. RUN oder DEF A). Außerdem besitzt das Programm eine automatische Kennung von Warm- und Kaltstart. Das heißt, jegliche Daten bleiben erhalten egal ob Sie neue Eingaben gemacht haben oder die Liste von der Kassette geladen wurde. Sie müssen das Programm einfach nur mit DEF K starten. Die einzelnen Unterprogramme werden mit den RESERVE-Tasten F1-F6 ausgewählt.

# Bedienung Kassetten-Inhalt Programm

- CSA: Sie können die eingetippte Liste auf Kassette abspeichern. Sinnvollerweise werden die gesamten Daten hinter dem eigentlichem Prg. postiert. Nun erscheint die Frage "Recorder auf >REC< (J/ N) ?" Wird die "N"-Taste betätigt, so wird das MENUE aufgerufen. Beim Drücken der Taste-"J" erscheint die Frage "Speichern als...?" Es muß jetzt der Listenname mit (ENTER) als Abschluß eingegeben werden. Jetzt werden die Daten auf Kassette abgespeichert. Danach wird automatisch zum MENUE zurückgegangen.
- <u>CLO</u>:Laden einer Liste von Kassette. Funktionen wie bei "CSA".
- NEU: Eingeben einer neuen Programm-Daten-Liste. Zuerst wird der freie Speicherplatz angezeigt. Es erscheint nun die Prg.-Nr., die jetzt bearbeitet werden kann. Danach erfolgt die Eingabe der Zählwerk-Nr. mit (ENTER). Mit "M" (ENTER) wird das MENUE erreicht.

Bedienung Kassetten-Inhalt Programm Fortsetzung

- NEU: Alle weiteren Eingaben Prg.-Name/Prg.-Länge/Prg -Start müssen mit (ENTER) abgeschlossen werden.
- <u>ANZ</u>: Mit dieser Funktion können Sie alle Daten auf dem LCD-Diplay anzeigen oder auf dem Drucker in Form einer Liste ausdrucken. (siehe Beispiel) Haben Sie die Taste-"1" für LCD betätigt, so müssen Sie jetzt die Anzeigedauer für den Text mit "S"/"L" wählen. Mit den CURSOR-Tasten hoch/ runter (etwas länger festhalten) können Sie die nächste Inhaltgruppe zur Anzeige bringen. Wird die "M"-Taste etwas länger gedrückt, kehren Sie zum MENUE zurück. Die Taste "2" für Plotter bewirkt das alle Daten auf dem Drucker geplottet werden. Danach wird das Haupt-MENUE wieder aufgerufen.
- LOE: In diesem Unterprogramm werden alle Daten, die sich zur Zeit im Rechner befinden unwiederruflich gelöscht. Wenn Sie aber mit "N" antworten auf die Frage "Daten loeschen (J/N) ?" wird zum MENUE gegangen.
- END: Beenden Sie das Programm nur mit dieser Taste. Anderenfalls kann es zu Störungen im Programmablauf kommen oder es werden bei dem Prg-Start durch DEF K alle Daten gelöscht.

Beispielausdruck der Kassetten-Inhalt-Liste

Die Farbe des Ausdruckes ist frei wählbar. Wenn Sie diesen Ausdruck in Ihre Kassettenhülle einlegen, behalten Sie immer den optimalen Überblick. Außerdem können Sie die Liste jederzeit vervollständigen. Einfach Datei von Kassette laden und NEU wählen. Jetzt die neuen Programme dazueingeben. Nun CSA wählen.

Jo not sale

-36-

## Listing Kassetten-Inhalt-Programm 10: "K"TEXT :BEEP 1:WAIT 150: PRINT " ";CHR\$ &7F; ">> KASSET TEN-INHALT <<" ;CHR\$ &7F:WAIT Ø 20:IF I>0GOTO "ME NUE" 30:CLEAR :DIM ZN\$ (25)\*7, PR\$(25) , PL\$(25)\*4, PS\$ (25): I=1 40: "MENUE"CLS : WAIT Ø:BEEP 1: PRINT " CSA CL O NEU ANZ LOF END" 50: "MENUE1" A=ASC INKEY\$ -16 60: ON AGOTO "CSAV E", "CLOAD", "NE U", "ANZEIGE", " LOESCHEN", "END F" 70:GOTO "MENUE1" 80: "CSAVE"A\$="": BEEP 1:WAIT 10 0:PRINT CHR\$ & 7F; ">> LISTE A BSPEICHERN <<" CHR\$ &2F:WAIT Ø 90:BEEP 1:PRINT " RECORDER auf > RECK (J/N)?" 100: "CSAVE1"A=ASC INKEY\$ 110:IF A=74GOTO "C SAVE2" 120: IF A=78GOTO "M ENUE" 130:GOTO "CSAVE1"

140: "CSAVE2"BEEP 1 :PRINT "Speich ern als...": CURSOR 16: INPUT A\$ 150: PRINT #A\$; I, ZN \$(\*), PR\$(\*), PL \$(\*), PS\$(\*) 160:BEEP 3:GOTO "M ENUE" 170: "CLOAD"A\$="": BEEP 1:WAIT 10 0:PRINT " "; CHR\$ &7F;">> L ISTE EINLADEN <<"; CHR\$ & 2F: WAIT Ø 180:BEEP 1:PRINT " RECORDER auf PLAYS (J/N)?" 190: "CLOAD1"A=ASC INKEY\$ 200:IF A=74GOTO "C LOAD2" 210: IF A=78GOTO "M ENUE" 220:GOTO "CLOAD1" 230: "CLOAD2"BEEP 1 :PRINT "Einlad en von...": CURSOR 16: INPUT A\$ 240: INPUT #A\$; I, ZN \$(\*), PR\$(\*), PL \$(\*), PS\$(\*) 250:BEEP 3:GOTO "M ENUE" .260: "NEU"FOR I=ITO 25:SP=26-I 270: IF SP<=0BEEP 3 :WAIT 150:CLS : PRINT "Kein S peicherplatz m ehr !!":GOTO " MENUE"

Listing Kassetten-Inhalt-Programm Fortsetzung Nr.1 280:CLS :BEEP 1: WAIT 100:PRINT "Freier Speich erplatz";SP 290:BEEP 1:WAIT 50 :PRINT "Eingab e von Prg.-Nr. "; I:WAIT Ø 300:BEEP 1:PRINT " Zaehlwerk-Nr." :CURSOR 13: INPUT ZN\$(I) 310: IF ZN\$(I)="M" LET ZN\$(I)="": GOTO "MENUE" 320:CLS :BEEP 1: PRINT "Prg.-Na me":CURSOR 10: INPUT PR\$(I) 330:CLS :BEEP 1: PRINT "Prg.-La enge : KByt e":CURSOR 12: INPUT PL\$(I) 340:CLS :BEEP 1: PRINT "Prg.-St art":CURSOR 11 : INPUT PS\$(I) 350:NEXT I:GOTO "N EU" 360: "ANZEIGE"CLS : WAIT 100:BEEP 1:CURSOR 5: PRINT CHR\$ & 2F ; "LISTE ANZEIG EN"; CHR\$ & 2F: WAIT Ø 370:BEEP 1:PRINT CHR\$ & 2F; "M-ME NUE"; CHR\$ & 2F; "1-LCD";CHR\$ & 7F; "2-PLOTTER" ;CHR\$ & 2F 380: "ANZEIGEN1"A= ASC INKEY\$ : WAIT Ø

390: IF A=49GOTO "L CDTEXT" 400: IF A=50GDTO "P LOTTER" 410: IF A=22GOTO "M ENUE" 420:GOTO "ANZEIGEN 1" 430: "LCDTEXT": WAIT Ø:BEEP 1:PRINT "TEXT S)CHNELL /L)ANGSAM ?" 440: "LCDTEXT1"WT= ASC INKEY\$ 450: IF WT=83LET WT =50:GOTO "LCD" 460: IF WT=26LET WT =100:GOTO "LCD 470:GOTO "LCDTEXT1 480: "LCD" J=1:CLS : BEEP 1:WAIT 0: CURSOR 2: PRINT CHR\$ &7F; "BEDI ENER-TASTEN"; CHR\$ &7F;: GPRINT "103F7F 3F1000" 490:GCURSOR 120: PRINT CHR\$ & 2F ;:GPRINT "047E 7F7E0400";: PRINT CHR\$ & 2F :WAIT 150: PRINT 500: "LCD1 "WAIT WT: BEEP 1, 50, 10: PRINT "ZAEHLWE RK-NR. = >"; ZN\$(J) 510:BEEP 1,100,10: PRINT "PRG. -NA ME =; PR = (J)

# STATUS 1 = 2790 Butes

520:BEEP 1, 150, 10: PRINT "PRG.-LA ENGE=>";PL\$(J) ;" KByte" 530:BEEP 1,200,10: PRINT "PRG.-ST ART=>";PS\$(J) 540: "LCD2"WAIT 0:A =ASC INKEY\$ 550: IF A=11AND J>1 LET J=J-1:GOTO "LCD1" 560: IF A=10AND J<2 5LET J=J+1: GOTO "LCD1" 570: IF A=77GDTD "M ENUE" 580:GOTO "LCD1" 590: "PLOTTER"CLS : WAIT 100:BEEP 1:CURSOR 3: PRINT CHR\$ & 2F ; "LISTE AUSDRU CKEN"; CHR\$ & 2F 600:CLS :WAIT 0: BEEP 1:PRINT " Liste ausdruck en (J/N) ?" 610: "PLOTTER1"A= ASC INKEY\$ 620: IF A=74GOTO "P LOTTERM" 630:IF A=78GOTO "M ENUF" 640:GOTO "PLOTTER1 650: "PLOTTERM" BEEP 1:CLS :CURSOR 2: PRINT CHR\$ & 7F; "FARBE"; CHR\$ &7F;"SCH BLA GRU ROT" 660: "PLOTTER2": PF= ASC INKEY\$ -19

Listing Kassetten-Inhalt-Programm Fortsetzung Nr.2 670: IF PF(4AND PF) -1COLOR PF: GOTO "PLOTTER3 680:GOTO "PLOTTER2 690: "PLOTTER3": TEXT :CSIZE 2 700:LPRINT "\*Kasse tten-Inhalt\*": LF 1 710:LPRINT "===== ======================== 720:FOR L=1TO I-1 730:LPRINT "Progra mm-Nr.";L 740:LPRINT "Zaehlw .Nr."; ZN\$(L) 750:LPRINT "Name:" ;PR\$(L) 760:LPRINT "Laenge :";PL\$(L);" KB yte" 770:LPRINT "Prg.-S tart:";PS\$(L) 780:LPRINT "====== =========" 790:NEXT L:LF 2: GOTO "MENUE" 800: "LOESCHEN" BEEP 1:WAIT Ø:PRINT "Daten loesche n (J/N) ?" 810: "LOESCHEN1"A= ASC INKEY\$ 820: IF A=74LET I=0 :GOTO "K" 830:IF A=78GOTO "M ENUE" 840:GOTO "LOESCHEN 1" 850: "ENDE "BEEP 3: CLS :WAIT 150: CURSOR 5: PRINT CHR\$ & 2F; "PROG RAMM-ENDE"; CHR\$ & 2F: END

#### Uhrfunktion TIME

Der SHARP PC 1500(A) hat durch die Funktion "TIME" eine äußerst genaugehende Uhr mit Datum eingebaut. Ruft man nun die Anweisung "TIME" auf, so wird man feststellen, daß die Ausgabe der Zahlenreihe sehr zu wünschen übrig läßt. Es ist daher ratsam ein kleines BASIC-Programm zu schreiben, welches die Uhrzeit in verständlicher Form wiedergibt.

Beispielprogramm kleine BASIC-Uhr

1:"A" ARUN: BEEP ON: T\$=STR\$ (TIME\*10000): REM BASIC-UHR

2:WAIT 3.8:PRINT "Uhrzeit =>> "+MID\$ (T\$,4,2)+":"+ MID\$ (T\$,6,2)+":"+RIGHT\$ (T\$,2)+" <<=" 3:WAIT 21:PRINT:BEEP 1,25,10:PRINT:BEEP 1,35,10 4:A=ASC INKEY\$:IF A<>10 THEN "A" 5:END

Nachdem Sie das kurze BASIC-Programm in Ihren SHARP PC 1500(A) eingegeben haben, sollten Sie die TIME-Funktion mit TIME=korrektes Datum und Zeit programmieren. Danach können Sie das BASIC-Programm mit RUN oder DEF A starten. Jedes Mal wenn Sie nun den Rechner neu einschalten erscheint auf dem DISPLAY "Uhrzeit =>> 12:45:50 <<="." Da das Programm nur die ersten 5 Zeilen belegt, können Sie wie bisher mit dem Programmieren bei Zeile 10 beginnen. Das Uhren-Programm verlassen Sie mit der CURSOR-Taste runter.

# Schreibtischuhr

Das nachfolgende Programm macht aus dem PC 1500(A) eine leistungsfähige Schreibtischuhr. Es werden das Datum sowie der Wochentag angezeigt. Außerdem wird die Uhr automatisch nach einer bestimmten Zeitraum abgeschaltet um Strom zu sparen. Es besteht die Möglichkeit, daß bei jeder vollen Stunde ein Erinnerungston ausgegeben wird. Die Uhrzeit und auch das Datum lassen sich einfach durch eine Eingabeabfrage ändern. Die Anzeige wurde so programmiert, daß <u>kein</u> Flimmern zu sehen ist.

# Bedienung Schreibtischuhr

Das Programm wird mit DEF A, RUN oder automatisch jeweils nach dem Einschalten des SHARP PC 1500(A) gestartet. Es erscheint dann auf dem LCD-DISPLAY die nachfolgende Anzeige

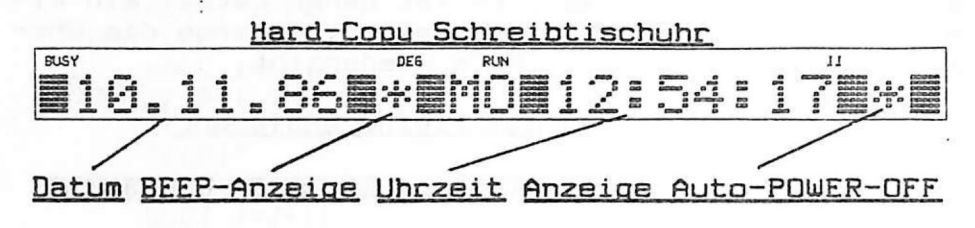

# Funktionen

Die einzelnen Funktionen wählen Sie durch das etwas längere Drücken der entsprechende Taste während der normalen Uhrenanzeige aus.

- "S"-Taste: Wollen Sie die korrekte Uhrzeit und das Datum einstellen, so betätigen Sie diese Taste. Danach erscheint in der Anzeige die Frage "Uhrzeit stellen ?" mit "N" ist die normale Anzeige wieder hergestellt. Nachdem Sie "J" niedergedrückt haben, erscheint "Std.: Min.: Sec.: ". Sie müssen nun die jeweiligen Eingaben eingeben. (ENTER) Jetzt folgt noch das Datum.
- <u>"A"-Taste</u>: Soll das Uhrenprogramm nach einer bestimmten Zeit den Rechner ausschalten, so tippen Sie diese Taste an. Auf dem SHARP PC 1500(A) DISPLAY wird die Frage "Automatik (J/N) ?" dargestellt. Bei "N" wird die Uhrenanzeige aufgerufen. "J" bewirkt, daß jetzt nach der Länge, der Warteschleife Auskunft eingeholt wird. Es dürfen Werte zwischen 1 und 30 Minuten (ENTER) dafür benutzt werden. Als Kennung für die Abschaltautomatik steht rechts im DISPLAY der Buchstabe "A". Steht dort ein Stern, so ist die Automatic nicht aktiviert.

#### Bedienung Schreibtischuhr Fortsetzung

- <u>"A"-Taste</u>:Hat sich der Rechner nach der bestimmten Zeit selbständig abgeschaltet, so wird nach dem Wiedereinschalten der Satz "Auto Power OFF ! (ENTER)" zu sehen sein. Somit werden Sie informiert, daß sich der SHARP PC 1500(A) selbsttätig ausgechaltet hat. Drücken Sie nun einfach die ENTER-Taste und die normale Zeitanzeige erscheint.
- <u>"B"-Taste</u>:Die Schreibtischuhr besitzt ein Stundensignal als Erinnerung. Wenn neben dem Datum ein "B" angezeigt wird, so ist dieses aktiviert. Bei einem Stern nicht.

<u>"v"-Taste</u>:Die CURSOR-Taste für die Abwärtsbewegung beendet das Schreibtischuhr-Programm.

## Weitere Hinweise

Sie sollten darauf achten, daß jeweils bei den Eingaben <u>auch</u> alle voranstehenden Nullen miteingegeben werden müssen. z.B. Std.:01 Min.:05 Sec.:00 entsprich 01:05:00 Uhr. Die Jahreszahl steht in der Zeile 70 und muß beim Jahreswechsel manuell angepaßt werden.

# Listing Schreibtischuhr

Do not sale !

10: "A"ARUN :CLEAR :T1=TIME :BEEP OFF :LOCK :REM SCHREIBTISCH-U HR

```
20:DIM WT$(7)*2:W

T$(1)="MO":WT$

(2)="DI":WT$(3)

)="MI":WT$(4)=

"DO":WT$(5)="F

R"

30:BE$="*":AT$="*

"

40:"UHR"WT$(6)="S

A":WT$(7)="SO"

50:T2=TIMF
```

| Listing Schreibtischuhr | Fortsetzung Nr.1      |
|-------------------------|-----------------------|
| 60: IF WS=24AND T2      | 170:ZZ\$=CHR\$ &7F+   |
| -T1>WTPRINT "A          | MID\$ (TT\$, 5, 2)    |
| uto Power OFF           | +":"+MID\$ (TT\$      |
| ! (ENTER)":             | , 7, 2)+":"+          |
| CALL & F33F:            | RIGHT\$ (TT\$,2)      |
| WAIT D: TI=TIME         | +CHR\$ &2F+AT\$+      |
| :T2=0:GOTO "UH          | CHR\$ & ZF            |
| R"                      | 180:UT\$=MID\$ (77\$. |
| 70: IR\$="86": REM I    | 3.5)                  |
| AHRESDATIM              | 190:0=0SC INKEYS      |
| 80:TT=TIME \$1004:      | 200: IF 0=1060T0 "F   |
| TT\$=STR\$ TT:IF        |                       |
| I FN TT\$(10) FT        | 210: IE 0-6660TO "B   |
| TT\$="Ø"+TT\$           | ON"                   |
| 90:JJ=VAL LEFT\$ (      | 220: IF A=83GOTO "S   |
| TT\$,2):DD=JJ           | TELLEN"               |
| 100:DD\$=CHR\$ &7F+     | 230: IF A=65GDTO "W   |
| MID\$ (TT\$, 3, 2)      | ARTEN"                |
| +"."+LEFT\$ (TT         | 240:GOTO "UHR"        |
| \$,2)+"."+JR\$+         | 250: "STELLEN"CLS :   |
| CHR\$ & 2F+BE\$+        | BEEP 1:WAIT 0:        |
| CHR\$ & 7F              | PRINT "Ubrzeit        |
| 110:NN=VAL MID\$ (T     | stellen (J/N)         |
| T\$, 3, 2)              | 2"                    |
| 120:WAIT 3.8:00=JJ      | 260: "STELLEN1"A=     |
| :PP=VAL JR\$+19         | ASC INKEYS            |
| 00:00=00+13:IF          | 270 IE 0-7460TO "S    |
| 00>15LET 00=00          | T2"                   |
| -12:PP=PP+1             | 280 IE A-28COTO "11   |
| 130:UU=INT (1461*(      |                       |
| PP-1)/4)+INT (          | 290. COTO "STELLENI   |
| 153*00/5)+NN-6          | 230. doito Stellent   |
| 21050: II=UU-           | 300 . "STO" . DEEP 1. |
| INT (UU/7)*7+1          | LIAIT A.PRINT         |
| 140:ZZ\$=ZZ\$+CHR\$ &   |                       |
| 2F                      |                       |
| 150:PRINT DD\$+WT\$(    | · , CHK & &/F;        |
| II)+ZZ\$                |                       |
| 160: IF VAL MIDS (T     |                       |
| T\$, 7, 2)=59AND        |                       |
| VAL RIGHTS (TT          | 210. "CT"DEED 1.      |
| \$,2)>=5660T0 "         | CUPCOP 6 INDUT        |
| TON"                    | ST\$                  |

STATUS 1

Listing Schreibtischuhr Fortsetzung Nr.2 320:ST=VAL ST\$: IF ST>23DR ST(0 BEEP 3:GOTO "S T " 330: "MIN"BEEP 1: CURSOR 14: INPUT MI\$ 340:MI=UAL MI\$: IF MIKØOR MI>59 BEEP 3:GOTO "M I " 350: "SEC"BEEP 1: CURSOR 22: INPUT SE\$ 360:SE=VAL SE\$: IF SE<ØOR SE>59 BEEP 3:GOTO "S EC" 370:CLS :BEEP 1: WAIT Ø:CURSOR 3: PRINT CHR\$ & 7F; "Tag: "; CHR\$ &7F; "Mona t: ";CHR\$ &2F ;CHR\$ &7F 380: "TAG"BEEP 1: CURSOR 8: INPUT TA\$ 390: TA=VAL TA\$: IF TA>310R TA(1 BEEP 3:GOTO "T AG" 400: "MONAT"BEEP 1: CURSOR 17: INPUT MO\$ 410:MO=VAL MO\$: IF MO>120R MO<1 BEEP 3:GOTO "M ONAT" 420:TIME =VAL (MO\$ +TA\$+ST\$+"."+M I\$+SE\$) 430:CLS :T1=TIME : GOTO "UHR"

1

440: "WARTEN"CLS : BEEP 1:WAIT Ø: PRINT "Automat ik (J/N) ?" 450: "WRT"WS=ASC INKEY\$ 460: IF WS=74LET AT \$="A":GOTO "WR T1" 470: IF WS=78LET AT \$="\*":GOTO "UH R" 480:GOTO "WRT" 490: "WRT1"CLS : WAIT Ø:BEEP 1: PRINT "Laenge Warteschleife" 500: "WRT2"CURSOR 2 1: INPUT WT:WT= WT/100: IF WT(0 .010R WT>0.3 BEEP 3:GOTO "W RT2" 510:T2=TIME :CLS : GOTO "UHR" 520: "TON"WAIT 0: BEEP 3, 150, 250 :BEEP 1, 255, 35 Ø:GOTO "UHR" 530: "BON"BEEP 1: WAIT Ø:PRINT " BEEP E) in/A) us ?" 540: "BON1"A=ASC INKEY\$ 550: IF A=69BEEP ON :BE\$="B":GOTO "UHR" 560: IF A=65BEEP OFF :BE\$="\*": GOTO "UHR" 570:GOTO "BON1" 580: "ENDE"END

1891

## TOKEN-Umwandlung

Um Programme auszutesten, sucht man oftmmals nach geeigneten Möglichkeiten. Sicher haben Sie manchmal versucht einem Fehler auf die Spur zu kommen indem Sie Einfach die PRINT- in eine LPRINT-Anweisung umgewandelt haben. Denn so ist es zum Beispiel nicht schwierig diverse Variablen und Progammschritte zu überwachen. In dem nachfolgendem Beispielprogramm "TOKEN-Umwandlung" wird aus dem PRINT- ein LPRINT-Befehl oder umgekehrt gemacht.

#### Bedienung TOKEN-Umwandlung

Haben Sie das Listing abgetippt , so überprüfen Sie bitte mit STATUS 1 die Länge des Prg. ( 421 Byte ) Nachdem Sie das Programm mit CSAVE "TOKEN" auf eine Kassette abgespeichert haben, können Sie nun das Programm in Ihren Rechner einladen, das umgewandelt werden soll. Jetzt folgt das DazuMERGEn des TOKEN-Programmes.

DEF Z:Es wird aus der PRINT- eine LPRINT-Anweisung gemacht.

DEF X:Der LPRINT-Befehl wird in PRINT umgewandelt.

Wenn Sie das zu umgewandelte Programm editieren möchten, so starten Sie das Programm einfach und unterbrechen es mit der ON/BREAK-Taste. Danach geben Sie POKE &7869,PEEK &789E,PEEK &789F ein und es ist möglich das Programm zu verändern.

### Programm-Listing TOKEN-Umwandlung

65000:"Z" WAIT 0:BEEP 1:PRINT "PRINT=>LPRINT Aenderung":REM TOKENUMWANDLLUNG

- 65010:FOR I=(((PEEK &7865)\*256)+(PEEK &7866)) TD (( ((PEEK &7867)\*256)+(PEEK &7868))-421)
- 65020: IF PEEK I=<u>&F0</u> AND PEEK (I+1)=<u>&97</u> THEN POKE I, <u>&F0, &B9</u>

65030:NEXT I

65040:BEEP 3:WAIT:PRINT "PRINT=>LPRINT abgeaendert" :END

Programm-Listing TOKEN-Umwandlung Fortsetzung

65050:"X" WAIT 0:BEEP 1:PRINT "LPRINT=>PRINT Aenderung"

65060:FOR I=(((PEEK &7865)\*256)+(PEEK &7866)) TO (( ((PEEK &7867)\*256)+(PEEK &7868))-421)

65070: IF PEEK I=<u>&F0</u> AND PEEK (I+1)=<u>&B9</u> THEN POKE I, <u>&F0, &97</u>

65080:NEXT I

65090:BEEP 3:WAIT:PRINT "LPRINT=>PRINT abgeaendert" :END

#### Weitere Erklärungen

In den Zeilen 65020 und 65070 findet die Umwandlung von PRINT nach LPRINT oder umgekehrt statt. Jede BASIC-Anweisung vom SHARP PC 1500(A) wird in sogenannte TOKEN dargestellt. Die TOKEN bestehen immer aus zwei Werten. PRINT hat den TOKEN <u>&F0,&97</u> und LPRINT=<u>&F0,&B7</u>. Alle weiteren TOKEN für die anderen BASIC-Schlüsselworten finden Sie in der Tabelle zusammengefaßt.

SHARP PC 1500(A) und CE 150 TOKEN-Tabelle

| BASIC-Wort |   | <u>Hexadezimal-Codes</u> |   | dezimal-Codes |
|------------|---|--------------------------|---|---------------|
| ABS        | - | &F1,&70                  | - | 241,112       |
| ACS        | - | &F1,&74                  | - | 241,116       |
| AND        | - | &F1,&50                  | - | 241,080       |
| AREAD      | - | &F1,&80                  | - | 241,128       |
| ARUN       | - | &F1,&81                  | - | 241,129       |
| ASC        | - | &F1,&60                  | - | 241,096       |
| ASN        | - | &F1,&73                  | - | 241,115       |
| ATN        | - | &F1,&75                  | - | 241,117       |
| BEEP       | - | &F1,&82                  | - | 241,130       |
| CALL       | - | &F1,&8A                  | - | 241,138       |
| CHAIN      | - | &FØ,&B2                  | - | 240,178       |
| CHR\$      | - | &F1,&63                  | - | 241,099       |
| CLEAR      | - | &F1,&87                  | - | 241,135       |
| CLOAD      | - | &FØ,&89                  | - | 240,137       |
| CLS        | - | &FØ,&88                  | - | 240,136       |
| COLOR      | - | &FØ,&B5                  | - | 240,181       |
| CONT       | - | &F1,&83                  | - | 241,131       |
| COS        | - | &F1,&7E                  | - | 241,126       |
|            |   | Do not sale              |   |               |

| 0          |             |                                      |           |                      |
|------------|-------------|--------------------------------------|-----------|----------------------|
| SHARP P    | <u>C 15</u> | 500(A) und CE 150<br>Fortsetzung Nr. | <u>T(</u> | <u> JKEN-Tabelle</u> |
| BASIC-Wort | ]           | lexadezimal-Codes                    |           | dezimal-Codes        |
| CSAVE      | -           | &FØ, &95                             | _         | 240,149              |
| CSIZE      | -           | &E6,&80                              | -         | 230,128              |
| DATA       | -           | &F1,&8D                              | -         | 241,141              |
| DEG        | -           | &F1,&65                              | -         | 241,101              |
| DEGREE     | -           | &F1,&80                              | -         | 241,128              |
| DIM        | -           | &F1,&8B                              | -         | 241,139              |
| DMS        | -           | &F1,&66                              | -         | 241,102              |
| END        | -           | &F1,&8E                              | -         | 241,142              |
| ERROR      | -           | &F1,&B4                              | -         | 241,180              |
| EXP        | -           | &F1.&78                              | _         | 241 120              |

| DEGREE   | - | &F1,&80                                | -         | 241,128 |
|----------|---|----------------------------------------|-----------|---------|
| DIM      | - | &F1,&8B                                | -         | 241,139 |
| DMS      | - | &F1,&66                                | -         | 241,102 |
| END      | - | &F1,&8E                                | -         | 241,142 |
| ERROR    | - | &F1,&B4                                | -         | 241,180 |
| EXP      | - | &F1,&78                                | -         | 241,120 |
| FOR      | - | &F1,&A5                                | -         | 241,165 |
| GCURSOR  | - | &FØ,&93                                | -         | 240,147 |
| GLCURSOR | - | &E6,&B2                                | -         | 230,130 |
| GOSUB    | - | &F1,&94                                | -         | 241,148 |
| GOTO     | - | &F1,&92                                | -         | 241,146 |
| GRAD     | + | &F1,&86                                | -         | 241,134 |
| GRAPH    | - | &E6,&B1                                | -         | 230,129 |
| IF       | - | &F1,&96                                | 2 <b></b> | 241,150 |
| INKEY\$  | - | &F1,&5C                                | -         | 241,092 |
| INPUT    | - | &FØ,&91                                | -         | 230,145 |
| INT      | - | &F1,&71                                | -         | 241,113 |
| LCURSOR  | - | &E6,&83                                | -         | 230,131 |
| LEFTS    | - | &F1,&7A                                | -         | 241,122 |
| LEN      | - | &F1,&64                                | -         | 241,100 |
| LET      | - | &F1,&98                                | -         | 241,152 |
| LF       | - | &FØ,&B6                                | -         | 240,182 |
| LINE     | - | &FØ,&B7                                | -         | 240,183 |
| LIST     | - | &FØ,&90                                | -         | 240,144 |
| LLIST    | - | &FØ,&B8                                | -         | 240,184 |
| LN       | - | &F1,&76                                | -         | 241,118 |
| LOCK     | - | &F1,&B5                                | -         | 241,101 |
| LOG      | - | &F1,&77                                | -         | 241,119 |
| LPRINT   | - | &FØ,&B9                                | -         | 240,185 |
| MEM      | - | &F1,&58                                | -         | 241 088 |
| MERGE    | - | &FØ, &8F                               | -         | 240 143 |
| MIDS     | - | &F1.&7B                                | -         | 241 123 |
| NEW      | - | &F1.&9B                                |           | 241 155 |
| NEXT     | - | &F1.89A                                | _         | 241 154 |
| NOT      | _ | &F1.86D                                | _         | 241 100 |
| OFF      | _ | &F1 &9F                                | _         | 241 150 |
| 0.1      |   | ······································ |           | 11,100  |
|          | 1 | $1 \cap \cap \cap + \cap \cap \cap$    | 1         |         |

-46-

SHARP PC 1500(A) und CE 150 TOKEN-Tabelle Fortsetzung Nr.2

| BASIC-Wort |   | <u>Hexadezimal-Codes</u> |   | dezimal-Codes |
|------------|---|--------------------------|---|---------------|
| DN         | - | &F1,&9C                  | - | 241,156       |
| OPN        | - | &F1,&9D                  | - | 241,157       |
| OR         | - | &F1,&51                  | - | 241,081       |
| PAUSE      | - | &F1,&A2                  | - | 241,162       |
| PEEK       | - | &F1,&6F                  | - | 241,111       |
| PEEK#      | - | &F1,&6E                  | - | 241,110       |
| PI         | - | &F1,&5D                  | - | 241,093       |
| POINT      | - | &F1,&68                  | - | 241,104       |
| POKE       | - | &F1,&A1                  | - | 241,161       |
| POKE#      | - | &F1,&AØ                  | - | 241,160       |
| PRINT      | - | &FØ,&97                  | - | 240,151       |
| RADIAN     | - | &F1,&AA                  | - | 241,170       |
| RANDOM     | - | &F1,&A8                  | - | 241,168       |
| READ       | - | &F1,&A6                  | - | 241,166       |
| REM        | - | &F1,&AB                  | - | 241,171       |
| RESTORE    | - | &F1,&A7                  | - | 241,167       |
| RETURN     |   | &F1,&99                  | - | 241,153       |
| RIGHT\$    | - | &F1,&72                  | - | 241,114       |
| RLINE      | - | &FØ,&BA                  | - | 240,186       |
| RMT        | - | &E7, &A9                 | _ | 231,169       |
| RND        | - | &F1,&7C                  | - | 241,124       |
| ROTATE     | - | &E6, &85                 | _ | 230,133       |
| RUN        | - | &F1,&A4                  | _ | 241,164       |
| SGN        | _ | &F1,&79                  | _ | 241,121       |
| SIN        | - | &F1,&7D                  | _ | 241,125       |
| SORGN      | _ | &E6,&84                  | - | 230,132       |
| SQR        | - | &F1,&6B                  | _ | 241,107       |
| STATUS     | - | &F1,&67                  | - | 241,103       |
| STEP       | - | &F1,&AD                  | _ | 241,173       |
| STOP       | - | &F1,&AC                  | _ | 241,172       |
| STR\$      | - | &F1,&61                  | - | 241,097       |
| TAB        | - | &F0,&BB                  | - | 240, 187      |
| TAN        | _ | &F1,&7F                  | _ | 241,127       |
| TEST       | _ | &FØ.&BC                  | _ | 240 188       |
| TEXT       | - | &E6, &86                 | _ | 230,134       |
| THEN       | - | &F1.&AE                  | _ | 241 174       |
| TIME       | _ | &F1, &5B                 | - | 241 091       |
| то         | _ | &F1, &B1                 | _ | 241 177       |
| TROFF      | _ | &F1 &B0                  | - | 241 176       |
| TRON       | _ | 2F1 20F                  | _ | 241 175       |
| 11(0)(     |   |                          |   | -11,1/3       |

# SHARP PC 1500(A) und CE 150 TOKEN-Tabelle Fortsetzung Nr.3

| BASIC-Wort |   | Hexadezimal-Codes |   | dezimal-Codes |
|------------|---|-------------------|---|---------------|
| UNLOCK     | - | &F1,&B6           | - | 241,182       |
| USING      | - | &FØ, &85          | - | 240,133       |
| UAL        | - | &F1,&62           | - | 241,098       |
| WAIT       | - | &F1,&B3           |   | 241,179       |

## Anwendung der TOKEN-Tabelle

Mit dieser TOKEN-Tabelle sind Sie nun in der Lage alle nur möglichen Befehle in andere umzuwandeln. Als Ausgangspunkt können Sie das TOKEN-Umwandlungsprogramm sehen. Wollen Sie z.B. alle REM-Zeilen des Programmes mit anzeigen lassen, so müssen bei dem Umwandlungsprogramm folgende Änderungen vorgenommen werden.

Zeile 65000: .... "REM=>PRINT Aenderung"....

Zeile 65020: IF PEEK I=&F1 AND PEEK (I+1)=&AB THEN POKE I,&F0,&97

Zeile 65040: .... "REM=>PRINT abgeaendert"....

Zeile 65050: .... "PRINT=>REM Aenderung"....

Zeile 65070: IF PEEK I=&F0 AND PEEK (I+1)=&97 THEN POKE I,&F1,&AB

Zeile 65090: .... "PRINT=>REM abgeaendert"....

Bei DEF 2 wird nun die REM-Funktion in PRINT umge-POKEt. DEF X stellt die ursprüngliche Form wieder her.

Natürlich kann man diese TOKEN-Umwandlung auch in eigene Programme einbauen. z.B. wäre es denkbar ein Programm zu entwerfen, das immer dann wenn der Drucker angeschlossen ist alle Daten dort ausgibt. Ist der SHARP PC 1500(A) nur alleine in Betrieb, kommt die Ausgabe direkt über die Anzeige. (siehe TOKEN-Beispiel-Programm)

# SHARP PC 1500(A) Intern

In der nachfolgenden Liste finden Sie eine Auswahl von RAM- und ROM-Adressen, die oftmals benötigt werden. Da es für den SHARP PC 1500(A) verschiedene Speichererweiterungen gibt, unterliegen die im RAM-Bereich vorhandenen Adressen gewissen Änderungen.

# SHARP PC 1500(A) Adressen ohne Speichererweiterung RAM-Speicher

| RAM-Speicher-Anfang                     | = | 84000  |
|-----------------------------------------|---|--------|
| RCL-Speicher 1.Ebene                    | - | 84008  |
| RCL-Speicher 2.Ebene                    | = | \$4022 |
| RCL-Speicher 3.Ebene                    | = | &403C  |
| RESERVE-Tastenbelegung                  | = | &4056  |
| Anfang RAM-Speicher (NEW Ø)             |   | &40C5  |
| Ende RAM-Speicher PC 1500               | - | &47FF  |
| Ende RAM-Speicher PC 1500A              |   | &57FF  |
| MAPRO-Speicher nur SHARP PC 1500A &7C01 | - | &7FFF  |

# SHARP PC 1500(A) ROM-Adressen

| Anfang SYSTEM-RAM mit Anzeigepuffer  | • |       | - | &7000 |
|--------------------------------------|---|-------|---|-------|
| DISPLAY-CHIPS Nr.I und III           | - | &7600 | - | &764F |
| Standartvariablen E\$-0\$ je 16 Byte | = | &7650 | - | &76FF |
| DISPLAY-CHIPS NR.II und IV           | = | &7700 | - | &774F |
| Standartvariablen P\$-2\$ je 16 Byte |   | &7750 | - | &77FF |
| Maschinensprache-Stack               | = | &7800 | - | &784F |
| Abfrage der Tastatur                 | - | &785B | - | &785C |
| zweiten Zeichensatz aktivieren       |   |       | - | &785D |
| RESERVE-Speicher Startadresse        |   |       | - | &7863 |
| Anfangsadresse des BASIC-Speichers   | = | &7865 | - | &7866 |
| Endadresse+1 des BASIC-Speichers     | - | &7867 | - | &7868 |
| Anfangsadresse von MERGE-Programm    | - | &7869 | - | &786A |
| TRON=&60/TROFF=&00                   |   |       | - | &788D |
| BASIC-Stack FOR-NEXT-Schleifen       |   |       | - | &7890 |
| BASIC-Stack GOSUB                    |   |       | - | &7891 |
| zuletzt definierte Zusatzvariable    | - | &7899 | - | &789A |
| letzte aufgetretene ERROR-Nummer     |   |       | - | &78BB |
| Nr. der gerade bearbeiteten Zeile    | = | &789C | - | &789D |
| Anfangsadresse des aktuellen Prg.    | - | &789E | - | &789F |
| unterstes freies Bute im BASIC-RAM   | = | &78A2 | - | &78A3 |
| Zeilennummer wo letztes ERROR war    | = | &78B4 | - | &78B5 |
| $\square$ a pot color                |   |       |   |       |

-50-

## SHARP PC 1500(A) ROM-Adressen Fortsetzung Nr.1

| Standartvariable A\$-D\$ je 16 Byte | =   | &78CØ   | -  | &78FF |
|-------------------------------------|-----|---------|----|-------|
| Standartvariable A-Z je 8 Byte      | =   | &7900   | -  | &79CF |
| Tastaturabfrage aktiv bei &55       |     | а.<br>С | -  | &79D4 |
| GLCURSOR X-Koordinate               | =   | &79EØ   | -  | &79E1 |
| GLCURSOR Y-Koordinate               | -   | &79E2   | -  | &79E3 |
| Y-Koordinate des Druckkopfes (LF)   | =   | &79E4   | -  | &79E5 |
| X-Koordinate des Druckkopfes        |     |         | -  | &79E6 |
| Druckermodus TEXT=&00/GRAPH=&FF     |     |         | -  | &79FØ |
| AKKU-Aufladung gut=&00/ungenügend=& | 2FF | 7       | -  | &79F1 |
| ROTATE-Funktion (0,1,2,3)           |     |         | =  | &79F2 |
| COLOR-Funktion (0,1,2,3)            |     |         | =  | &79F3 |
| CSIZE-Funktion (0-255)              |     |         | == | &79F4 |
| Funktion LOCK=&00/UNLOCK=&FF        |     |         |    | &79FF |
| BASIC-Stack RETURN/GOSUB/FOR/NEXT   | N   | &7A38   | -  | &7AFF |
| Editier- und 80 Zeichenpuffer       | -   | &7BBØ   | -  | &7BFF |
|                                     |     |         |    |       |

#### ROM-Bereiche

| ROM-Modul  | CE   | 156 | B/RS | -232/Centronic | = | 88000 | - | &9FFF |
|------------|------|-----|------|----------------|---|-------|---|-------|
| ROM-Modul  | CE   | 150 | )/Dr | uckerinterface | - | &A000 | - | &BFFF |
| BASIC-ROM- | -Moc | lul | PC   | 1500(A)        | = | &C000 | - | &FFFF |

# Beispielanwendungen der Adressen-Tabelle

Die Adressentabelle gibt Ihnen nun einen Einblick in das ROM-Modul des SHARP PC 1500(A) und CE 150. Sie können nun mit PEEK &XXXX (XXXX = entsprechende Adresse) die einzelnen Werte abfragen und das Programm so verzweigen, daß es nicht zu einer Fehlermeldung kommt.

#### Beispielprogramm AKKU-Ladung überprüfen

Manchmal ist es sinnvoll die aktuelle AKKU-Ladung vor einem Ausdruck mit dem CE 150 zu prüfen. Denn wird während der Druckausgabe ERROR 80 angezeigt, kann die Folge sein, daß wichtige Daten dadurch gelöscht werden.

10:IF PEEK &79F1=&FF WAIT:BEEP 3:PRINT "AKKUs aufladen !!!":END:REM AKKUs pruefen 20:IF PEEK &79F1=&00 WAIT:PRINT "AKKUS gut !!":END

## Tips und Tricks mit der Adressen-Tabelle

Die normale CSIZE-Anweisung reicht von 1 bis 9. Da Sie aber jetzt die Speicherstelle &79F4 kennen, ist es ein leichtes den Bereich nach oben zu erweitern.

## Beispielprogramm CSIZE

10: "C" CLEAR:REM CSIZE-DEMO 20: "EIN" CLS:BEEP 1:WAIT 0:PRINT "CSIZE (1-35)" 30:CURSOR 13:INPUT CS 40:IF CS<1 OR CS>35 BEEP 3:WAIT 100:CLS:PRINT "FAL-SCHE EINGABE !!":WAIT 0:GOTO "EIN" 50:CLS:PRINT "SHARP in CSIZE";CS 60:TEXT:CSIZE 2:LPRINT "CSIZE";CS 70:GRAPH:ROTATE 1 80:POKE &79F4,CS:REM SCHRIFTGROESSE AKTIVIEREN 90:LPRINT "SHARP" 100:TEXT:END

## LINEFEED beliebia

Sie sind sicher schon einmal auf die Fehlermeldung ERROR 71 gestoßen. Das Papier der Druckers läßt sich nicht weiter einziehen. Es liegt an den Adressen &79E4/&79E5 in denen die absolute Y-Koordinate für den Druckkopf festgehalten wird. Setzt man nun aber die beiden Adressen wieder mit POKE &79E4,0,0 oder POKE &79E4,0/POKE &79E5,0 auf Null, so wird keine ERROR 71 Meldung ausgegeben.

#### Beispielprogramm LINEFEED beliebig

10:"L" BEEP 3:WAIT 100:PRINT "LINEFEED 2\*(-24)" 20:FOR I=1 TO 2 30:POKE &79E4,0,0:REM LINEFEED ZURUECKSETZEN 40:TEXT:LF -24 50:NEXT I 60:POKE &79E4,0,0:END

Wollen Sie die Funktion mit dem beliebigen LINEFEED in Ihr eigenes Programm einbauen, so müssen Sie darauf achten, daß vorher TEXT ausgeführt wird. z.B. 100: "LF" TEXT: POKE &79E4.0.0: RETURN

# RESERVE-Speicher als BASIC-Programm-Speicher

In den Adressen &7865/&7866 steht der Pointer für den Prg-Anfang des BASIC-Programm-Speichers. Wenn Sie NEW Ø eingegeben haben, so ist das LOW-Byte des Pointers immer auf 197=&C5 (PEEK &7866). Sie wollen nun aber den RESERVE-Speicher als BASIC-Speicher zusätzlich benutzen, denn Ihnen fehlt das berühmte <u>eine Bute</u> Speicherplatz. Folgende Eingaben müssen Sie tätigen damit Sie 197 Byte mehr Speicherplatz erhalten.

- NEW Ø oder ggf. 15 Sekunden lang ALL RESET und ON-Taste zusammen drücken
- 2.) POKE &7866,0 (ENTER)
- 3.) NEW

Der Nachteil dieser Prozedur besteht darin, daß Sie nun keinen RESERVE-Speicher mehr haben. Bei NEW Ø ist der alte Zustand wieder hergestellt.

## Paßwort-Programm

Das nachfolgende Programm gibt Ihnen die Möglichkeit Ihren SHARP PC 1500(A) vor dem unbefugten Benutzen zu sperren. Dazu geben Sie Ihr persönliches Paßwort in Zeile 100 ein. Es darf aus maximal 16-Zeichen bestehen. Sie dürfen nur große Buchstaben und Zahlen verwenden. Außerdem dürfen keine Sonderoder Leerzeichen im Paßwort vorhanden sein. Nachdem das Programm gestartet wurde müssen Sie sich genau an die nachfolgenden Eingaberegeln halten.

- 1.) Tasten Sie Ihr persönliches Paßwort ein.
- Wollen Sie nun den Vergleich einleiten, so drücken Sie die <u>CL-Taste.</u>
- 3.) Haben Sie eine falsche Eingabe gemacht, wird auf der Anzeige ERROR 1 ausgegeben. Die <u>CL-</u> <u>Taste</u> löscht das DISPLAY.
- 4.) Sie können nun eine neue Eingabe tätigen.

Sie kommen aus dem Programm <u>nur</u> mit richtigem Paßwort herraus. Mit POKE# &F00D,&80 wurde die ON-/ BREAK-Taste außer Betrieb gesetzt.

## Listing Paßwort-Programm

10:ARUN:POKE# &F00D,&80:WAIT 0:REM PASSWORT 20:PW\$="":LOCK:PRINT ">" 30:"EIN1" A\$=INKEY\$:A=ASC A\$:IF A=0 GOTO "EIN1" 40:IF A=15 CALL &CD71:REM AUSSCHALTEN 50:IF A=24 GOTO "VERGLEICH" 60:IF A<40 PRINT "ERROR 1":GOTO "EIN1" 70:PW\$=PW\$+A\$:PRINT PW\$ 80:"EIN2" A\$=INKEY\$:A=ASC A\$:IF A=0 GOTO "EIN2" 90:GOTO "EIN1" 100:"VERGLEICH" IF PW\$<>"PASSWORT" LET PW\$="":PRINT ">":GOTO "EIN1" 110:POKE# &F00D,0:END

# Listschutz für BASIC-Programme

Mit den nachfolgenden Anweisungen können Sie ein BASIC-Programm so verändern, daß es sich nicht mehr LISTen läßt. Der Start des Programmes muß über die Funktion "DEF" (A,B,...) erfolgen. Außerdem müssen Sie den STATUS 1-Wert vor dem Anwenden des Listschutzes notieren. Dieser Wert wird nämlich später zum Abspeichern des <u>nicht</u> LISTbaren Programmes für die Adressen benötigt. <u>Sie sollten, bevor Sie ein Pro-</u> gramm mit Listschutz versehen. das Orginalprogramm auf einer Kassette sichern. Denn Eingabefehler beim Listschutz führen zum Programmverlust.

## Bedienung Listschutz BASIC-Programm

- 1.) Orginal-BASIC-Programm auf Kassette sichern
- 2.) STATUS 1 des BASIC-Programmes notieren
- 3.) A = STATUS 2 STATUS 1 (ENTER)
- 4.) A = A/256 (ENTER)
- 5.) POKE &7867, A, 256\*(A-INT A) (ENTER)

Haben Sie die Eingabefolge korrekt durchgeführt, so können Sie das BASIC-Programm immer noch mit "DEF" und Kennbuchstabe starten. Andere Versuche sind zum Scheitern verurteilt. Wollen Sie nun das Programm editieren, so stellen Sie fest, daß keine Programmzeilen vorhanden sind. Neue Programmzeilen überschreiben das geschützte Programm einfach.

# Geschützte Programme abspeichern

Nachdem Sie jetzt den Listschutz ausgiebig getestet haben, werden Sie sicher fragen wie man ein solches Programm abspeichern kann ? Die Abspeicherung muß jetzt als Maschinenprogramm gemacht werden.

<u>CSAVE M "Programmname": STATUS 2.STATUS 2+XXXXX</u> XXXXX=beim Orginalprogramm notierter Speicherplatz

# Geschützte Programme einladen

Das Einladen geschied auch wieder als Maschinenprogramm. Es muß unbedingt darauf geachtet werden, daß geschützte Programme <u>nur</u> an der vorher abgespeicherten Stelle lauffähig sind.

Sie können zum Beispiel ein geschütztes Programm, das mit CSAVE M"TEST";&40C5,&40C5+100 mit einem PC 1500(A) ohne Speicherweiterung abgespeichert wurde <u>nicht</u> einfach in einen SHARP PC 1500(A) mit CE 161 einladen und starten. Der Start mit "DEF" (A,B,...) würde mit einem ERROR 11 quittiert. Wollen Sie das Programm jedoch trotzdem zum Laufen bringen, bedarf es einer kleinen Speicherkorrektur mit NEW XXXXX im PRO-MODE beim Rechner.

# Anweisung geschützte Programme einladen bei verschiedenen Speichererweiterungen

- 1.) Speicheradresse des Programmes bekannt ?
- 2.) Länge des Programmes bekannt ?
- 3.) Speicheradresse bis Speicheradress+Länge Speicherplatz vorhanden ?
- 4.) im PRO-MODE NEW (Speicheradresse) (ENTER)
- 5.) CLOAD M"Programmname" laden dann Start DEF A...

Haben Sie bei den ersten drei Fragen <u>nicht</u> die einwandfrei richtigen Adressen, stehen die Aussichten für ein funktionstüchtiges Programm sehr gering.

# Anweisung geschützte Programme einladen bei gleichen Speichererweiterungen

CLOAD M"Programmname" oder CLOAD M"" Start DEF A...

### NEW-Anweisung programmgesteuert

Es gibt eine Möglichkeit den Befehl NEW programmgesteuert ausführen zu lassen. Das ist dann ratsam wenn ein Programm seine Arbeit erledigt hat und es nicht weiter benötigt wird. Haben Sie sich zum Beispiele einige Maschinensprachutilities zurechtgemacht, die Sie immer in Ihrem Rechner nutzen, (Super -Tape, MAPRO-Renumber u.s.w.) so kann man dafür ein kleines BASIC-Programm schreiben. Dieses Programm übernimmt nun die Aufgabe, als Steuerung des Ladevorganges. Nachdem es fertig ist, löscht es sich selbständig aus dem Speicher.

# Beispielprogramm NEW programmgesteuert

10: "A" CLEAR: BEEP ON: REM NEW PROGRAMMGESTEUERT 20: BEEP 3: WAIT 0: CLS 30: PRINT "Speicherplatz reserviert (J/N) ?" 40: "EIN" A=ASC INKEY\$ 50:IF A=74 GOTO "LADEN". 60: IF A=78 GOTO "SPEICHER" 70:BEEP 1, RND 255, 10:GOTO "EIN" 80: "SPEICHER" BEEP 3: WAIT 150: PRINT "Speicherplatz reservieren !!!":GOTO "ENDE" 90: "LADEN" BEEP 1: WAIT: PRINT "RECORDER auf >PLAY<" 100:CLOAD M "SUPER-TAPE V.2"; &1000:REM BEISPIEL 1 110:CLOAD M "RENUMBER 1.1"; &1500:REM BEISPIEL 2 120: REM WEITERE EINTRAGUNGEN MOEGLICH 130: "ENDE" BEEP 1,100,3000: WAIT 150: PRINT "PROGRAMM -ENDE": CLEAR 140:A=STATUS 2-STATUS 1 150:A=A/256 160: POKE &7867, A, 256\*(A-INT A) 170: POKE (STATUS 2-STATUS 1), &FF 180: END

In den Zeilen 140 bis 170 löscht sich das Programm selbständig. Der Grund liegt darin, daß der Pointer (&7867/&7868) für das Programmende auf den BASIC-Programmanfang umgePOKEt wurde. Die Funktion "NEW0" macht nichts anderes. Es wäre auch möglich nur einen bestimmten Teil von einem Programm zu löschen.

## Copurightvermerk schützen

Eine weitere Anwendung für das programmgesteuerte NEW, ist das Schützen eines Copyrightvermerkes. Die meisten Programmautoren verwenden für die Kennzeichnung Ihrer Programme einfache REM-Zeilen. z.B.

Standart Copyrightvermerk

Wie Sie sicher wissen, lassen sich diese Programmzeilen im PRO-MODE einfach löschen. Wird jetzt aber versteckt im Programm STATUS 1 abgefragt, so kann man feststellen ob eine Änderung am Programm vorgenommen wurde. Wenn ja (STATUS 1 weicht ab), löscht sich das Programm einfach selbstständig.

Beispielprogramm für geschütztes Copuright

10:REM \*\*\*\*\*\*\*

- 20: REM \*MONARCH-\*
- 30: REM \*Software\*
- 40:REM #05.01.86\*
- 50: REM \*\*\*\*\*\*\*

60: "A" CLEAR: BEEP ON: REM GESCHUETZTES COPYRIGHT 70: BEEP 3: WAIT 100: PRINT "SPEICHERPLATZ UEBERPRUEF-

80: A=STATUS 1

EN"

90:IF A=287 BEEP 3:PRINT "SPEICHERPLATZ OK.":END 100:IF A<>287 LET A=STATUS 2-STATUS 1:A=A/256:POKE &7867,A,256\*(A-INT A)

110: POKE (STATUS 2-STATUS 1), &FF: END

## Sie müssen bei STATUS 1 den Wert 287 erhalten.

Wenn nun die REM-Zeilen einfach gelöscht werden, so wird dies über STATUS 1 erkannt und das Programm führt automatisch ein NEW Ø aus. Probieren Sie es einfach einmal aus. Natürlich ist diese Überprüfung <u>nicht absolut sicher</u>, aber geschickt angewendet, reicht sie für die meisten Fälle aus.

#### Der (fast) perfekte Copyrightschutz

Wenn Sie auf Nummer sicher gehen wollen, daß keine Änderungen an Ihrem Programm vorgenommen werden, so kann ich Ihnen die nachfolgende Routine empfehlen. Als Hauptprogrammschritt wird wieder das programmgesteuerte NEW Ø verwendet. Ein BASIC-Programm steht im Speicher (einfach erklärt) als Zahlenreihe. Dies können Sie feststellen, wenn Sie einmal mit Hilfe eines HEXMONITORS den Speicher unter die Lupe nehmen. Haben Sie jetzt Ihren Copyrightvermerk in den ersten Zeilen verewigt, so wird einfach eine Quersumme von diesen Zeilen gebildet. Es ist natürlich auch möglich von dem Programm eine gesamte Quersumme zu bilden. Sie sollten aber daran denken, daß eine solche Programmschleife sehr lange dauert und daher eventuell leicht erkannt werden kann.

# Beispielprogramm (fast) perfekter Copyrightschutz

## Wichtig

Vor dem erstem Ausprobieren des Beispielprogrammes, sollten Sie dieses unbedingt auf eine Kassette abspeichern. Außerdem fügen Sie die Zeile 95:BEEP 3: PRINT "QUERSUMME";D:END ein. Denn es kann bei den verschiedenen Rechnerversionen zu Abweichungen der Variablen "D" kommen. Nun die entsprechende Zahl in die Zeile 100 und 110 eintragen. Zeile 95 löschen.

#### (fast) perfekter Copyrightschutz Bedienung

Haben Sie nun das Beispielprogramm mit großer Sorgfalt abgetippt und auf einer Kassette gesichert ??? Außerdem die Variable "D" ggf. geändert, so machen Sie jetzt einfach einmal bei Zeile 40 aus der Jahreszahl von 86 eine 85. Danach starten Sie das Programm erneut mit DEF A oder RUN. Sie werden feststellen, daß es sich aus dem Speicher selbständig gelöscht hat.

#### (fast) perfekter Copurightschutz Bereich einstellen

In der Zeile 80 finden Sie die Einstellung für den Bereich der Quersummenbildung (1.Wert+2.Wert....= Quersumme). Die Variable A bestimmt den Zählanfang. Das Ende wird mit der Variablen B erfaßt. (B=A+78) Die Zahl 78 gibt genau das letzte Zeichen von Zeile Nummer 50 an. Ein HEXMONITOR wurde hier zur Hilfe genommen. Wenn Sie aber immer den gleichen REM-Zeilen-Kopf verwenden, so können Sie die Zahl 78 beibehalten. Ein neuer Copyrightvermerk kann also auch z.B. so ohne Änderung (Zahl 78) aussehen.

10:REM >>>>><<<<< 20:REM > TEUFEL < 30:REM > SOFT < 40:REM >10.11.85< 50:REM >>>>><<<<<

Der Wert in der Variablen "D" für die gesamte Quersumme muß <u>unbedingt</u> neu mit der Hilfzeile 95 ermittelt werden. Dann müssen die Zeilen 100 und 110 den korrekten Wert erhalten. Danach Zeile 95 löschen.

## Programmiertips für Copyrightvermerkschutz

Die Routinen für die programmgesteuerte NEW Ø-Funktion und die einzelnen Prüfzeilen sollten möglichst unauffällig in das eigentliche Programm eingearbeitet werden. Zum Beispiel kann man vor einer Ausgabe auf dem Drucker die Mitteilung "Ausdruck wird berechnet..." im DISPLAY erscheinen lassen und dazu gleichzeitig das Prüfprogramm aktivieren.

Do not sale !

-58-

## Copyrightvermerk in Zeile Ø integrieren

Dieses Verfahren ist relativ einfach und wirkungsvoll. Der Copyrightvermerk wird in eine nicht so ohne weiteres zerstörbare Programmzeile Ø gePOKEt. Das nachfolgende Programm muß sich mit DEF A,B.... starten lassen.

## Zeile Ø programmieren

- Programm, das mit Copyrightvermerk in Zeile Ø versehen werden soll in den Rechner einladen.
- 2.) Läßt es sich mit DEF A, B.... starten ???
- 3.) Nun eine REM-Zeile 1 nach dem nachfolgendem Muster programmieren.
- 4.) z.B. 1:REM (c) Fischel, 1000 BERLIN 12, 1986
- 5.) Maximale Zeilenlänge darf ausgenutzt werden.
- 6.) POKE (STATUS 2-STATUS 1+1),0 (ENTER) eintippen

Haben Sie die Anweisung genau befolgt, so steht nun im PRO-MODE die vorherige Zeile 1 dort als Zeile Ø. Versuchen Sie einmal diese mit dem Editor zu löschen. Es erscheint entweder ERROR (CL-Taste drücken) oder überhauptnichts. Die Zeile Ø bleibt jedenfalls erhalten.

# Autostart mit der CHAIN-Funktion

Haben Sie zum Beispiel für Ihren Rechner ein etwas längeres Programm programmiert, so kann es zu einem scheinbar unüberwindbaren Problem kommen. Der Speicherplatz reicht einfach nicht mehr aus. Vielleicht besteht noch die Möglichkeit, den RESERVE-Speicher (=197) mitzubenutzen. (siehe Seite 52) Reicht jetzt der Platz immer noch nicht, teilen Sie das Programm einfach in mehrere Einzelteile auf. Die jeweiligen Programmteile wie z.B. Druckroutine, MENUE u.s.w. speichern Sie auf einer Endlos-Kassette ab. In fast jedem gutem Elektronikgeschäft zu bekommen. Jedes einzelne Teilprogramm speichern Sie nun auf dieser Kassette ab. Wird nun eine bestimmte Unterroutine benötigt die nicht im Speicher vorhanden ist, wird diese mit CHAIN "Name", "X" (X=Buchstabe für den DEF -Start) neu geladen und gleichzeitig gestartet.

-60-

## CHAIN-Anweisung richtig angewandt

Bei dem Programmieren mit der CHAIN-Anweisung gibt es einige Regeln, die unbedingt beachtet werden müssen. Es kann sonst zu einem Datenverlust kommen.

- Wollen Sie das mit CHAIN neu geladene Programm automatisch starten, so muß der DEF-Startbuchstabe hinter dem Programmnamen stehen. Das kann z.B. so aussehen CHAIN "TEST", "A". Wurde nun die TEST-Unterroutine eingeladen, wird sofort zum definiertem Start DEF A gesprungen.
- Nur im Hauptmenue Variablen dimensionieren und CLEAR benutzen. Anderenfalls werden alle Daten versehentlich gelöscht.
- 3.) Sind Sie gezwungen in einem Unterprogramm das Programm abzubrechen, starten Sie dieses <u>nur</u> wieder mit DEF "Kennbuchstabe". Bei RUN werden alle Ihre Variablen unwiederruflich gelöscht.
- 4.) Verwenden Sie für die einzelnen Programmteile sowie dazugehörigem CHAIN-Funktionen unbedingt die 100% gleichen Programmnamen. Anderfalls ist das Einladen unmöglich oder führt zu Fehlern.

## Bedienung CHAIN-Beispielprogramm

Das nachfolgende Beispielprogramm zeigt Ihnen eine Programmierung für Hauptmenue und Druckroutine. Die CHAIN-Ladung kann jeweils von beiden Programmen erfolgen.

## Funktionen-Hauptmenue

- NEU: Hier geben Sie bitte in die Variable AS einen Text von maximal 16 Zeichen ein. (ENTER)
- <u>DRU</u>:Es folgt das Laden der Drucker-CHAIN-Routine. Sie startet automatisch.

Alle weiteren Funktionen haben keine Bedeutung und führen nach einer kurzen Anzeige zum Ende.

; "CHAIN-HAUPTM ENUE"; CHR\$ & 2F :REM CHAIN-MEN UE 20: "EIN"WAIT Ø: BEEP 1:PRINT " CSA CLO NEU D RU LOE END" 30: "EIN1"A=ASC INKEY\$ -16 40:ON AGOTO "CSAV E", "CLOAD", "NE U", "DRUCKER", " LOESCHEN", "END F" 50:GOTO "EIN1" 60: "CSAVE"BEEP 1: WAIT 100: PRINT "DATEI SPEICHE RN !!":END 70: "CLOAD"BEEP 1: WAIT 100: PRINT "DATEI LADEN ! !":END 80: "NEU"BEEP 1: WAIT 100: PRINT "NEUE EINGABE !!":BEEP 1: INPUT "VARIABL E (A\$):";A\$: GOTO "EIN"

Listing Hauptmenue-Beispielprogramm 90: "DRUCKER" BEEP 1:WAIT 0:PRINT "DRUCKROUTINE LADEN (J/N) ?" 100: "DRUCKER1"A= ASC INKEY\$ 110:IF A=74GOTO "D RUCKER2" 120:IF A=78GOTO "F IN" 130:GOTO "DRUCKER1 140: "DRUCKER2"WAIT 0:BEEP 1:PRINT "RECORDER auf PLAY (J/N) ?" 150: "DRUCKER3"A= ASC INKEY\$ 160:IF A=74GOTO "L ADEN" 170: IF A=78GDTO "E IN" 180:GOTO "DRUCKER3 190: "LADEN"CHAIN " DRUCKROUTINE", "D" 200: "ENDE"END 210: "LOESCHEN"BEEP 1:WAIT 100: PRINT "DATEI L **DESCHEN !!":** FND

-61-

# Bedienung CHAIN-Beispielprogramm Forsetzung

Nachdem das Drucker-Unterprogramm geCHAINt wurde, erscheint ein MENUE mit zwei Programmpunkten.

- DRU: Die Variable A\$ wir auf dem CE 150 Plotter ausgedruckt. Danach wird zum MENUE zurückgekehrt.

MEN: Mit dieser Funktion ist es möglich wieder das

Hauptmenue zu CHAINen.

10: "A"BEEP 1:WAIT

100:CURSOR 4:

PRINT CHR\$ & 2F

Listing Druckerunterroutine-Beispielprogramm

10: "D"BEEP 1:WAIT 100:CURSOR 2: PRINT CHR\$ & 2F ; "CHAIN-DRUCK-ROUTINE"; CHR\$ & 7F: REM CHAIN-DRUCKER 20: "EIN"WAIT 0: BEEP 1:PRINT " DRU MEN "; CHR\$ & 2F; "DRUC KER-MENUE"; CHR\$ & 2F 30: "EIN1"A=ASC INKEY\$ -16 40:ON AGOTO "DRUC KER", "MENUE" 50:GOTO "EIN1" 60: "DRUCKER" TEXT :LPRINT "VARIA BLE (A\$)=";A\$ 70:GOTO "EIN" 80: "MENUE"WAIT 0: BEEP 1:PRINT " HAUPTMENUE LAD EN (J/N) ?"

-62-

90: "MENUE1"A=ASC INKEY\$ 100:IF A=74GOTO "M ENUE2" 110:IF A=78GOTO "E IN" 120:GOTO "MENUE1" 130: "MENUE2"WAIT 0 :BEEP 1:PRINT "RECORDER auf PLAY (J/N) ?" 140: "MENUE3" A=ASC INKEY\$ 150: IF A=74GOTO "L ADEN" 160:IF A=78GOTO "E IN" 170:GOTO "MENUE3" 180: "LADEN"CHAIN " CHAIN-MENUE", " A" 190: END

# Daten auf einer Endlos-Kassette

Haben Sie zum Beispiel ein Programm erstellt, das Adressen verwalten und auf Kassette speichern kann. So werden Sie sicher feststellen, daß der Speicherplatz bei Ihrem SHARP PC 1500(A) schnell erschöpft ist. Wird jetzt eine bestimmte Adresse gesucht, die sich aber nicht im Speicher befindet, startet automatisch der RECORDER und lädt die nächste oder bzw. richtige Datei mit der entsprechenden Adresse. Es wäre programmiertechnisch sinnvoll immer die Datei für einen bestimmten Bereich z.B. Anfangsbuchstaben A-E auszulegen. Der klare Vorteil einer Verwaltung von Dateien mit einer Endloskassette liegt in der schnelleren Zugriffszeit. Benutzerfreundlich, da die Kassette nicht vor- oder zurückgespult werden muß.

Der SHARP PC 1500(A) besitzt in seinem kleinem LCD-DISPLAY diverse Zeichen, die dem Benutzer alle derzeit aktivierten Funktionen anzeigt. Man kann nun diese Sonderzeichen für eigene Programme einsetzen. Die entsprechenden Speicherstellen sind &704E und &704F.

# POKES für die entsprehenden Zeichen

# POKE &704E,XX

XX= 1 BUSY, RESERVE-Ebene gelöscht XX= 2 SHIFT, BUSY und RESERVE-Ebene gelöscht XX= 4 YEN, Programm funktioniert danach Absturtz XX= 8 SMALL, BUSY und RESERVE-Ebene gelöscht XX= 16 III-Ebene, BUSY gelöscht XX= 32 II-Ebene, BUSY gelöscht XX= 64 I-Ebene, BUSY gelöscht XX=128 DEF, BUSY gelöscht

POKE &704F, YY

YY= 1 DE, RUN gelöscht YY= 2 G, RUN gelöscht YY= 4 RAD, RUN gelöscht YY= 8 Winkelanzeige und RUN gelöscht YY= 16 RESERVE, Winkelanzeige und RUN gelöscht YY= 32 PRO, Winkelanzeige und RUN gelöscht YY= 64 RUN, Winkelanzeige gelöscht YY=128 Winkelanzeige und RUN gelöscht

Sie können alle POKEs außer für BUSY (kann nur in einem laufenden Programm verwendet werden) über die manuelle Eingabe POKE &704E,XX/POKE &704F,YY ENTER oder programmgesteuert aufrufen. Probieren Sie einmale alle POKEs mit dem nachfolgendem Beispielprogramm aus.

10: "A" FOR I=1 TO 10: BEEP 1, I, 10: NEXT I: REM LCD 20: POKE & AAAA, AA: REM A=ENTSPRECHENDE ADRESSE 30: GOTO "A" 40: " POKE & 704E, &41, &43: REM NORMALANZEIGE

Haben Sie nun alle möglichen POKEs ausprobiert, so werden Sie sicher über eine sinnvolle Nutzung der Zeichen nachgedacht haben. Es läßt sich jetzt zum Beispiel ein MENUE mit mehreren Ebenen über die RE-SERVE-Ebenen-Anzeige verfolgen.

# Kombinationen-Sonder-LCD-Zeichen

Wollen Sie mehrere Sonderzeichen auf einmal anzeigen, bilden Sie die Summe aus den jeweiligen für Sie intressanten Zeichen. z.B. BUSY/SHIFT soll aufleuchten BUSY=1+SHIFT=2 = Summe 3. Geben Sie nun in Zeile 20:POKE &704E,3 ein.

# Normalzustand herstellen

1.) POKE &704E,&41 2.) POKE &704F,&43

Anzeine

Diese beiden Anweisungen können Sie auch in eine Programmzeile einbauen. Sie sollten immer wenn die entsprechende Sonder-LCD-Anzeige nicht mehr benutzt wird den Rechner in den Normalzustand zurücksetzen.

Auswirkung auf den Rechnerbetrieb

. .....

|                                                                        | HUSWITKUNG                                                                                                    |
|------------------------------------------------------------------------|----------------------------------------------------------------------------------------------------|
| SMALL<br>SHIFT SMALL<br>SHIFT DEF<br>DE,DEG,G<br>DE RAD,RAD<br>RESERVE | Kleinbuchstaben<br>erster Buchstabe groß weitere klein<br>erster Buchstabe klein weitere groß<br>ggf. erscheint ERROR 11<br>Winkelmaß auf DEGREE<br>Winkelmaß auf RADIANT<br>RESERVE-MODE |
| PRO<br>RUN PRO                                                         | im Programmablauf keine Auswirkung<br>Scrollen abwärts nicht möglich                                                                                                    |

Fehlt die RESERVE-Ebenen-Anzeige, so können Sie die RESERVE-Tasten nicht aufrufen. Keine MODE-Anzeige, es ist der Programm-Start nicht möglich. Läuft ein Programm gibt es keine Auswirkungen.

Sie sind sicher schon einmal über das ewige Umschlten der Groß- und Kleinschreibung mit der SMALL-Taste bei Dateneingaben gestolpert. In dem nächsten Beispielprogramm wird die Groß- und Kleinschreibung bei der Eingabe automatisch umgeschaltet.

# Beispielprogramm auto, Groß- und Kleinschreibung

10: "A" CLEAR:BEEP 1:WAIT 100:PRINT "auto. Grossund Kleinsch.":REM GROSS-KLEIN 20:BEEP 1:WAIT 0:POKE &704E,10:PRINT "Ihr Vorname : ":CURSOR 15:INPUT VN\$:POKE &704E,&41 30:WAIT 100:CLS:BEEP 1:PRINT "Moment bitte...":CLS 40:A=6\*(LEN VN\$):J=155-A:J=J/2 50:FOR I=1 TO 155:GCURSOR I:WAIT 0:GPRINT "7F": NEXT I 60:FOR I=154 TO J STEP -1:GCURSOR I:WAIT 0:BEEP 1, I,10:GPRINT "00":GCURSOR I+1:PRINT VN\$ 70:NEXT I 80:FOR I=155 TO ((J+A)+1) STEP -1:GCURSOR I:GPRINT "7F" 90:NEXT I 100:WAIT:PRINT

Nachdem Sie das Programm abgetippt haben, können Sie es mit DEF A oder RUN starten. Nun erscheint im LCD-DISPLAY die Frage "Ihr Vorname :". Beantworten Sie die Frage und Sie werden feststellen, daß der erste Buchstabe groß- und die Nachfolgenden kleingeschrieben werden. Diese Aufgabe übernimmt der in Zeile 20 zu findene POKE &704E,10. Mit POKE &704E, &41 wird wieder der Normalzustand der DISPLAYs hergestellt. Nach Ihrer Eingabe (ENTER) wird nun Ihr Vorname mit einem inversen Muster in der Mitte der Anzeige dargetellt.

# Veränderungen bei der Eingabe

Wenn Sie beim Beispielprogramm bei der Frage "Ihr Vorname ?" nur ENTER drücken wird die RESERVE-Ebene gesperrt. Drücken Sie als erste Taste eine mit Doppelbelegung (/,\*..) so erscheint das 2te Zeichen.

# AdreBaufkleber

Mit dem nachfolgendem Programm können Sie auf dem Plotter einen Adreßaufkleber für Briefe, Päckchen u.s.w. ausdrucken. Das Programm wurde so ausgelegt, daß mehere Größen und Schrifttypen möglich sind. Die Bedienung ist MENUE-gesteuert.

# Bedienung Adreßaufkleber

Der Start kann entweder durch DEF A oder RUN erfolgen. Nun erscheinen nacheinander folgende Fragen.

- 1.) Versandart ? z.B. Brief, Paket u.s.w.
- 2.) Anrede ? z.B. Herrn/Frau/Frl./Firma u.s.w.
- 3.) Vorname ? max. 20 Zeichen
- 4.) Nachname ? max. 20 Zeichen
- 5.) Strasse ? max. 25 Zeichen
- 6.) Hausnummer ? max. 16 Zeichen
- 7.) Postleitzahl ? max. 16 Zeichen
- 8.) Wohnort ? max. 25 Zeichen

Sie müssen alle Eingaben mit (ENTER) abschließen. Das Programm besitzt eine automatische Groß-/Kleinschreibung bei der Eingabe. Wollen Sie trotzdem in der Zeile z.B. einen Doppelnamen eintippen, so drücken Sie einfach (SHIFT) und dann den gewünschten Buchstaben. Dieser wird dann großgeschrieben. Eine Frage wird übersprungen indem Sie einfach ENTER betätigen. Wenn Sie alle Eingaben erledigt haben, so fragt der Rechner "Daten pruefen (J/N) ?" bei "J" laufen alle Ihre Daten über das LCD-DISPLAY. Jetzt kommt die Frage "Daten ok. (J/N) ?". Mit der "N"-Taste kehren Sie zum Eingabemodus zurück. Der Buchstabe "J" bringt Sie zum MENUE für die Druckgröße. Ihnen stehen die Größen 1-3 zur Verfügung. Eine der Tasten 1-3 betätigen. Nachdem wählen Sie bitte die Schriftbreite für die Postleitzahl und den Text. Es wird nun nach Ihren Eingaben die Adresse auf dem CE 150 Plotter ausgedruckt. (siehe Beispiel) Dann wird die Frage "Nochmal ausdrucken (J/N) ?" vom Programm gestellt. Wenn Sie mit "J" antworten können Sie die gleiche Adresse nochmals ausplotten. Anderenfalls taucht die Frage "Noch eine Adresse (J/N) ?" auf.
Brief Firma Fischel GmbH Kaiser-Friedrich-Str. 54a Berlin 12

#### Listing Adreßaufkleber

10: "A"CLS :CLEAR :WAIT 100: CURSOR 4: PRINT CHR\$ & 2F; "ADRE SSAUFKLEBER"; CHR\$ & 7F: REM A DRESSAUFKLEBER 20:DIM UA\$(0), AN\$ (0), UN\$(0)\*20, NN\$(0)\*20, ST\$( 0)\*25, HN\$(0), P 0\$(0), W0\$(0)\*25 30: "EIN"CLS :BEEP 1:WAIT 0:POKE & 704E, 10: PRINT "Versandart :" :CURSOR 13: INPUT VA\$(Ø): POKE & 704E, &41 40:CLS :BEEP 1: WAIT Ø: POKE &7 04E, 10: PRINT " Anrede :": CURSOR 9: INPUT AN\$(0):POKE &7 04E, &41

50:CLS :BEEP 1: WAIT 0: POKE &7 04E, 10: PRINT " Vorname :": CURSOR 10: INPUT UN\$(0): POKE & 704E, &41 60:CLS :BEEP 1: WAIT 0: POKE &7 04E, 10:PRINT " Nachname :": CURSOR 11: INPUT NN\$(0): POKE & 704E, &41 70:CLS :BEEP 1: WAIT 0: POKE &7 04E, 10: PRINT " Strasse :": CURSOR 10: INPUT ST\$(0): POKE & 704E, & 41 80:CLS :BEEP 1: WAIT Ø:PRINT " Hausnummer :": CURSOR 13: INPUT HN\$(0) 90:CLS :BEEP 1: WAIT Ø:PRINT Postleitzahl : ":CURSOR 15: INPUT PO\$(0)

-67-

Listing Adreßaufkleber Fortsetzung Nr.1 100:CLS :BEEP 1: 220:BEEP 1,150,100 WAIT 0: POKE &7 0:WAIT 100: 04E, 10: PRINT " PRINT "Hausnum Wohnort :": mer : ";HN\$(0) 230:BEEP 1, 175, 100 CURSOR 10: INPUT WO\$(0): 0:WAIT 100: PRINT "Postlei POKE & 704E, &41 110:POKE &704E, &41 tzahl : ";PO\$( . &43:REM NORMA Ø) 240:BEEP 1,200,100 LZUSTAND HERST ELLEN 0:WAIT 100: PRINT "Wohnort 120:CLS :BEEP 1: WAIT Ø:PRINT " : ";WO\$(Ø) Daten pruefen 250:CLS :BEEP 1: (J/N) ?" PRINT "Daten o 130: "DATEN"A=ASC k. (J/N) ?" INKEY\$ 260: "DATENPRUEF "A= 140:IF A=74GOTO "L ASC INKEY\$ CD" 270: IF A=74GOTO "P 150:IF A=78GOTO "P RINT" RINT" 280:IF A=78GOTO "E 160:BEEP 1, RND 255 IN" , 10:GOTO "DATE 290:BEEP 1, RND 255 N" ,10:GOTO "DATE 170: "LCD"CLS :BEEP NPRUEF" 1,25,1000:WAIT 300: "PRINT"BEEP 1: 100: PRINT "Ver PRINT "Druckgr sandart : ";VA oesse (1/2/3) \$(0) ?" 180:BEEP 1, 50, 1000 310: "PRINT1"A=ASC :WAIT 100: INKEY\$ PRINT "Anrede 320: IF A=49LET DG= : ";AN\$(0) 1:GOTO "SCHRIF 190:BEEP 1,75,1000 T" :WAIT 100: 330: IF A=50LET DG= PRINT "Vorname 2:GOTO "SCHRIF : ";UN\$(0) T " 200:BEEP 1,100,100 340: IF A=51LET DG= 0:WAIT 100: 3:GOTO "SCHRIF PRINT "Nachnam T " e : ";NN\$(0) 350: BEEP 1, RND 255 210: BEEP 1, 125, 100 , 10:GOTO "PRIN 0:WAIT 100: T1" ï PRINT "Strasse : ";ST\$(Ø)

Listing AdreBaufkleber Fortsetzung Nr.2 520:GLCURSOR ((90+ 360: "SCHRIFT"BEEP DG\*5), 0+1): 1:WAIT Ø:PRINT LPRINT UN\$(0); "PLZ-Schriftbr " ";NN\$(Ø) eite (3-8) ?" 530:GLCURSOR ((45+ 370: "SCHRIFT1"SP= DG\*5),0+I): ASC INKEY\$ -48 380: IF SP>2AND SPK LPRINT ST\$(0); " ":HN\$(Ø) 9GOTO "BREITE" 540:GLCURSOR ((DG\* 390: BEEP 1, RND 255 5), 0+1):LPRINT , 10:GOTO "SCHR WO\$(0)IFT1" 550:NEXT I:TEXT : 400: "BREITE"BEEP 1 COLOR Ø :WAIT Ø:PRINT 560: "ENDAB" BEEP 1: "Text-Schriftb WAIT Ø:PRINT " reite (2-5) ?" Nochmal ausdru 410: "BREITE1"SB= cken (J/N) ?" ASC INKEY\$ -48 570: "ENDAB1"A=ASC 420: IF SB>1AND SB< INKEY\$ 6GDTO "DRUCKER 580: IF A=74GOTO "P RINT" 430:BEEP 1, RND 255 590: IF A=78GOTO "E , 10:GOTO "BREI ND" TE1" 600:BEEP 1, RND 255 440: "DRUCKER" TEXT :COLOR 3:US=DG , 10:GOTO "ENDA B1" 450: IF DG<2LET US= 610: "END"BEEP 1: 2 WAIT Ø:PRINT " 460: GRAPH : CSIZE 6 Noch eine Adre +DG:ROTATE 1 470:FOR I=1TO SP: sse (J/N) ?" GLCURSOR ((DG\* 620: "END1"A=ASC INKEY\$ 5), 0+1):LPRINT PO\$(0):NEXT I 630: IF A=74GOTO "A 480: TEXT : LF 1: 640: IF A=78GOTO "E COLOR Ø 490: GRAPH : ROTATE NDE" 650:BEEP 1, RND 255 1 500:FOR I=1TO SB: , 10: GOTO "END1 CSIZE US: 660: "ENDE"END GLCURSOR ((180 +DG\*5), Ø+I): LPRINT VA\$(0): CSIZE 2+DG STATUS 1. 510:GLCURSOR ((135 2308 +DG\*4), Ø+I): LPRINT AN\$(0)

# Cross-Reference

Dieses Cross-Reference wird vorallendingen bei etwas größeren Rechnern angewendet. Es handelt sich hierbei um ein spezielles Programm. Oftmals wird es als X-Ref bezeichnet. (X=engl. Cross/dt. Kreuz). Ein solches Programm hat nun die Aufgabe, bei einer Fehlersuche dem Programmierer Arbeiten abzunehmen. Mit dem nachfolgendem Cross-Reference sind Sie in der Lage ein Programm nach Ihren Gesichtspunkten zu durchsuchen lassen. Wurde Ihr Begriff gefunden, so erscheint die dazugehörige Programmzeile auf dem LCD-DISPLAY oder wird ausgedruckt.

# Bedienung Cross-Reference

MERGEn Sie das Cross-Reference zu dem eigentlichem Programm dazu. Starten mit DEF SPACE. Geben Sie nun Ihren Suchbegriff ein. Er muß genau definiert sein. (z.B. AS=) Sie können auch nach Textstellen suchen. Anweisungen wie z.B. GOTO 100 werden vom Programm <u>nicht</u> gefunden, da es sich hier um TOKEN handelt.

# Listing Cross-Reference

| 64000:" "CLS :BEEP<br>1:WAIT 100:<br>CURSOR 4:<br>PRINT CHR\$ &<br>7F;"XROSS-RE<br>FERENCE";<br>CHR\$ &2F:REM<br>FINDER<br>64010:CLEAR :DIM C<br>(16):TEXT :<br>CSIZE 2 | 64050: "EIN"WAIT 0:<br>BEEP 1:PRINT<br>"Welcher Beg<br>riff:":<br>CURSOR 18:<br>INPUT A\$<br>64060: "LD"WAIT 0:<br>BEEP 1:CLS :<br>PRINT CHR\$ &<br>7F;"1->";<br>CHR\$ &7F;"DI |
|----------------------------------------------------------------------------------------------------|----------------------------------------------------------------------------------------------------|
| 64020:ST=((PEEK &2<br>865)*256)+(                                                                                                    | &2F;CHR\$ &2F                                                                                                    |
| PEEK & 2866)                                                                                                    | 64070:CURSOR 14:                                                                                                    |
| 64030:Z=PEEK ST*25<br>6+PEEK (ST+1<br>)<br>64040:EN=((PEEK \$7                                                                                                    | PRINT "2->";<br>CHR\$ &7F;"PL<br>OTTER";CHR\$<br>&7F                                                                                                    |
| 867)*256)+(                                                                                                    | 64080:"LD1"LD=ASC                                                                                                    |
| PEEK &7868)-                                                                                                    | INKEY\$ -48                                                                                                    |
| 1144                                                                                                    | 64090:IF LD=1GOTO                                                                                                    |
|                                                                                                    |                                                                                                    |

-71-

- 215 --

Listing Cross-Reference Fortsetzung

64100:IF LD=2 LPRINT "\*\*\* XROSS-REF. \* \*\*":LF .1: LPRINT "Begr iff :";A\$: LPRINT "in Z eile/n :": GOTO "BE" 64110:BEEP 1, RND 2 55,10:GOTO " LD1" 64120:"BE"WAIT 0: PRINT "Berec hnung laeuft . . . . " 64130:A=LEN A\$:FOR B=1TO A:C(B) =ASC (MID\$ ( A\$, B, 1)): NEXT B 64140: "SUCH"FOR I= STTO EN:X= PEEK (I) 64150: IF PEEK (I)= 13LET Z=PEEK (I+1)\*256+ PEEK (I+2):Q =Ø:B\$="" 64160:IF X=C(1) GOTO "AUSWER T" 64170:NEXT I:GOTO "ENDE" 64180: "AUSWERT"CLS :Q=0:WAIT 0 64190:FOR J=ITO I+ A 64200: IF PEEK (J)= 13LET Z=PEEK (I+1)\*256+ PEEK (1+2):0 =0:B\$="":ST= J:GOTO "SUCH 64210:Q=Q+1:X=PEEK (J)

64220: IF X=C(Q)LET B\$=B\$+CHR\$ C (Q):PRINT B\$ ;" =";Z 64230: IF A\$=B\$BEEP 3:GOTO "LCD/ DRUCK" 64240:NEXT J 64250:ST=J:B\$="":Q =0:WAIT 0: GOTO "SUCH" 64260: "LCD/DRUCK" IF LD=1GOTO "LCD" 64270: IF LD=2GOTO "DRUCK" 64280: "LCD": BEEP 3 :WAIT 100: PRINT B\$;" = ";Z:B\$="":Q= 0:ST=J:WAIT Ø:GOTO "SUCH 64290: "DRUCK": BEEP 3:WAIT 0: LPRINT Z:B\$= "":Q=0:ST=J: GOTO "SUCH" 64300: "ENDE"BEEP 1 :WAIT 0: PRINT "Nochm als suchen ( J/N) ?" 64310: "ENDE1"A=ASC INKEY\$ 64320: IF A=74GOTO 11 11 64330: IF A=78THEN END 64340:BEEP 1, RND 2 55, 10:GOTO " ENDE1"

1144

STATUS 1

not sale !

# CE 150 Effektschrift

Sie haben bestimmt schon einmal mit dem Drucker gearbeitet und festgestellt, daß die Schrift etwas zu wünschen übrig läßt. Denn die dünnen Linien eignen sich einzeln nicht als dekorative Überschrift. Es ist aber möglich mit Software diesen kleinen Fehler abzustellen. Bei dem nachfolgendem Beispielprogramm wird nun der Schriftzug "SHARP" so fett gezeichnet wie Sie es möchten.

#### Beispielprogramm Fettschrift

10:"F" CLS:BEEP 1:WAIT 100:CURSOR 6:PRINT CHR\$ &7F; "FETTSCHRIFT": CHR\$ &7F: REM FETTSCHRIFT 20:"EIN" CLS:BEEP 1:WAIT 0:PRINT "WELCHE BREITE (3-9)":CURSOR 20: INPUT SB 30: IF SB<3 OR SB>9 GOTO "EIN" 40: "FARBE" CLS: WAIT 0: BEEP 1: PRINT "WELCHE DRUCK-FARBE (0-3)":CURSOR 24: INPUT DF 50: IF DF<0 OR DF>3 GOTO "FARBE" 50: "CSIZE" CL:WAIT 0: BEEP 1: PRINT "DRUCKGROESSE (5-S)":CURSOR 19: INPUT DG 70: IF DG<5 OR DG>9 GOTO "CSIZE" 80: TEXT: COLOR DF 90: GRAPH: ROTATE 1: CSIZE DG 100:FOR I=1 TO SB:GLCURSOR (100,0+I) 110:LPRINT "SHARP" 120:NEXT I:TEXT:COLOR Ø 130: "END" CLS: WAIT 0: BEEP 1: PRINT "NOCH EIN AUS-DRUCK (J/N) ?" 140: "END1" A=ASC INKEYS 150: IF A=74 GOTO "F" 160: IF A=78 THEN END 170:BEEP 1, RND 255, 10:GOTO "END1" Der wichtigste Teil im Programm ist die FOR-NEXT-Schleife in Zeile 100/120 und der GLCURSOR-Befehl.

# SHARP SHARP Do not sale !

-72-

# Effektschrift für CE 150

In dem Programm Effektschrift finden Sie 8 verschiedene Schrifttypen für den Plotter. Durch Ihre Dateneingaben können Sie unendlich viele verschiedene Variationen der Schrift erreichen. Somit haben Sie die Möglichkeit interssante und effektvolle Texte bzw. Überschriften zu entwerfen.

# Bedienung Effektschrift Programm

Starten Sie das Programm mit DEF A oder RUN. Danach geben Sie bitte den Text ein, der ausgedruckt in Effektschrift ausgedruckt werden soll. Er darf max. 20 Zeichen lang sein.

<u>Schriftbreite (3-9) ?</u> Bei dieser Option können Sie die Anzahl der Striche pro Buchstabe bestimmen.

<u>Strichabstand (1-5) ?</u> Der Strichabstand kann Werte zwischen 1-5 annehmen. Wurde "1" gewählt, so bekommen Sie Fettschrift. Je höher die Zahl ist, desto mehr werden die einzelnen Buchstaben gefächert.

<u>Farbe sch.bla.gru.rot</u> Drücken Sie die entsprechende RESERVE-Taste unter der Schrift. Es wird dann Ihr Text in der gewünschten Farbe ausgedruckt.

Druckgroesse (3-7) ? Entspricht der Schriftgröße in CSIZE 3-7. Die ausgesuchte Taste betätigen.

# Effekt-Tupen Beschreibung

<u>Tup Nr.1</u> Der Text wird waagerecht ausgegeben. Die Schrift ist nach rechts versetzt.

<u>Tup Nr.2</u> Die Ausgabe des Textes erfolgt waagerecht. Die Schrift ist nach rechts unten gefächert.

<u>Tup Nr.3</u> Der Drucker gibt den Text waagerecht aus. Jetzt wird die Schrift nach links unten gestreckt.

<u>Tup Nr.4</u> Die einzelnen Buchstaben werden versetzt nach oben ausgedruckt. Schrift wie Tup Nr.1.

-74-

# Effekte-Tupen Beschreibung Fortsetzung

<u>Tup Nr.5</u> Die einzelnen Buchstaben werden versetzt nach unten ausgegeben. Schrift wie Typ Nr.1.

<u>Tup Nr.6</u> Der Text wird senkrecht ausgedruckt. Schrift wie Typ Nr.1

<u>Tup Nr.7</u> Textausdruck erfolgt senkrecht. Schrift wie Typ Nr.2

<u>Tup Nr.8</u> Der Drucker gibt den Text senkrecht aus. Schrift wie Typ Nr.3

# Bemerkungen zum Effektschrift Programm

Sie sollten immer daran denken, daß die Schriftgrößen verschiedene Abstände zwischen den Buchstaben haben. Daher können die Propertionen manchmal etwas ungleichmäßig wirken. Hier werden Sie aber sicher mit einwenig Probieren ans Ziel kommen. Außerdem kann es zu Störungen beim Druckerbetrieb kommen. Es ist dann ratsam den Text zu kürzen oder / und ggf. die Schriftgröße zu verkleinern.

# Listing Effektschrift

| 10: "A"CLEAR :CLS  | 40: "EIN"CLS :BEEP |
|--------------------|--------------------|
| :BEEP 1:WAIT 1     | 1:WAIT 0:PRINT     |
| 00:CURSOR 5:       | "Schriftbreite     |
| PRINT CHR\$ & 2F   | (3-9) ?"           |
| ; "EFFEKTSCHRIF    | 50: "EIN1 "SB=ASC  |
| T";CHR\$ &2F:      | INKEY\$ -48        |
| REM EFFEKTSCHR     | 60:IF SB>2AND SB<  |
| IFFT               | 10GOTO "ABSTAN     |
| 20: TEXT : CLEAR : | · D"               |
| DIM A\$(0)*20      | 70:BEEP 1, RND 255 |
| 30: "TEXT"CLS :    | ,10:GOTO "EIN1     |
| BEEP 1:WAIT 0:     | U U                |
| PRINT "Text:";     | 80: "ABSTAND"CLS : |
| :CURSOR 25:        | BEEP 1:WAIT 0:     |
| PRINT CHR\$ & 2F   | PRINT "Stricha     |
| ;:CURSOR 5:        | bstand (1-5) ?     |
| INPUT A\$(0)       | μ                  |

# Do not sale !

KT1"

und Beispi 90: "ABSTAND1 "SA= ASC INKEY\$ -48 100: IF SA>DAND SAK 6GOTO "FARBE" 110:BEEP 1, RND 255 , 10:GOTO "ABST AND1" 120: "FARBE"CLS : WAIT Ø:BEEP 1: PRINT " ";CHR\$ & ZF; "Farbe"; CHR\$ &2F;" sch bla gru rot" 130: "FARBE1"DE=ASC INKEY\$ -19 140: IF DE>-1AND DE K4GOTO "CSIZE" 150: BEEP 1, RND 255 , 10:GOTO "FARB E1" 160: "CSIZE"CLS : WAIT Ø:BEEP 1: PRINT "Druckar oesse (3-7) ?" 170: "CSIZE1"DG=ASC INKEY\$ -48 180: IF DG<8AND DG> 2GOTO "EFFEKT" 190:BEEP 1, RND 255 , 10:GOTO "CSIZ E1" 200: "EFFEKT"CLS : WAIT Ø:BEEP 1: PRINT "Effekt-Typ (1-8) ?" 210: "EFFEKT1"ET= ASC INKEY\$ -48 220: ON ETGOTO "TYP 1", "TYP2", "TYP 3", "TYP4", "TYP 5", "TYP6", "TYP 7", "TYP8" 230: BEEP 1, RND 255 ,10:GOTO "EFFE

| ielau  | Isdrucke                                                                                                    |
|--------|----------------------------------------------------------------------------------------------------|
| STARA  | 240: "TYP1"CLS :<br>BEEP 1:WAIT 10<br>0:CURSOR 4:<br>PRINT CHR\$ &7F<br>;"Effekt-Typ N<br>r.1";CHR\$ &7F:<br>WAIT 0<br>250:TEXT :COLOR DF<br>:GRAPH :CSIZE<br>DG:ROTATE 1<br>260:FOR I=1TO SB:J<br>=J+SA:GLCURSOR<br>(100,(0-J))<br>270:LPRINT A\$(0)<br>280:NEXT I:GOTO "E<br>NDE" |
| P<br>C | <b>家</b><br>で                                                                                                    |
| 1<br>5 | P                                                                                                    |
| 0      | SHARP                                                                                                    |
| Â      | SHARP                                                                                                    |

Listing Effektschrift Fortsetzung Nr.1

Listing Effektschrift Fortsetzung Nr.2 410:FOR Z=1TO SB:J 290: "TYP2"CLS : =J+SA:X=0:Y=0 BEEP 1:WAIT 10 420: FOR I=1TO A:X= 0:CURSOR 4: X+9:Y=Y+(50+DG)PRINT CHR\$ & 2F ):GLCURSOR ((X ;"Effekt-Tup N +J), -Y) r.2";CHR\$ &7F: 430:B\$=MID\$ (A\$(0) WAIT 0:J=0 , I, 1):LPRINT B 300: TEXT : COLOR DF \$ :GRAPH :CSIZE 440:NEXT I:NEXT Z DG:ROTATE 1 450:GOTO "ENDE" 310:FOR I=1TO SB:J 460: "TYP5"CLS : =J+SA: GLCURSOR BEEP 1:WAIT 10 ((100-J), (0-J))0:CURSOR 4: ) PRINT CHR\$ & 2F 320:LPRINT A\$(0) 330:NEXT I:GOTO "E ;"Effekt-Typ N r.5";CHR\$ &7F: NDE" 340: "TYP3"CLS : WAIT 0:J=0 470: TEXT : COLOR DF BEEP 1:WAIT 10 :GRAPH :CSIZE 0:CURSOR 4: DG:ROTATE 1:A= PRINT CHR\$ & 2F LEN A\$(0):X=0: ;"Effekt-Tup N r.3";CHR\$ &2F: Y=0:J=0 WAIT Ø 480:FOR Z=1TO SB:J =.I+SA: X=180:Y= 350: TEXT : COLOR DF :GRAPH :CSIZE D 490:FOR I=1TO A:X= DG:ROTATE 1 X-9:Y=Y+(50+DG 360:FOR I=1TO SB:J ):GLCURSOR ((X =J+SA: GLCURSOR ((100-J), (0+J))+J), -Y) 500:B\$=MID\$ (A\$(0) ) 370:LPRINT A\$(0) , I, 1):LPRINT B 380:NEXT I:GOTO "F \$ NDE" 510:NEXT I:NEXT Z 520:GOTO "ENDE" 390: "TYP4"CLS : 530: "TYP6"CLS : BEEP 1:WAIT 10 BEEP 1:WAIT 10 0:CURSOR 4: PRINT CHR\$ & 2F Ø:CURSOR 4: PRINT CHR\$ & 2F ; "Effekt-Typ N ;"Effekt-Typ N r.4";CHR\$ &2F: WAIT 0:J=0 r.6";CHR\$ &2F: 400:TEXT :COLOR DF WAIT D: J=0 540: TEXT : COLOR DF :GRAPH :CSIZE :GRAPH :CSIZE DG:ROTATE 1:A= DG:ROTATE Ø:A= LEN A\$(0):X=0: LEN A\$(0) Y=0:J=0

Listing Effektschrift Fortsetzung Nr.3 550:FOR Z=1TO SB:J =J+SA:X=100:Y= Ø 560:FOR I=1TO A:Y= Y+50: GLCURSOR ((X+J), -Y)570:B\$=MID\$ (A\$(0) , I, 1):LPRINT B \$ 580:NEXT I:NEXT Z 590:GOTO "ENDE" 600: "TYP7"CLS : BEEP 1:WAIT 10 Ø:CURSOR 4: PRINT CHR\$ & 2F ;"Effekt-Typ N r.7";CHR\$ &7F: WAIT 0:J=0 610: TEXT : COLOR DF :GRAPH :CSIZE DG:ROTATE 0:A= LEN A\$(0) 620:FOR Z=1TO SB:J =J+SA:X=100:Y= Ø 630:FOR I=1TO A:Y= Y+50:GLCURSOR ((X-J), (-Y+J))640:B\$=MID\$ (A\$(0) , I, 1):LPRINT B \$ 650:NEXT I:NEXT Z 660:GOTO "ENDE" 670: "TYP8"CLS : BEEP 1:WAIT 10 Ø:CURSOR 4: PRINT CHR\$ & 2F ;"Effekt-Typ N r.8";CHR\$ &7F: WAIT 0:J=0 680: TEXT : COLOR DF :GRAPH :CSIZE DG:ROTATE 0:A= LEN A\$(0) STATUS 1

690:FOR Z=1TO SB:J =J+SA:X=100:Y= Ø 200:FOR I=1TO A:Y= Y+50: GLCURSOR ((X-J), ((-Y)-J )) 710:B\$=MID\$ (A\$(0) , I, 1):LPRINT B ¢ 720:NEXT I:NEXT Z 730:GOTO "ENDE" 740: "ENDE"BEEP 1: WAIT Ø:PRINT " Text wiederhol en (J/N) ?" 250: "ENDE1 "A=ASC INKEY\$ 760: IF A=740N ET GOTO "TYP1", "T YP2", "TYP3", "T YP4", "TYP5", "T YP6", "TYP7", "T YP8" 770: IF A=78GOTO "S CHLUSS" 780:BEEP 1, RND 255 , 10:GOTO "ENDE 1" 790: "SCHLUSS"BEEP 1:WAIT 0:PRINT "Neuen Text ei ngeben (J/N)?" 800: "SCHLUSS1"A= ASC INKEY\$ 810: IF A=74GOTO "A 820: IF A=78TEXT : COLOR Ø:END 830: BEEP 1, RND 255 , 10:GOTO "SCHL

USS1"

)o not sale !

2683

#### Hexdump

Sie standen bestimmt schon einmal vor dem Problem, daß Sie ein Maschinenprogramm eingetippt haben und dieses nicht funktioniert. Nun wollen Sie natürlich den Fehler finden und beheben. Meistens scheitert diese Aufgabe jedoch, denn Sie haben für einen Ausdruck nicht das geeignete Programm. Hexdump löst nun diese Schwierigkeit.

# Bedienung Hexdump

Tippen Sie das Programm genauso wie im Listing in Ihren Rechner ein. Vorallendingen sind die Zeilen Nr.1 (REM und 48 Zeichen) sowie 1000 bis 1500 sehr wichtig. Das Programm besitzt zwar eine Fehlerschleife, aber trotzdem kann eine eventuelle unkorrekte Eingabe einen Rechnerabsturz zur Folge haben. <u>Also</u> <u>Vorsicht !!!</u>

erster Start: Bevor Sie das Programm zum ersten Mal starten, sollten Sie es unbedingt vorher auf eine Kassette sichern. Haben Sie dies getan, können Sie jetzt das Programm mit RUN "POKEN" laufen lassen. Es wird nun eine Zeile 0 mit Maschinenprogramm hergestellt. Die Zeilen 1000 bis 1500 können nun gelöscht werden.

<u>Programm mit Zeile 0 mit CSAVE "HEXDUMP Z.0" absoeichern. Dies ist nun das fertige Programm mit dem</u> <u>Sie in der Zukunft arbeiten können.</u>

Der Start erfolgt jetzt mit DEF H. Danach wird nach der Anfangsadresse des Hexdumps gefragt. Sie können eine hexa- oder dezimale Eingabe machen.(&1000 oder 4096). Im Anschluß daran die Endadresse eingeben. Jeweils (ENTER) drücken. Darauf folgt die Frage, ob Sie einen Ausdruck mit ASCII-Code wünschen. "J"/"N" -Taste betätigen. Der ASCII-Code kann sehr nützlich sein wenn Sie Textstellen in einem unbekannten Maschinenprogramm suchen. Die weiteren Fragen beziehen sich auf die Ausdruckgröße (1/2) und -farbe. Bei der Druckfarbenwahl bitte die entsprechende RE-SERVE-Taste drücken. Dann folgt der Ausdruck.

#### Weitere Hinweise zu Hexdump

Wollen Sie ein Maschinenprogramm mit dem BASIC-Programm Hexdump listen, sollten Sie immer daran denken, daß sich die Programme nicht überschneiden. Es kommt sonst ggf. zu einem Systemabsturz. Also mit NEW &XXXX wenn nötig Speicherplatz reservieren.

Listing Hexdump

| 1:REM 123456/891    |
|---------------------|
| 12345678921234      |
| 56789312345678      |
| 9412345678          |
| 10. UUU TEVT OPEEP  |
| 10: H IEAI DEEL     |
| 1:CLS :WAIT IS      |
| 0:CURSOR 3:         |
| PRINT CHR\$ &7F     |
| :" HEXDUMP mit      |
| ASCII ": CHR\$      |
| 27E. WOLT 0         |
|                     |
| 20:51=51H105 2-     |
| STATUS 1+5          |
| 30: IF PEEK ST< >&6 |
| 80R PEEK (ST+1      |
| )<>%26WAIT :        |
| BEEP 1, 10, 1000    |
| * PRINT "70:10      |
| O Calasha Uant      |
| Ø talsche wert      |
| e !!!":END          |
| 40: "ANE"CLS :BEEP  |
| 1:PRINT CHR\$ &     |
| 2F; "Anfangsadr     |
| esse"::CURSOR       |
| 25 PRINT CHR\$      |
| 23 CLIPCOP 16       |
| AVF, CORSON IU      |
| INPUT HH            |
| 50: IF AAKOUR AAX   |
| FFFFGOTO "ANE"      |
| 60: "ENE"CLS : BEEP |
| 1:PRINT CHR\$ &     |
| ZE: "Endadresse     |
| ". CURSOR 25.       |
| DDINT CUD& 075      |
| FRINI LERA &/F      |
| ; CURSUR 12:        |
| INPUT EA            |

20: IF EAKAAGOTO " ENF" 80: IF EA>&FFFF GOTO "ENE" 90:CLS :BEEP 1: PRINT "Mit ASC II-Ausdruck (J /N) ?" 100: "ASA"AS=ASC INKEY\$ 110: IF AS=740R AS= 28GOTO "ADM" 120:GOTO "ASA" 130: "ADM"BEEP 1: PRINT "Ausdruc karoesse (1/2) ?" 140: "AG"AG=ASC INKEY\$ -48 150: IF AG>20R AG<1 GOTO "AG" 160:CSIZE AG 170:BEEP 1:PRINT " A.-Farbe sch b la gru rot" 180: "ADF "AD=ASC INKEY\$ -19 190: IF AD<00R AD>3 GOTO "ADF" 200:COLOR AD 210: IF AS=74LPRINT "Adr. Inh. ASCII":LPRINT "\_\_\_\_\_\_\_ =====":LPRINT

-79-

| Beispielausdruck und                                                                                                    | Listing | Hexdu                                                       | mp For                                                                                         | rtsetzu                                                  | na |
|----------------------------------------------------------------------------------------------------|---------|-------------------------------------------------------------|------------------------------------------------------------------------------------------------|----------------------------------------------------------|----|
| 220:IF AS=78LPRINT<br>"Adr. Inh.":<br>LPRINT "======<br>=====":LPRINT<br>230:"AHE"CALL ST, A<br>A:A\$=H\$:CALL S<br>T F0:F\$=H\$              |         | 1200:                                                       | POKE S<br>&14,&F<br>&8E,&0<br>&FD,&5<br>&07,&6<br>&FD,&1<br>&9A                                | T+&10,<br>D,&58,<br>B,&14,<br>8,&8E,<br>9,&00,<br>8,&FB, |    |
| 240:CLS :WAIT 0:<br>PRINT "Ausdruc<br>k von &";A\$;"-<br>&";E\$<br>250:FOR I=AATO EA:<br>CALL ST, I:I\$=H<br>\$                               |         | 1400:                                                       | POKE S<br>&F1,&B<br>&BB,&3<br>&3A,&8<br>&B3,&8<br>&B3,&8<br>&44,&4                             | T+&20,<br>9,&0F,<br>0,&B2,<br>1,&02,<br>6,&61,<br>4,&FD, |    |
| 260: IP=PEEK I:CALL<br>ST, IP:IP\$=<br>RIGHT\$ (H\$,2)<br>270:CH\$=CHR\$ (PEEK<br>I)<br>280:IF AS=74LPRINT<br>"&";I\$;" : ";I<br>P\$;:TAB 15: |         | 1500:                                                       | BEEP 1<br>00:WAI<br>PRINT<br>2F;" Z<br>initi<br>rt !";<br>2F:END                               | ,15,10<br>T:<br>CHR\$ &<br>CHR\$ &<br>alisie<br>CHR\$ &  |    |
| LPRINT CH\$:<br>NEXT I<br>290:IE AS=281 PRINT                                                                                                 |         | STATUS                                                      | 1                                                                                              | 1362                                                     | ÷  |
| "&";I\$;": ";I<br>P\$:NEXT I<br>300:CSIZE 2:LF 3:                                                                                             |         | Adr.<br>======                                              | Inh.                                                                                           | ASCII                                                    |    |
| BEEP 1,5,3000:<br>END<br>1000:"POKEN":ST=<br>STATUS 2-<br>STATUS 1:<br>POKE (ST+1),<br>0:ST=ST+5                                              |         | &1000<br>&1001<br>&1002<br>&1003<br>&1004<br>&1005<br>&1005 | <ul> <li>CC</li> <li>67</li> <li>44</li> <li>E9</li> <li>78</li> <li>79</li> <li>90</li> </ul> | а<br>D<br>Y                                              |    |
| 1100:POKE ST+&00,<br>&68,&76,&6A,<br>&80,&FD,&5A,<br>&94,&FD,&58,<br>&8E,&15,&94,<br>&FD,&58,&8E,<br>&11                                      |         | &1007<br>&1008<br>&1009<br>&100A<br>&100B<br>&100C<br>&100D | : A5<br>: 78<br>: C1<br>: B7<br>: 10<br>: 89<br>: 06                                           | ×                                                        |    |

:

#### Querdump

Dieses leistungsfähige Programm druckt nun die jeweiligen Bytes eines Maschinenprogramms quer auf dem CE 150 aus. Der Vorteil liegt in der besseren Übersicht und in dem schnellerem Ausdruck. Außerdem können Sie noch die Optionen Quersumme auswählen. Dadurch haben Sie den optimalen Überblick in Bezug auf die richtige Eingabe eines MAPROs.

#### Bedienung Querdump

#### erster Start siehe Hexdump Seite 78.

Das fertige Querdump-Programm wird mit DEF (SPACE) gestartet. Nach der Eingabe von Anfangs- und Endadresse folgt die Frage "Mit Pruefsummen (J/N) ?" Für einen Ausdruck mit Quersummen je Zeile wählen Sie die "J"-Taste anderenfalls "N". Jetzt die Größe des Ausdruckes wählen (CSIZE 1/2). CSIZE 2 ergibt einen Ausdruck von 10 Zeilen. Dagegen CSIZE 1 von 20 Zeilen. Nun erscheint in dem LCD-DIPLAY die Frage "Wieviel Zellen (1-9) ?". Sie können nun auswählen wieviel Speicherstellen hinter jeder Adresse ' ausgedruckt werden sollen. Danach bestimmen Sie die Farbe des Querdumps durch das Drücken der RESERVE-Taste unter den Abkürzungen.

#### Beispielausdruck CSIZE 1 mit Querdump

| 18805 | : | 88 | 88 | 33 | F1 | AB | 68 | 26         | 6A | +68317                                                                                                    |  |
|-------|---|----|----|----|----|----|----|------------|----|----------------------------------------------------------------------------------------------------|--|
| 688CD | : | 88 | FD | 5A | 94 | FD | 58 | 8E         | 15 | +68463                                                                                                    |  |
| 68805 | 1 | 94 | FD | 58 | 8E | 11 | 14 | FD         | 58 | +683F1                                                                                                    |  |
| LOBBA | : | BE | 88 | 14 | FD | 58 | 8E | 87         | 69 | 468388                                                                                                    |  |
| LOOE5 | 1 | 88 | FD | 18 | FB | 9A | F1 | <b>B</b> 9 | 8F | +18463                                                                                                    |  |
| LOBED | 1 | BB | 38 | 87 | 3A | 81 | 82 | B3         | 86 | +\$8318                                                                                                    |  |
| L88F5 | : | 61 | 44 | 44 | FD | 5E | 8D | 88         | BA | 46825B                                                                                                    |  |
| LOOFD | 1 | 48 | 22 | 28 | 22 | 3A | E6 | 86         | 3A | +6828C                                                                                                    |  |
| 0105  |   | F1 | 82 | 31 | 3A | FØ | 88 | 3A         | F1 | +68481                                                                                                    |  |
| L818D | : | B3 | 31 | 35 | 38 | 3A | FØ | 97         | F1 | +883FB                                                                                                    |  |
| 0115  | : | 63 | 25 | 37 | 46 | 3B | 22 | 51         | 55 | 468289                                                                                                    |  |
|       |   |    |    |    |    |    |    |            |    | and the second second se |  |

| Beisr | )ie | ela | usd | ruc | k C | SIZ | ZE | 2 m | it | Querdump |
|-------|-----|-----|-----|-----|-----|-----|----|-----|----|----------|
| &00C5 | :   | 00  | 00  | 33  | F1  | AB  | 68 | 26  | 6A | +&0317   |
| &00CD | :   | 80  | FD  | 5A  | 94  | FD  | 58 | 8E  | 15 | +&0463   |
| &00D5 | :   | 94  | FD  | 58  | 8E  | 11  | 14 | FD  | 58 | +&03F1   |
| &00DD | :   | 8E  | ØB  | 14  | FD  | 58  | 8E | 07  | 69 | +&0300   |
| &00E5 | :   | 00  | FD  | 18  | FB  | 9A  | F1 | B9  | ØF | +&0463   |
| &00ED | :   | BB  | 30  | B7  | 3A  | 81  | 02 | B3  | 06 | +80318   |

# Anmerkung zu den Programmen Hex- und Querdump

Sie haben sicher bemerkt, daß beide Programme mit einer Maschinenroutine in Zeile Ø arbeitet. Dieses MAPRO wandelt dezimale- in hexadezimale Zahlenwerte um. Es kann eventuell auch für andere Anwendungen gute Dienste leisten.

| Listing             | Querdump            |
|---------------------|---------------------|
| 1. REM 1234567891   | 70:IF EAKAAGOTO "   |
| 12345678921234      | ENE"                |
| 56789312345678      | 80:IF EA>&FFFF      |
| 9412345678          | GOTO "ENE"          |
| 10:" ": TEXT : BEEP | 90:CLS :BEEP 1:     |
| 1:CLS :WALT 15      | PRINT "Mit Pru      |
| A:PRINT CHR\$ 8     | efsummen (J/N)      |
|                     | ?"                  |
| it Prive fsummer    | 100: "ASA"AS=ASC    |
| ": CHR\$ & ZE: GL = | INKEY\$             |
| 220: WAIT 0         | 110: IF AS=740R AS= |
| 20:ST=STATUS 2-     | 78GOTO "ADM"        |
| STATUS 1+5          | 120:GOTO "ASA"      |
| 30: IF PEEK ST( )86 | 130: "ADM"BEEP 1:   |
| 80R PEEK (ST+1      | PRINT "Ausdruc      |
| )<>8764017 :        | kgroesse (1/2)      |
| BEEP 1. 10. 1000    | ?"                  |
| PRINT "Zeile        | 140: "AG"AG=ASC     |
| Ø falsche Went      | INKEY\$ -48         |
| e !!!":FND          | 150: IF AG>20R AG<1 |
| 40: "ANE"CLS :BEEP  | GOTO "AG"           |
| 1: PRINT CHR\$ &    | 160:IF AG=1LET GF=  |
| 7F; "Anfangsadr     | 10                  |
| esse";:CURSOR       | 170:IF AG=2LET GF=  |
| 25: PRINT CHR\$     | 20                  |
| & 2F;: CURSOR 16    | 180:BEEP 1:PRINT "  |
| INPUT AA            | Wieviel Zellen      |
| 50: IF AA(00R AA)&  | (1-9) ?"            |
| FFFFGOTO "ANE"      | 190: "WZ"WZ=ASC     |
| 60: "ENE"CLS : BEEP | INKEY\$ -48         |
| 1: PRINT CHR\$ &    | 200:IF WZ<10R WZ>9  |
| 7F; "Endadresse     | GOTO "WZ"           |
| ";:CURSOR 25:       | 210:BEEP 1:PRINT "  |
| PRINT CHR\$ & 2F    | AFarbe sch b        |
| ;:CURSOR 12:        | la gru rot"         |

Do not sale !

INPUT EA

#### Listing Querdump Fortsetzung

220: "ADF "AD=ASC INKEY\$ -19 230: IF AD<00R AD>3 GOTO "ADF" 240:COLOR AD 250: GRAPH : ROTATE 1 260: "AHE"CALL ST, A A: A\$=H\$: CALL S T, EA: E\$=H\$ 270:CLS :WAIT 0: PRINT "Ausdruc k von &";A\$;"-&";E\$ 280: "AUSDR. "GRAPH :ROTATE 1:FOR I=AATO EASTEP WZ 290:CALL ST, I:I\$=H \$:PS=0 300:GL=GL-GF: GLCURSOR (GL, Ø ):CSIZE AG: LPRINT "&"; I\$; ": "; 310:FOR J=ITO (I+W Z-1) 320: IP=PEEK J:CALL ST, IP: IP\$= RIGHT\$ (H\$, 2): PS=PS+IP:CALL ST, PS: PS\$=H\$ 330:LPRINT IP\$;" " ;:NEXT J 340: IF AS=74LPRINT " +&";PS\$ 350: IF \J>EAOR J=EA GOTO "END" 360: IF GL=20LET GL =220:TEXT :LF 2: GRAPH :LINE (20,0)-(220,0) :TEXT :LF 2: GRAPH : ROTATE 1

370:NEXT I 380: "END" TEXT : CSIZE 2:LF 4: BEEP 1, 5, 3000: END 1000: "POKEN": ST= STATUS 2-STATUS 1: POKE (ST+1), 0:ST=ST+5 1100: POKE ST+&00, &68, &76, &6A, &80, &FD, &5A, &94, &FD, &58, &8E, &15, &94, &FD, &58, &8E, 811 1200: POKE ST+&10, &14, &FD, &58, &8E, &0B, &14, &FD, &58, &8E, \$07, \$69, \$00, &FD, &18, &FB, &9A 1300: POKE ST+&20, &F1, &B9, &ØF, &BB, &30, &B7, &3A, &81, &02, &B3, &06, &61, &44, &44, &FD, &5E 1500:BEEP 1, 15, 10 00:WAIT : PRINT CHR\$ & 7F;" Zeile Ø initialisie rt !";CHR\$ & 2F:END

STATUS 1

1530

# MAPRO-Laufschrift

Mit dem nachfolgendem Programm können Sie eigene Maschinenprogramme mit Ihrem Text als Laufschrift erstellen. Diese Maschinenprogramme sind eigenständig lauffähig.

# Bedienung MAPRO-Laufschrift

Bevor Sie das Programm MAPRO-Laufschrift in Ihren Rechner einladen, müssen Sie ggf. mit NEW XXXX im PRO-MODE Speicherplatz für das eigentliche spätere Maschinenprogramm reservieren. Sie können aber auch das Textlaufschrift-MAPRO hinter das BASIC-Programm legen. Die Startadresse ist dann z.B. STATUS 2+50. Notieren Sie also ggf. nach dem Einladen des BASIC-Programmes die Startadresse, denn diese wird später noch benötigt. Nun starten Sie das Programm MAPRO-Laufschrift mit DEF L oder RUN. Sie sehen jetzt die Eingabezeile für die Texteingabe. Folgende Informationen befinden sich in der Anzeige. Die Zahl (im Moment 250) gibt die noch freien Zeichen an. In der Mitte steht ein Fragezeichen. Der Rechner erwartet einen Eingabe von Ihnen. Mit dem #-Zeichen wird die Eingaberoutine verlassen.

Eingabe Sie können alle Zeichen, die auf der SHARP PC 1500(A) Tastatur vorhanden sind in Ihrem Laufschriftprogramm verwenden. Groß- und Kleinschreibung ist auch kein Problem. Einfach die SMALL- oder SHIFT-Taste betätigen. Jede einzelne Zeicheneingabe muß mit ENTER abgeschlossen werden. Es ist immer ratsam eine Laufschrift mit z.B. Sternen, Pfeilen zu beginnen und enden. (\*\*\* SHARP \*\*\*) oder (<==== SHARP PC 1500(A) ====>) Die Schrift wirkt dann besser. Haben Sie irrtümlich ein falsches Zeichen oder Buchstaben eingetippt und noch nicht ENTER gedrückt, so kann die Eingabe mit der CL-Taste gelöscht werden. Sie sollten darauf achten, daß Sie auch die Leerzeichen mit der SPACE-Taste und ENTER miteingeben. Bei dem Zeichen "#" ENTER wird die Eingaberoutine verlassen.

#### Bedienung MAPRO-Laufschrift Fortsetzung Nr.1

Haben Sie nun die Eingaberoutine verlassen, so wird wenn Sie weniger als 240 Zeichen eingegeben haben zum Auffüllunterprogramm gesprungen. Es kommt die Frage "Bis 250 Zeichen (J/N) ?" ins DISPLAY. Die J-Taste bewirkt, daß Sie die restlichen freien Textstellen mit einem Zeichen Ihrer Wahl bis 250 ergänzen können. Bei der Frage "Restliche-Zeichen ?" besteht nun die Möglichkeit ein Zeichen auszuwählen. (z.B. \* (ENTER)) Danach wird der gesamte Text zur Kontrolle auf dem LCD-DISPLAY ausgegeben. Nachdem beantworten Sie die Frage "Text in Ordnung (J/N) ?" mit der "J"- bzw. "N"-Taste. Jetzt werden die nachfolgenden Fragen an Sie gerichtet.

<u>Tonunterstuetzung (J/N) ?</u> Soll das fertige Textlaufschriftprogramm später eine Tonausgabe beim Laufen des Textes besitzen, so "J"-Taste. Anderenfalls "N".

<u>Tonlaenge (1-9) ?</u> Sie können die Tonlänge bei der Tonausgabe bestimmen. (1-kurzer Ton...9-langer Ton)

Laufgeschwindigkeit (0-9) ? Es ist nun möglich die spätere Laufschriftgeschwindigkeit einzustellen. (0-schnell...9-Langsam)

<u>Speicheradresse</u>? Geben Sie nun die Startadresse für das Maschinenprogramm mit (ENTER) ein. Siehe ggf. Seite 84. Sie sollten unbedingt darauf achten, daß sich die Speicherbereiche nicht überschneiden. Es kommt sonst zum Systemabsturz. Jetzt wird das Maschinenprogramm erstellt. Es dauert einen Moment.

Laufschrift starten (J/N) ? Es wird Ihnen nun freigestellt das fertige Textlaufschrift in Maschinensprache zu starten. (CALL Startadresse)

Parameter aendern (J/N) ? Sie können jetzt auf Wunsch die Parameter (Tonunterstützung, Tonlänge, Geschwindigkeit, Startadresse) nochmals abändern. Der Text bleibt selbstverständlich erhalten.

# Bedienung MAPRO-Laufschrift Fortsetzung Nr.2

Neuen Text eingeben (J/N) ? Haben Sie festgestellt, daß sich in der Laufschrift noch ein Fehler befindet, so drücken Sie die "J"-Taste. Das derzeitige Maschinenprogramm wird dann gelöscht. Sind Sie mit dem Ergebnis zufrieden, betätigen Sie die Taste-N. Danach erfolgt ein Ausdruck auf dem CE 150. Dieser gibt Ihnen die Start- und Endadresse des MAPROs an. Starten Sie einmal das Maschinenprogramm wie angegeben.

# MAPRO-Textlaufschrift abspeichern/einladen

# CSAVE M "Name"; Startadresse, Endadresse

ACHTUNG beim Einladen ! Das MAPRO ist nur in diesem Speicherbereich lauffähig. Einladen mit CLOAD M"".

Listing MAPRO-Laufschrift

7F; "LAUFSCHRIF

;CHR\$ &7F:CLS 30:WAIT 0:CURSOR

T mit EINGABE"

Ø:PRINT CHR\$ &

2F; "Text"; CHR\$
&2F; "; CHR\$
&2F;: CURSOR 13
:PRINT "#-Eing

abeende"

TO 250:WAIT 6: J=251-I:J\$= STR\$ J:CURSOR 6:PRINT " ": CURSOR 6: PRINT 1\$ 50: IF I=251BEEP 3 :CLS :WAIT 100 :PRINT "Textze ile voll !!!": GOTO "TEST" 60: "EIN"BEEP 1: CURSOR 12: PRINT CHR\$ & 2F ;:CURSOR 10: INPUT A\$

40:BEEP 1:FOR I=1

Listing MAPRO-Laufschrift Fortsetzung Nr.1 70: IF LEN A\$>1 BEEP 3:GOTO "E IN" 80:IF A\$="#"GOTO "AUFFUELLEN" 90:A(I)=ASC A\$ 100:IF A(I)=0GOTO "EIN" 110:A\$="" 120:NEXT I 130:BEEP 3:CLS : WAIT 100: PRINT "Textzeile vol 1 !!!":GOTO "T EST" 140: "AUFFUELLEN" IF I>240LET SZ=I: GOTO "TEST" 150:WAIT 0:CLS : BEEP 1:PRINT " Bis 250 Zeiche n (J/N) ?" 160: "ZUSATZ"X=ASC INKEY\$ 170: IF X=74LFT S7= 250:GOTO "AUFF 1" 180: IF X=78LET SZ= I:GOTO "TEST" 190:BEEP 1, RND 255 , 10:GOTO "ZUSA TZ" 200: "AUFF1"CLS : BEEP 1:WAIT 0: PRINT "Restlic he-Zeichen": CURSOR 18: INPUT A\$ 210:A=LEN A\$ 220: IF A>1BEEP 3: CLS :GOTO "AUF F1" 230:WAIT 0:CLS : BEEP 1:PRINT " Berechnung lae uft....."

240:FOR J=ITO 250: A(J)=ASC A\$ 250:BEEP 1, RND 255 ,10 260:NEXT J:I=250 270: "TEST"CLS :FOR J=1TO SZ:WAIT 5: PRINT CHR\$ A (J); 280:BEEP 1, RND 255 ,10 290:NEXT J 300: "OK"CLS :WAIT 0:PRINT "Text in Ordnung (J/ N) ?" 310: "OK1 "X=ASC INKEY\$ 320: IF X=74WAIT 10 :PRINT :GOTO " BFFP" 330:IF X=78GOTO "L 340:BEEP 1, RND 255 ,10:GOTO "OK1" 350: "BEEP"BEEP 1: WAIT Ø:PRINT " Tonunterstuetz ung (J/N) ?" 360: "BEEP1"BE=ASC INKEY\$ 370: IF BE=74GOTO " TONE" 380: IF BE=78LET TL =0:GOTO "GESCH W" 390:BEEP 1, RND 255 , 10:GOTO "BEEP 1" 400: "TONE"BEEP 1: WAIT Ø: PRINT " Tonlaenge (1-9 ) ?"

Listing MAPRO-Laufschrift Fortsetzung Nr.2 410: "TONE1"TL=ASC 570: POKE (ST+5), &6 INKEY\$ -48 A, B 420: IF TL>ØAND TLK 580:POKE (ST+7), &F 10GOTO "GESCHW D, & A8 ... 590:POKE (ST+9), &6 430:BEEP 1, RND 255 A, &08 , 10:GOTO "TONE 600:POKE (ST+11), & 1" 48, TL 440: "GESCHW"WAIT Ø 610:POKE (ST+13), & :BEEP 1:PRINT 44,804 "Laufgeschwind 620: POKE (ST+15), & iakeit (0-9)?" BE, &E6, &6F 450: "GESCHW1"LG= 630: POKE (ST+18), & ASC INKEY\$ -48 5A, &06 460: IF LG>-1AND LG 640:POKE (ST+20),& <10GOTO "ADRES 14 SE" 650: POKE (ST+21), & 470:BEEP 1, RND 255 FD, &2A , 10:GOTO "GESC 660:POKE (ST+23),& HW1" FD, & A8 480: "ADRESSE"WAIT 670: POKE (ST+25), & Ø:BEEP 1:PRINT AE, &78, &75 "Speicheradres 680:POKE (ST+28), & se":CURSOR 16: B5, &1A INPUT AD 690: POKE (ST+30), & 490: IF ADK&C50R AD CD, &92 >&7F00BEEP 3: 700: POKE (ST+32), & CLS :GOTO "ADR 68, &00 ESSF" 710: POKE (ST+34), & 500:ST=AD:AD=AD+59 6A, LG 510:A=INT (AD/256) 720: POKE (ST+36), & :B=AD-A\*256 CD, &AC 520:CLS :WAIT 0: 730: POKE (ST+38), & BEEP 1:PRINT " CD, & A6 MAPRO wird ers 740:POKE (ST+40),& tellt....." 89, &ØF 530:FOR J=ADTO (AD 750: POKE (ST+42), & +I+25):POKE J, 56 0:BEEP 1, RND 2 760: POKE (ST+43), & 55,10 14 540:NEXT J 770: POKE (ST+44), & 550: POKE ST, &BE, &E B7, &00 6, & 69 780: POKE (ST+46), & 560: POKE (ST+3), &6 99, &1B 8, A

Listing MAPRO-Laufschrift Fortsetzung Nr.3 790:POKE (ST+48),& FD, &2A 800: POKE (ST+50), & 64 810: POKE (ST+51), & 6E, I. 820: POKE (ST+53), & 99, & 30 830: POKE (ST+55), & AP. 840:POKE (ST+56),& 38 850:POKE (ST+57),& FD, &2A 860:POKE (ST+59),& 9A 870:Z=0:TS=AD+1 880:FOR J=TSTO (TS +I):Z=Z+1 890: POKE J, A(Z): BEEP 1, RND 255 ,10:NEXT J 900:WAIT 0:BEEP 1: CLS :PRINT "La ufschrift star ten (J/N)?"910: "START"X=ASC INKEY\$ 920: IF X=74CALL ST :GOTO "PARA" 930: IF X=78GOTO "E ND" 940:BEEP 1, RND 255 , 10:GOTO "STAR T '' 950: "PARA"WAIT 0: BEEP 1:PRINT " Parameter aend ern (J/N) ?" 960: "PARA1"X=ASC INKEY\$ 970: IF X=74GOTO "B EFP" STATUS 980:IF X=78GDTO "E ND"

990:BEEP 1, RND 255 ,10:GOTO "PARA 1" 1000: "END"WAIT 0: BEEP 1: PRINT "Neuen Text eingeben (J/ N)?" 1010: "END1"X=ASC INKEY\$ 1020: IF X=74GOTO "[" 1030:IF X=78GDTO "FNDF" 1040:BEEP 1, RND 2 55,10:GOTO " END1" 1050: "ENDE" TEXT : CSIZE 2: LPRINT "==== ==" 1060:LPRINT "MAPR **D-Laufschrif** t":LPRINT "m it CALL";ST: LPRINT "star ten !!!" 1070:LPRINT "==== ======================== --" 1080:LPRINT "Star tadr. :";ST: LPRINT " En dadr. :";(ST +85+I) 1090:LPRINT "==== ========================== ==":LF 3 1100:END

2894

) not sale.

Haben Sie das vorherige Programm MAPRO-Laufschrift ausprobiert, so werden Sie sicher festgestellt haben, daß der Einbau dieser fertigen Maschinenprogramme in eigene BASIC-Programme doch einige Hürden bietet. Denn die MAPRO-TEXT-Laufschrift ist nicht relokatibel. Das heißt, das Programm funktioniert nur in dem erstelltem Speicherbereich. Nachfolgend ist ein kleines Maschinenprogramm aufgeführt, daß die Variablen AS-DS als Textspeicher verwendet. Das Maschinenprogramm ist voll relokatibel und ist also somit in jedem Speicherbereich lauffähig.

# Bedienung Variablen-MAPRO-Laufschrift

Geben Sie das Maschinenprogramm mit MAPRO-Eingabe in Ihren Rechner äußerst sorgfältig ein. Achten Sie unbedingt darauf, daß sich die Speicherbereiche auf keinen Fall überschneiden. (ggf. mit NEW (Adresse) im PRO-Mode Speicherplatz reservieren) Nun belegen Sie die Variablen AS-DS mit dem Text, der als Laufschrift auf dem LCD-DISPLAY erscheinen soll. Es ist nun möglich das Maschinenprogramm mit CALL XXXX zu starten. (XXXX=Ladeadresse) Mit der ON/BREAK-Taste wird die Laufschrift ggf. unterbrochen und beendet.

# Variablen-Laufschrift im BASIC-Programm

Wollen Sie nun die Laufschrift in Ihr eigenes BASIC -Programm einbauen, so können Sie dieses mit Hilfe einer Zeile Ø machen. (siehe Seite 78/81 achten Sie auf die Zeilen 1000-1500) Hier wird die Zeile Ø für das Maschinenprogramm hergestellt. Die Zeile 1 muß 60 Zeichen hinter einem REM enthalten. Diese wird später durch das UmPOKEn Zeile Ø mit dem Maschinenprogramm. Aufruf im BASIC-Programm mit "CALL ST". Die Variable "ST" bestimmt die Startadresse. (siehe Zeile 20 bei Hex- und Querdump) Eine weitere Idee wäre zum Beispiel das Maschinenprogramm in die Variablen zu POKEn. (Adressen siehe Seite 49/50) Mit CLEAR wird das Programm dann aber gelöscht. Natürlich können Sie das MAPRO auch beim PC 1500A in den extra Maschinenspeicher (&7C01-&7FFF) laden.

ot sale

Haben Sie nun das Maschinenprogramm gut verstaut, so kommt jetzt das Aufrufen in BASIC. Zuerst wird den Variablen AS-DS mit je 16 Zeichen ein Text zugeordnet. Dann erfolgt der Start des MAPROs. Mit einer FOR-NEXT-Schleife können Sie die Wiederholung der Laufschrift bestimmen. (siehe Beispiel)

10:AS="SHARP PC 1500(A)":BS=" POKET-COMPUTER" 20:CS="Immer wieder die":DS=" Problemloesung." 30:FOR I=1 TO 3:CALL (Adresse):NEXT I

| L      | is  | ting  | (Hexdu | (amu | Var | iablen | La | ufs | chrift |
|--------|-----|-------|--------|------|-----|--------|----|-----|--------|
| Adr.   |     | Inh.  | ASCII  |      | 2°  | &40E1  | :  | B5  |        |
| ====== | ==. | ===== | ====== |      |     | &40E2  | :  | 1A  |        |
|        |     |       |        |      |     | &40E3  | :  | CD  |        |
| &40C5  | :   | BE    |        |      |     | &40E4  | :  | 92  |        |
| &40C6  | :   | E6    |        |      |     | &40E5  | :  | 68  | h      |
| &4ØC7  | :   | 69    | 1      |      |     | &40E6  | :  | 00  |        |
| &4ØC8  | :   | 68    | h      |      |     | &40E7  | :  | 6A  | j      |
| &4ØC9  | :   | 78    | ×      |      |     | &40E8  | :  | 01  |        |
| &40CA  | :   | 6A    | i      |      |     | &40E9  | :  | CD  |        |
| &40CB  | :   | CØ    | U      |      |     | &40EA  | :  | AC  |        |
| &40CC  | :   | FD    |        |      |     | &40EB  | :  | CD  |        |
| &40CD  | :   | A8    |        |      |     | &40EC  | :  | A6  |        |
| &40CE  | :   | 6A    | i      |      |     | &40ED  | :  | 89  |        |
| &40CF  | :   | 08    | v      |      |     | &40EE  | :  | ØF  |        |
| 84000  | :   | 48    | н      |      |     | &40EF  | :  | 56  | U      |
| &40D1  | :   | ØI    | •      |      |     | &40F0  | :  | 14  |        |
| &40D2  | :   | 46    | J      |      |     | &40F1  | :  | B7  |        |
| &40D3  | :   | 04    |        |      |     | &40F2  | :  | 00  |        |
| &40D4  | :   | BE    |        |      |     | &40F3  | :  | 99  |        |
| &40D5  | :   | E6    |        |      |     | &40F4  | :  | 1B  |        |
| 84006  | :   | 6F    | 0      |      |     | &40F5  | :  | FD  |        |
| 84007  | :   | 50    | 7      |      |     | &40F6  | :  | 2A  | *      |
| 84008  | :   | Øñ    |        |      |     | &40F7  | :  | 64  | d      |
| 24009  |     | 14    |        |      |     | &40F8  | :  | 6E  | n      |
| 84000  | :   | ĒD    |        |      |     | &40F9  | :  | 04  |        |
| 2400B  |     | 20    | *      |      |     | &40FA  | :  | 99  |        |
| 840DC  |     | ED    |        |      |     | &40FB  | :  | 30  | Ø      |
| £4000  |     | 68    |        |      |     | &40FC  | :  | 9A  |        |
| 840DF  |     | AF    |        |      |     | &40FD  | :  | 38  | 8      |
| 840DF  | :   | 28    | ×      |      |     | &40FE  | :  | FD  |        |
| 840F0  | :   | 25    | ĥ      |      |     | &40FF  | :  | 2A  | *      |
| U IOLO |     | 15    | G      |      |     | \$4100 | :  | 9A  |        |

# Umgang mit Maschinenprogrammen

Das Eingeben von Maschinenprogrammen hats manchmal in sich. Die nachfolgende Anweisungen sollen Ihnen helfen Fehler zu vermeiden.

- 1.) Stellen Sie zuerst fest welche Speicherkonfigration Ihnen zur Verfügung steht. NEW 0 im PRO-MODE eingeben oder ALL RESET und ON-Taste gleichzeitig min. 15 Sekunden lang gedrückt halten. Nun mit STATUS 2 die Speicheranfangs- und mit STATUS 3 die Speicherendadresse abfragen. Wenn Sie den PRINT-Schalter am CE 150 auf "P" gestellt haben, werden die Werte ausgedruckt.
- 2.) Rechnen Sie nun die dezimalen Werte, die Sie mit STATUS 2/3 erhalten haben in hexadezimale um. Eine hexadezimale Zahl erkennen Sie an dem voranstehendem "&"-Zeichen und an den eventuell vorhandenen Buchstaben A-F in der Zahl. Der PC-1500(A) kann den Wert einer hexadezimalen Zahl ohne Zusatz in eine dezimale Form umwandeln. Es wird einfach z.B. &FFFF ENTER im RUN-MODE eingegeben und der dezimale Wert erscheint in der Anzeige.
- 3.) Betrachten Sie nun das Hexlisting, was z.B. so aussieht:

&40C5:BE

| Speicheradressen   | &40C6:E6             | Inhalt | der  | Speicheradr. |
|--------------------|----------------------|--------|------|--------------|
| <u>hexadezimal</u> | &40C7:69<br>&40C8:9A | h      | axad | ezimal       |

4.) Achten Sie nun auf die erste und letzte Adresse des Maschinenprogrammes. Liegen diese Adressen in Ihrem Speicherbereich, so kann das MAPRO für Ihren Rechner direkt übernommen werden. Sollten die Adressen nicht in der Speicherkonfigration Ihres SHARP PC 1500(A) liegen, müssen Sie unbedingt darauf achten ob das MAPRO 100% relokatibel ist.(relokatibel = frei im Speicher verschiebbar) Ist das Maschinenprogramm <u>nicht</u> frei postierbar, kann es <u>nicht</u> einfach <u>ohne</u> Änderung übernommen werden.

Do not sale !

-92-

Umgang mit Maschinenprogrammen Fortsetzung Nr.1

5.) Nehmen Sie nun das kleine Hexlisting (wird auch manchmal als Hexdump oder einfach Dump bezeichnet) nochmals vor.

# diverse Hexlistings BEEP (100% relokatibel)

| &40C5:BE | &40C5:BE E6 69 9A |      | (hexadezimal) |
|----------|-------------------|------|---------------|
| 840C6:E6 | 16581:190 230 105 | 154  | (dezimal)     |
| &40C7:69 | &40C5:&BE &E6 &69 | &9A  | (hexadezimal) |
| 840C8:9A | 16581:190,230,105 | ,154 | (dezimal)     |

Bei den obenstehenden fünf Hexlistingversionen handelt es sich jedes Mal um das gleiche MAPRO.

- 6.) Das Eingeben von kurzen Maschinenroutinen kann man z.B. mit POKE &40C5,&BE,&E6,&69,&9A (ENTER) machen. Man kann aber auch ein kleines BASIC-Programm programmieren. Achten Sie aber darauf, daß sich die Speicherbereiche des BASIC- und Maschinenprogrammes nicht überschneiden. Prüfen Sie also nachdem Sie das BASIC-Programm programmiert haben mit STATUS 2/3 die Start- und Endadresse des BASIC-Programmspeichers. Liegt das MAPRO innerhalb dieser Adressen, muß ein Bereich speziell für das Maschinenprogramm erstellt werden. Dies geschieht durch NEW &XXXX im PRO-MODE. (&XXXX = letzte Adresse + 5 Butes vom Maschinenprogramm. Also speichern Sie das BASIC-Programm auf Kassette ab. Nun NEWO und dann NEW &XXXX eingeben. Danach laden Sie das Programm wieder ein und starten es. Es liegt nun in dem geschützten Bereich und kann jederzeit mit CALL &XXXX aufgerufen werden. Löschen Sie nun BASIC-Programme nur noch mit NEW. Bei NEWO wird der spezielle Maschinenprogrammbereich zerstört. Es ist ratsam MAPROs immer vor dem Überschreiben zu schützen. Anderenfalls kann der Rechner abstürzen. (alle Funktionen gestört)
- 7.) Wollen Sie ein relokatibeles Maschinenprogramm für einen anderen Speicherbereich umschreiben, so müssen Sie einfach nur die Adressen ändern.

-94-

Umgang mit Maschinenprogrammen Fortsetzung Nr.2

8.) Nehmen Sie einmal an Sie wollen das MAPRO-BEEP in einen anderen Speicherbereich POKEn. Da das Programm voll relokatibel ist, gibt es keine Probleme. z.B. 10:POKE <u>&30C5</u>, &BE, &E6, &69, &9A:CALL <u>&30C5</u> Nur die unterstrichenen Adressen mußten abgeändert werden. Das Hexlisting würde dann so aussehen.

# Hexlistings BEEP für Speicherbereich &30C5-&30C8

| &30C5:BE | &30C5:BE E6 69 9A     | (hexadezimal) |
|----------|-----------------------|---------------|
| &30C6:E6 | 12485:190 230 105 154 | (dezimal)     |
| &30C7:69 | &30C5:&BE &E6 &69 &9A | (hexadezimal) |
| &30C8:9A | 12485:190,230,105,154 | (dezimal)     |

9.) Haben Sie das Maschinenprogramm nun in Ihren Rechner eingetippt, so kann ich nur empfehlen, das Programm vor dem Starten unbedingt auf eine Kassette abzuspeichern.

CSAVE M "Name"; Anfangsadresse, Endadresse

CSAVE M "Name"; Anfangsadresse, Endadresse, Startadr.

Speichern Sie das Maschinenprogramm mit Startadresse ab, so wird nach dem Einladen das MAPRO automatisch mit CALL (Startadresse) gestartet. Einladen eines Maschinenprogrammes.

<u>CLOAD M "Name"</u> nur das Programm mit dem richtigem Namen wird in den Rechner an die gleiche Speicherstelle wie beim Abspeichern geladen.

CLOAD M "" nächstes MAPRO wird geladen

CLOAD M "":&XXXX nächstes MAPRO wird an die vorgegebene Speicherstelle geladen.

 Alle Adressen bei CSAVE oder CLOAD dürfen in hexadezimal- oder dezimaler Form eingesetzt werden.

#### Umgang mit Maschinenprogrammen Fortsetzung Nr.3

- 11.) Wollen Sie, daß der Autostart von einem MAPRO nicht ausgeführt, so müssen Sie vor dem Laden an die Startadresse ein &9A (kehrt zurück zum BASIC) POKEn. Nun laden Sie das eigentliche Maschinenprogramm an eine andere Stelle im Speicher. Wird nun der Autostart nach dem Laden ausgeführt, kehrt das Programm durch den POKE &9A sofort zum BASIC zurück. Sie können nun z.B. mit einem Hexmonitor das MAPRO erforschen.
- 12.) Wenn man mit Maschinenprogrammen herumexperimentiert kann es schon einmal vorkommen, daß der SHARP PC 1500(A) abstürtzt. Das heißt alle Funktionen am Rechner sind gestört. Auch das Ausschalten funktioniert nicht mehr. Haben Sie den Rechner am CE 150 angeschlossen, so müssen die beiden Geräte sofort voneinander getrennt werden. Anderfalls kann der Drucker erheblich beschädigt werden. Ist der PC 1500(A) abgestürtzt, drücken Sie für die Neuintialisierung min. 15 Sekunden lang die ON/BREAK-Taste sowie den ALL-RESET-Schalter auf der Rückseite zusammen. Danach geben Sie im PRO-MODE NEWØ und im RESERVE-MODE NEW ein. Machen Sie diese Eingaben nicht, kann es nach dem Einschalten wieder zu einem Systemabsturtz kommen.

#### Listing RAM mit Nullen löschen

| 10: "N"CLS :WAIT 1 | · · · · · · ·         |
|--------------------|-----------------------|
| 00:BEEP 1:         | 30: POKE & 78C0, & 48 |
| CURSOR 1: PRINT    | , &00, &4A, &00, &    |
| CHR\$ & 7F; "RAM-  | B5, &00, &0E, &44     |
| Speicher loesc     | , &B5, &6F, &86, &    |
| hen";CHR\$ &2F:    | 99, &09, &9A          |
| REM NULLEN-PRO     | 40:WAIT : BEEP 1:     |
| GRAMM              | PRINT "RAM loe        |
| 20:BEEP 1:WAIT 10  | schen CALL &78        |
| :PRINT "Berech     | CØ" ·                 |
| nung laeuft        | 50:END                |
|                    |                       |

Alle Speicherstellen erhalten den Wert Ø. Nach der Ausführung <u>unbedingt</u> im PRO-MODE NEW Ø eingeben.

#### Konvert

Das nachfolgende Programm kann dezimale- in hexadezimale Werte und umgekehrt verwandeln. Wird bei der Eingabe (ENTER) gedrückt, endet das Programm. ENTER während der Anzeige bringt Sie zur Eingabe zurück.

Listing dezimal <=> hexadezimal Konvert 10: "A"CLS :WAIT 1 120:A=0:B=16:D=0:Z 00:BEEP 1: \$="":BEEP 1: CURSOR 1: PRINT WAIT Ø: PRINT " CHR\$ & 2F; "DEZI hexadezimale Z MAL => HEXADEZ ahl":CURSOR 18 IMAL"; CHR\$ & 7F : INPUT Z\$ 20:B=16:Z=0:Z\$="" 130:H\$=Z\$:IF LEN H :BEEP 1:WAIT Ø \$=0THEN END :PRINT "dezima 140: IF LEN H\$>50R le Zahl": LEN H\$<1CLS : CURSOR 14: BEEP 3:GOTO "B INPUT Z 30:D=Z:IF D=OTHEN 150:FOR I=1TO LEN END H\$ 40: IF Z<00R Z>&FF 160: IF ASC MID\$ (H FFCLS :BEEP 3: \$, I, 1)=38LET A GOTO "A" =1:GOTO "NEXT" 50:FOR I=0TO 5:H= 170:H=ASC MID\$ (H\$ D/B:D=INT H:H= , I, 1)-48 B\*(H-D)+48180: IF H>10LET H=H 60: IF H>57LET H=H -7 +7 190:D=B\*D+H 70:Z\$=(CHR\$ H)+Z\$ 200: "NEXT"NEXT I : IF D>ØNEXT I 210: IF A=0LET Z\$=" 80: Z\$="&"+Z\$ &"+Z\$ 90:BEEP 1:WAIT : 220: BEEP 1: WAIT : CLS :PRINT CLS :PRINT CHR\$ & 2F; Z;" = CHR\$ & 2F;" ";Z > ";Z\$;" "; \$;" =>";D;" "; CHR\$ & 2F CHR\$ & 2F 100:GOTO "A" 230:GOTO "B" 110: "B"CLS :WAIT 1 00:BEEP 1: CURSOR 1: PRINT STATUS 1 CHR\$ & 2F; "HEXA 671 DEZIMAL => DEZ IMAL"; CHR\$ & 2F

#### MAPRO-Eingabe

Das Programm MAPRO-Eingabe unterstützt das Eingeben und Überprüfen von Maschinenprogrammen. Achten Sie auf den richtigen Speicherbereich ggf. NEW &XXXX im PRO-MODE eingeben. Start mit DEF A. Nun die erste Speicheradresse eingeben. In den Klammern finden Sie den derzeitigen Wert der Speicheradresse. Die Zeichen (-) ein Byte zurück, (+)/(ENTER) ein Byte vor und "E" Ende dienen zur Steuerung.(ENTER)

#### Listing MAPRO-Eingabe

10: "A"CLS :WAIT 1 50:BEEP 3: CURSOR 5: PRINT CHR\$ & 2F; "MAPR O-Eingabe"; CHR\$ & 7F 20:WAIT 0:BEEP 1: PRINT "erste A dresse:";: INPUT I1:I=I1 30: "PEEK"B=PEEK I :A=INT (B/16): B=B-A\*16 40: IF A>9LET A=A+ 2 50: IF B>9LET B=B+ 2 60:A\$=CHR\$ (A+48) +CHR\$ (B+48): CLS 70: IN=INT I:N\$="" 80:H\$="0123456789 ABCDEF" 90: "HEX"M=I: I=INT (I/16) 100:M=M-I\*16+1 110:N\$=MID\$ (H\$, M, 1)+N\$ 120: IF I>OTHEN "HE X" 130:BEEP 1:PRINT CHR\$ & 2F; "Adre sse: &"; N\$;" ("

;A\$;")";CHR\$ & 7F; "&" 140:CURSOR 22: PRINT CHR\$ & 2F ;:CURSOR 20: INPUT B\$:GOTO "TEST" 150:GOTO "ZAEHLER" 160: "TEST" IF B\$="E "END 170: IF B\$="-"LET I 1=I1-1:I=I1: GOTO "PEEK" 180: IF B\$="+"LET I 1=I1+1:I=I1: GOTO "PEEK" 190:A=ASC LEFT\$ (B \$,1)-48:B=ASC RIGHT\$ (B\$, 1)-48: IF A>9LET A =A-7 200: IF B>9LET B=B-2 210: POKE I1, A\*16+B 220: "ZAEHLER" I1=I1 +1:I=I1:GOTO " PFFK"

STATUS 1

609

-98-

# Batterien auswechseln ohne Daten/Programmverlust

Der SHARP PC 1500(A) besitzt zwar einen Indikator für die Batteriekapazität, dieser ist aber sehr unzuverlässig. Sie werden dies festellen, wenn Sie einmal mit schwachen Batterien gearbeitet haben. Es kann dann nämlich zu nicht definierten Fehlern kommen oder das Programm läuft einfach überhauptnicht. Meistens ist es dann auch noch so, daß man eine Menge Daten im Rechner hat. Haben Sie einen CE 150 zur Hand schließen Sie den SHARP PC 1500(A) dort an und speichern alle Daten auf Kassette. Sollten Sie gerade kein Interface zur Hand haben können Sie mit der folgenden Methode die Batterien wechseln und es bleiben trotzdem alle Daten/Programme erhalten.

- Nehmen Sie ein Netzgerät mit Hohlstecker mit einner max. Ausgangsspannung von 10 Volt (Gleichspannung geglättet) In fast jedem Elekronikgeschäft für ca. 10-15 DM zu bekommen. Es muß unbedingt darauf geachtet werden, daß der PLUS-POL beim Hohlstecker <u>außen</u> an der Hülle anliegt. Als Spannungsversorgung können Sie auch das EA 150 Netzgerät benutzen.
- Schalten Sie den SHARP PC 1500(A) ein. Nun wird der Hohlstecker in die rechte Buchse beim SHARP PC 1500(A) gesteckt. Achten Sie beim Einstecken auf das LCD-DISPLAY. Der Kontrast muß sich verstärken. Der Rechner wird nun vom Netzteil gespeist.
- Wechseln Sie jetzt die Batterien aus. Auf die korrekte Polung achten.
- 4. Daraufhin können Sie den SHARP PC 1500(A) vom Netzteil wieder trennen. Alle Daten/Programme sind erhalten geblieben.

#### ACHTUNG

Sind Sie <u>nicht absolut</u> sicher, ob Sie das richtige Netzteil habe, kaufen Sie besser ein EA 150. Anderenfalls kann der SHARP PC 1500(A) zerstört werden.

# Kleiner Fehler hat große Wirkung

Versagt zum Beispiel der Drucker seinen Dienst und meldet trotz dem Anschließen des Netzgerätes ERROR 80, so braucht der CE 150 nicht gleich defekt zu sein. Oftmals liegt es nur an der Buchse für die Spannungsversorgung. Diese ist meistens nur etwas oxidiert. Es empfiehlt sich die Kontakte der Buchse mit einer kleinen Feile zu polieren. Danach müßte eigentlich eine einwandfreie Spannungsversorgung wieder hergestellt sein. Es kann auch sein, daß die Kontakte von der Buchse keine richtige Verbindung mehr zur Platine haben. Die Lötung ist gebrochen. Mit etwas Geschick und einem Lötkolben ist die Angelegenheit schnell behoben.

Während der Garantiezeit sollten Sie alle Reparaturen nur von einer Fachwerkstatt ausführen lassen. Anderenfalls erlöscht Ihre Garantie.

# Netzteil EA 150 defekt ?

Meldet der CE 150 Plotter immer noch ERROR 80, so kann unter Umständen auch das Netzgerät EA 150 defekt sein. Sie können dies ganz einfach prüfen, wenn Sie die Batterien aus Ihrem CE 152 oder SHARP PC 1500(A) entfernen und das Netzgerät dort anschließen. Zeigen die Geräte keine Reaktion, ist das Netzteil defekt.

# Netzteil EA 150 reparieren

Besitzen Sie kein EA 150 mit vier Kreuzschlitzschrauben an der Unterseite, können Sie dieses nicht selbst reparieren, denn beide Plastikhälften sind bombenfest verklebt. Läßt sich Ihr Netzteil aufschrauben, so tun Sie dies. <u>Achtung vorher Netzstecker ziehen !!!</u> Nun entfernen Sie die Feinsicherung und kontrollieren diese. Gegebenfalls wird die Sicherung durch eine Neue mit <u>gleichem</u> Wert ersetzt. (in fast jedem gutem Elektro-/Elektronikgeschäft zu bekommen) Brennt die neue Feinsicherung sofort wieder durch, liegt der Fehler am Drucker. Eine mögliche Fehlerquelle kann noch ein gebrochenes Kabel sein.

#### Telefon-Notiz

Mit diesem kleinem leistungsfähigem Programm können Sie mit dem SHARP PC 1500(A) und CE 150 eine sauber geschriebene Notiz ausdrucken. Sie kennen sicher auch das Problem, daß handschriftliche Mitteilungen manchmal beim besten Willen nicht zu lesen sind. Es kann dann etwas Wichtiges einfach nicht erledigt werden und das ist oft sehr ärgerlich.

#### Bedienung Telefon-Notiz

Der Start erfolgt mit DEF A oder RUN. Jetzt kommt das Hauptmenue auf dem LCD-DISPLAY zum Vorschein. In der Anzeige steht links wenn die Funktion "TIME" richtig programmiert ist die Uhrzeit. Die nachfolgenden Unterprogramme erreichen Sie durch das Drücken der entsprechenden RESERVE-Taste (F4-F6).

NOT: Betätigen Sie die RESERVE-Taste F4 so können Sie eine Telefon-Notiz anfertigen. Haben Sie bei der Frage "Telefon-Notiz dru. (J/N) ?" die "J"-Taste niedergedrückt, so erscheint das nächste Auswahlmenue. Bei "N" gelangen Sie zum Hauptmenue zurück. Beim Auswahlmenue haben die Abkürzungen folgende Bedeutung.

| Eil: | EILT SEHR | (RESERVE-Taste | F1) |              |
|------|-----------|----------------|-----|--------------|
| WIC: | WICHTIG   | (RESERVE-Taste | F2) | Uberschrift  |
| ANT: | ANTWORT   | (RESERVE-Taste | F3) | für die      |
| ERL: | ERLEDIGEN | (RESERVE-Taste | F4) | ausgedruckte |
| NAC: | NACHRICHT | (RESERVE-Taste | F5) | Notiz        |
| END: | ZUM MENUE | (RESERVE-Taste | F6) |              |

Haben Sie nun die entsprechende RESERVE-Taste gedrückt, erscheint die Frage "TEXT eingeben (J/N) ?". Mit "N" kehren Sie zum MENUE zurück. Jetzt erfolgt die Eingabe der max. 5 Zeilen. Jede Textzeile darf eine Umfang von max. 16 Zeichen haben. Wollen Sie eine Zeile überspringen betätigen Sie einfach (ENTER). Nachdem Sie den Text eingetippt haben erfolgt zum Prüfen des Textes nochmals dessen Ausgabe auf dem DISPLAY.

# Bedienung Telefon-Notiz Fortsetzung

- NOT: Danach kommt die Frage "TEXT o.k. (J/N) ?" in die Anzeige. Geben Sie "N" ein, so kann der Text erneut eingetippt werden. Bei "J" plottet der Drucker die Notiz mit Ihrem Text. (siehe Beispielausdruck)
- UHR: Mit diesem Unterprogramm können Sie die Funktion "TIME" programmgesteuert stellen. Alle Eingaben müssen mit (ENTER) abgeschlossen werden. Eine voranstehende Null muß immer miteingegeben werden. z.B. 1:15 Uhr muß entsprechend lauten "Std.:01 Min.:15 Sec.:00". Die Jahreszahl steht in Zeile 30. (ggf. abändern)
- END: Programm beenden.

# Listing Telefon-Notiz

10: "A"ARUN :CLS : WAIT 100:BEEP 1:CURSOR 5: PRINT CHR\$ & 2F ; "TELEFON-NOTI Z"; CHR\$ & 2F: CLS : REM TELEF ON-NOTIZ 20:CLEAR :DIM A\$( 5): TEXT : COLOR P 30: JA\$="86": REM J AHRESZAHL 40: "MENUE"CLS 50: "UHR"TI=TIME \* 10000:TI\$=STR\$ TI 60: IF LEN TI\$=9 LET TI\$="Ø"+TI

\$

```
20:H$=MID$ (TI$, 5
   ,2):M$=MID$ (T
   I$, 7, 2): S$= 1
   RIGHT$ (TI$, 2)
80:MO$=LEFT$ (TI$
   ,2):T$=MID$ (T
   1$, 3, 2)
90:WAIT 3.8:
   GCURSOR 17:
   PRINT CHR$ &7F
  ;H$;":";M$;":"
   ;S$;CHR$ &7F;"
   NOT"; CHR$ & 7F;
  "UHR"; CHR$ &7F
   ; "END"; CHR$ &7
  F
```

100:WAIT 0:A=ASC INKEY\$ -19

COST CHARTER

# Do not sale !

110:ON AGOTO "NOTI Z", "STELLEN", " ENDE" 120:GOTO "UHR" 130: "NOTIZ"CLS : WAIT Ø:BEEP 1: PRINT "Telefon -Notiz dru. (J /N) ?" 140: "NOTIZ1"A=ASC INKEY\$ 150: IF A=78GOTO "M ENUE" 160: IF A=74GOTO "D RUCKEN" 170:BEEP 1, RND 255 , 10:GOTO "NOTI 71" 180: "DRUCKEN"CLS : WAIT Ø:BEEP 1: PRINT " EIL WI C ANT ERL NAC END" 190: "DRUCKEN1"A= ASC INKEY\$ -16 200: IF A=1LET D\$=" EILT SEHR": GOTO "TEXT" 210: IF A=2LET D\$=" WICHTIG": GOTO "TEXT" 220: IF A=3LET D\$=" ANTWORT": GOTO "TEXT" 230: IF A=4LET D\$=" ERLEDIGEN": GOTO "TEXT" 240: IF A=5LET D\$=" NACHRICHT": GOTO "TEXT" 250: IF A=6GOTO "ME NUF" 260:BEEP 1, RND 255 , 10:GOTO "DRUC KEN1"

Listing Telefon-Notiz Fortsetzung Nr.1 270: "TEXT"BEEP 1: WAIT 0: PRINT " TEXT eingeben (J/N) ?" 280: "TEXT1"A=ASC INKEY\$ 290: IF A=74GOTO "S CHREIBEN" 300: IF A=78GOTO "M ENUE" 310:BEEP 1, RND 255 , 10:GOTO "TEXT . 1" 320: "SCHREIBEN"FOR I=1TO 5:WAIT Ø :BEEP 1:I\$= STR\$ I:CLS 330: PRINT CHR\$ & 2F ; I\$;".Zeile"; CHR\$ &7F: CURSOR 25: PRINT CHR\$ &7F 340: CURSOR 9: INPUT A\$(I) 350: IF A\$(I)="E" LET A\$(I)="": GOTO "TEST" 360:NEXT I 370: "TEST"BEEP 1 380:FOR J=1TO (I-1 ):J\$=STR\$ J 390:CLS :BEEP 1, (J \*40), 10:WAIT 0 400: PRINT CHR\$ &7F ; J\$; ". Zeile"; CHR\$ & 7F; A\$(J) ;:CURSOR 25: PRINT CHR\$ & 7F 410:WAIT 100:PRINT NEXT J 420:WAIT 0:BEEP 1: PRINT "TEXT o. k. (J/N) ?" 430: "DK"A=ASC INKEY\$ 440: IF A=74GOTO "P LOTTEN"
| Listing Telefor           | n-Notiz | Fortsetzung Nr.2    |
|---------------------------|---------|---------------------|
| 450:IF A=78GOTO "S        |         | 610:COLOR Ø         |
| CHREIBEN"                 |         | 620:LINE (0,-90)-(  |
| 460:BEEP 1, RND 255       |         | 210, -90)           |
| ,10:GOTO "OK"             |         | 630:CSIZE 2:COLOR   |
| 470: "PLOTTEN"CLS :       |         | 2                   |
| BEEP 1:WAIT 0:            |         | 640:GLCURSOR (80, - |
| PRINT "Ausdruc            |         | 87):LPRINT "TE      |
| k erfolgt                 |         | XT"                 |
|                           |         | 650:GLCURSOR (0, -1 |
| 480: TEXT : COLOR 0:      |         | 97):LPRINT "        |
| CSIZE 2: GRAPH            |         | FIGENE NOTIZEN      |
| 490:1 INE (0.0)-(21       |         | n                   |
| (0, 0) - (210, -300)      |         | 668: COLOR 8: 6C=95 |
| ) = (0, -300) = (0, -300) |         | 670: FOR I=1TO (I-1 |
| 2 (8, 3007 (8,            |         | ).ec=ec+1e.         |
|                           |         |                     |
| 210 -20)                  |         | CONSUR (3, -(       |
| $\sum [0] = \sum [0]$     |         |                     |
| 510:LINE (0, -/0)-(       |         |                     |
| 210, -707                 |         | DBU:NEXT J          |
| 520:LINE (0, -180)-       |         | 090: IEXI :LF 10    |
| (210, -180)               |         | 700:GUTU ENDE       |
| 530:FUR 5=20010 28        |         | /ID: STELLEN CLS :  |
| USIEP ZU                  |         | BEEP I:WAII 0:      |
| 540:LINE (0, (-5))-       |         | PRINI "Uhrzeit      |
| (210, (-5))               |         | stellen (J/N)       |
| 550 NEXT S                | •       | ?"                  |
| 560: GLUURSUR (0,0)       |         | 720: "STELLEN1"A=   |
| COLUR 1                   |         | ASC INKEY\$         |
| 570:GLCURSOR (10, -       |         | 730:IF A=74GOTO "S  |
| 17):LPRINT "Uh            |         | T2"                 |
| rzeit ";H\$;":"           |         | 740:IF A=78GOTO "M  |
| ;M\$;":";S\$              |         | ENUE"               |
| 580:GLCÚRSOR (10,-        |         | 750:BEEP 1, RND 255 |
| 297):LPRINT "             |         | , 10:GOTO "STEL     |
| Datum ";T\$;"."           |         | LEN1"               |
| ;MD\$;",";JA\$            |         | 760: "ST2"BEEP 1:   |
| 590:GLCURSOR (0,0)        |         | WAIT Ø:PRINT        |
| :COLOR 3:CSIZE            |         | CHR\$ &ZE "Std.     |
| 3                         |         | : "; CHR\$ & 7F:    |
| 600:FOR S=1TO 5:          |         | "Min : ": CHR\$     |
| GLOURSOR (5. ((           |         | 87F:"Sec : "        |
| -55)+5)):                 |         |                     |
| IPRINT D& NEYT            |         | 27E                 |
| C                         |         | Q/F .               |
| 5                         |         |                     |

Listing Telefon-Notiz Fortsetzung Nr.3 770: "ST"BEEP 1: CURSOR 6: INPUT ST\$ 780:ST=UAL ST\$: IF ST>230R ST(Ø BEEP 3:GOTO "S T" 790: "MIN"BEEP 1: CURSOR 14: INPUT MI\$ 800:MI=UAL MI\$:IF MIKØOR MI>59 BEEP 3:GOTO "M IN" 810: "SEC"BEEP 1: CURSOR 22: INPUT SE\$ 820:SE=VAL SE\$: IF SEKØOR SE>59 BEEP 3:GOTO "S EC" 830:CLS :BEEP 1: WAIT Ø:CURSOR 3: PRINT CHR\$ & ZF; "Tag: "; CHR\$ &7F; "Mona t: ";CHR\$ &2F ;CHR\$ & 2F 840: "TAG"BEEP 1: CURSOR 8: INPUT TA\$ 850: TA=UAL TA\$: IF TAX310R TAK1 BEEP 3:GOTO "T AG" 860: "MONAT"BEEP 1: CURSOR 17: INPUT MO\$ 870:MD=VAL MO\$: IF EIGENE NOTIZEN MO>120R MO(1 BEEP 3:GOTO "M DNAT" 880:TIME =VAL (MO\$ +TA\$+ST\$+"."+M Datum 27.01.86 I\$+SE\$) 890: GOTO "MENUE"

900: "ENDE"CLS : WAIT Ø:BEEP 1: PRINT "Program m beenden (J/N ) ?" 910: "ENDE1"A=ASC INKFY\$ 920:IF A=78GDTO "A 930: IF A=74GOTO "E ND" 940:BEEP 1, RND 255 , 10:GOTO "ENDE 1 " 950: "END"CLS :FOR I=155T0 30STEP -1 960: GCURSOR I: BEEP 1, I, 10: PRINT CHR\$ &7F; "TELE FON-NOTIZ"; CHR\$ & 2F 970:NEXT I 980:WAIT 100:PRINT : END STATUS 1 2774 Uhrzeit 18:49:12 EILT SEHR TEXT

## Rechnerschutz

Benutzen Sie Ihren Rechner auch für die Datenspeicherung für Adressen bzw. Telefonnummern, so sind Sie sicher daran interessiert, daß ein Unbefugter Ihre Daten nicht benutzen kann. Der Rechmer muß so gut vor dem unbefugten Zugriff geschützt sein, daß nur Sie die Daten abrufen können. Natürlich sollte die Bedienung des Programmes den Anwender nicht zu stark einschränken. Ein Paßwortprogramm ist sicher schon eine gute Lösung. Es hat nur einen Nachteil. Wohin mit dem Paßwort? Das nachfolgende Programm schützt Ihren Rechner optimal.

## Bedienung Rechnerschutz

Geben Sie das Programm äußerst sorgfältig in Ihren Rechner ein. Ein Fehler kann zum Absturz führen. Das Programm startet jedes Mal wenn der Rechner in Betrieb genommen wird. Die STATUS-Zeile schaltet auf den PRO-MODE um. Nach kurzer Zeit geht der PC-1500(A) wieder aus. Um nun den SHARP PC 1500(A) benutzen zu können müssen Sie die ON-/BREAK-Taste zum Einschalten drücken und solange festhalten bis sich die STATUS-Zeile normalisiert hat. (ca 10 Sekunden) Ein Außenstehender wird dies kaum erkennen können. Die Warteschleife kann noch nach Ihrer Vorstellung geändert werden. (Zeile 6:FOR I=1 TO 1000:NEXT I) Ihre weitere Programmierung beginnt wie üblich mit der Zeile-Nr.10.

## Listing Rechnerschutz

1: ARUN : POKE# &F 00D, &80: REM RE CHNERSCHUTZ 2: WAIT 0:LOCK : PRINT ">" 3: POKE &704E, &40 : POKE &704E, &40 : POKE &204F, &2 0 4: ON ERROR GOTO "AUS" 5: A=ASC INKEY\$ 6:FOR I=1TO 100: NEXT I 7:IF A=15GOTO "S CHLUSS" 8:"AUS"BEEP 1: POKE &204E, &41 , &43:CALL &CD7 1 9:"SCHLUSS"POKE &204E, &41, &43: POKE# &F00D, &0 :END

## Schalttimer

Besitzen Sie die Kassettenschnittstelle mit Drucker (CE 150), so werden Sie sicher schon festgestellt haben, daß sich das REMOTE-Relais für den Recorder RMT 1 softwaremäßig steuern läßt. (RMT ON/OFF) Da der SHARP PC 1500(A) eine eingebaute Uhr besitzt, läßt sich einfach eine Schaltuhr konstruieren. Aber Achtung, das kleine Relais im CE 150 darf max. mit 200 mA bei 6 Volt belastet werden. Somit müssen Sie ein weiteres Relais ansteuern, welches dann den eigentlichen Lastkreis schaltet. Die gesamte Überwachung der Ein- und Ausschaltung übernimmt dann die Software. Das nachfolgende Programm kann maximal 9 Ein- und Ausschaltungen durchführen.

## Bedienung Schalttimer

Der Start sollte immer nur über DEF A erfolgen. Bei RUN werden eventuell vorhandene Daten zerstört. Es steht Ihnen frei nach dem Beginn des Programmes den BEEPER abzuschalten. BEEP E)in/A)us ? "E" oder "A"-Taste betätigen. Danach erscheint das Hauptmenue. Es besitzt in dem linkem Teil eine eingebaute Uhr. Die einzelnen Unterroutinen erreichen Sie durch das Drücken der entsprechenden RESERVE-Taste.

SCH: In diesem Unterprogramm können Sie alle Zeiten für das Ein- und Ausschalten bestimmen. Zuerst erscheint die Frage "Schalttimer benutzen (J/ N) ?". Mit "N" kehren Sie zum Menue zurück. Es muß die J-Taste angetippt werden damit die nächste Anzeige kommt "Wieviel Schaltzeiten (1-9) ?". Eine Schaltzeit besteht immer aus einem Ein- und Ausschaltzeitpunkt. Taste zwischen 1-9 betätigen. Nun müssen Sie die entsprechenden Uhrzeiten für das Ein- und Ausschalten eingeben. Jede Eingabe muß mit ENTER abgeschlossen werden. Haben Sie alle Daten programmiert, so erscheinen diese nochmals zur Kontrolle auf dem DISPLAY, Wollen Sie alle von Ihnen eingestellten Werte schriftlich haben, müssen Sie bei der Frage "Zeitenliste drucken (J/N) ?" die "J"-Taste niederdrücken.

-107-

### Bedienung Schalttimer Fortsetzung

- <u>UHR:</u> Drücken Sie die RESERVE-Taste F4, so kann nun die eingbaute TIME-Funktion ggf. korrekt eingestellt werden. Eine voranstehende Null muß immer miteingegeben werden. (ENTER)
- <u>DRU:</u> Haben Sie schon diverse Schaltzeiten programmiert, so können diese auf dem Drucker gedruckt werden.
- <u>AKT:</u> Mit diesem Unterprogramm aktivieren Sie das eigentliche Schalttimerprogramm. Die Anzeige bringt folgende Informationen. Links steht die augenblickliche Uhrzeit. In der Mitte die derzeitige Nummer fürs Ein- bzw. Ausschalten. (E= Einschalten/A=Ausschalten) Etwas weiter rechts ist der nächste Schaltzeitpunkt zu finden. Am rechtem Rand steht noch der Zustand des Relais zum entsprechenden Zeitpunkt. (EIN) bedeutet, daß die Kontakte geschlossen sind. Dagegen bei (AUS) geöffnet.
- <u>OFF-Taste:</u> Sie können das Programm beim Hauptmenue und wenn das eigentliche Schalttimerprogramm aktiviert (AKT) ist, jederzeit mit der OFF-Taste beenden.

| Listing und Beispiela | usdruck Schalttimer |
|-----------------------|---------------------|
|                       | 10:"A"WAIT 150:     |
| *****                 | BEEP 3:CURSOR       |
| ** SCHALT-TIMER **    | 6:PRINT CHR\$ &     |
| * Ein-/Ausschalt *    | 7F; "SCHALTTIME     |
| **** -Zeiten *****    | R";CHR\$ &7F:       |
| ******                | REM SCHALTTIME      |
|                       | R                   |
|                       | 20: "BEEP"CLS :     |
| 1.E :15:22:00 Uhr     | WAIT Ø:BEEP 1:      |
| 1.A :15:23:00 Uhr     | PRINT "BEEP E)      |
|                       | in/A)us ?"          |
| 2.E :15:24:00 Uhr     | 30: "BEEP1 "A=ASC   |
| 2.A :15:25:00 Uhr     | INKEY\$             |
|                       | 40: IF A=65BEEP     |
|                       | OFF :GOTO "STA      |
|                       | RT"                 |
|                       |                     |

Listing Schalttimer Fortsetzung Nr.1 50: IF A=69BEEP ON :GOTO "START" 60: BEEP 1, RND 255 , 10: GOTO "BEEP 1 " 70: "START" IF SZ>0 GOTO "MENUE" 80:CLEAR :DIM E\$( 10), A\$(10) 90: "MENUE"CLS :Z\$ =CHR\$ & 2F: BEEP 1:RM\$="AUS": RMT ON 10) 100: "UHR"TI=TIME \* 10000:TI\$=STR\$ TI 110:BEEP 1, 25, 5: BEEP 1, 35, 10 120: IF LEN TI\$=9 • LET TI\$="Ø"+TI \$ 130:H\$=MID\$ (TI\$,5 E" ;2):M\$=MID\$ (T I\$, 7, 2):S\$=RIGHT\$ (TI\$, 2) 140:WAIT 3.8: GCURSOR Ø 150:PRINT H\$;":";M \$;":";S\$;Z\$;"S CH"; Z\$; "UHR"; Z \$; "DRU"; Z\$; "AK T"; Z\$ 160:WAIT 0:A=ASC INKEY\$ -18 170:IF A=(-3)GOTO "ENDE" Ø 180:ON AGOTO "SCHA LTTIMER", "STFI LEN", "TEST", "A KTIU" td: 190:GOTO "UHR" 200: "SCHALTTIMER" CLS :WAIT Ø: BEEP 1:PRINT " SH\$ Schalttimer be nutz. (J/N)?"

210: "SCH1"A=ASC INKFY\$ 220: IF A=74GOTO "T IMFR" 230:IF A=78GOTO "M ENUE" 240:BEEP 1, RND 255 ,10:GOTO "SCH1 250: "TIMER"CLEAR : DIM E\$(10), A\$( 260:CLS :WAIT 0: BEEP 1:PRINT " Wieviel Schalt zeit. (1-9)?" 270: "SCHZ"SZ=ASC INKEY\$ -48 280: IF SZ>ØAND SZ< 10GOTO "EINGAB 290:BEEP 1, RND 255 ,10:GOTO "SCHZ 300: "EINGABE"WAIT 0:CLS :FOR I=1 TO SZ 310: I\$=STR\$ I:CLS :WAIT 100: CURSOR 5: PRINT CHR\$ & 2F; I\$;". Einschalten"; CHR\$ & 2F:WAIT 320:BEEP 1:PRINT CHR\$ & 2F; "E. "; I\$; CHR\$ & 2F; "S Min: S ec:" 330:"SSTD"BEEP 1: CURSOR 9: INPUT

Listing Schalttimer Fortsetzung Nr.2 460: "ASSEC"BEEP 1: 340: SH=UAL SH\$: IF CURSOR 23: SH>230R SH(0 BEEP 3:GOTO "S INPUT SK\$ 470:SK=UAL SK\$: IF STD" SK<ØOR SK>59 350: "SMIN"BEEP 1: BEEP 3:GOTO "A CURSOR 16: SSEC" INPUT SM\$ 480:A\$(I)=SH\$+SM\$+ 360:SM=UAL SM\$:IF SM(ØOR SM)59 SK\$ BEEP 3:GOTO "S 490:NEXT I 500: "TEST"FOR I=1 MIN" TO SZ 370: "SSEC"BEEP 1: 510:WAIT 0:E\$= CURSOR 23: LEFT\$ (E\$(I), 2 INPUT SK\$ . )+":"+MID\$ (E\$ 380:SK=UAL SK\$: IF (1), 3, 2)+":"+ SK(ØOR SK)59 RIGHT\$ (E\$(I), BEEP 3:GOTO "S SEC" 2) 520:1\$=STR\$ I:CLS 390:E\$(I)=SH\$+SM\$+ :BEEP 1:WAIT 1 SK\$ 50:CURSOR 1: 400:I\$=STR\$ I:CLS PRINT CHR\$ & 2F :WAIT 100: CURSOR 5: PRINT ; I\$;".Einschal CHR\$ &7F;I\$;". ten";CHR\$ &2F; Ausschalten"; E\$;CHR\$ & 2F CHR\$ & ZF:WAIT 530:A\$=LEFT\$ (A\$(I-Ø ), 2)+":"+MID\$ (A\$(I), 3, 2)+"; 410:BEEP 1:PRINT CHR\$ &7F; "A."; "+RIGHT\$ (A\$(I I\$; CHR\$ & 2F; "S ),2) 540:CLS :WAIT 150: td: Min: S BEEP 1:CURSOR ec:" 1:PRINT CHR\$ & 420: "ASSTD"BEEP 1: 7F;I\$;".Aussch CURSOR 9: INPUT alten";CHR\$ &7 SH\$ F;A\$;CHR\$ &7F 430:SH=VAL SH\$: IF 550:NEXT I SH>230R SH(0 560: "TESTOK"CLS : BEEP 3:GOTO "A SSTD" WAIT Ø:BEEP 1: 440: "ASMIN"BEEP 1: PRINT "Schaltz CURSOR 16: eiten o.k. (J/. N) ?" INPUT SM\$ 450:SM=VAL SM\$: IF 570: "TESTOK1"A=ASC INKEY\$ SMKØOR SM>59 580: IF A=74GOTO "L BEEP 3:GOTO "A SMIN" ISTE"

Listing Schalttimer Fortsetzung Nr.3

590: IF A=28GOTO "E INGABE" 600:BEEP 1, RND 255 ,10:GOTO "TEST OK1" 610: "LISTE"CLS : WAIT Ø:BEEP 1: PRINT "Zeiten! iste drucken ( J/N)?" 620: "LISTE2"A=0:A= ASC INKEY\$ 630: IF A=74GOTO "D RUCKEN" 640:IF A=78GOTO "M ENUF" 650:BEEP 1, RND 255 , 10:GOTO "LIST F2" 660: "DRUCKEN"WAIT 0:BEEP 1:PRINT "Ausdruck erfo lgt...." 670: TEXT : COLOR 0: CSIZE 2 680:LPRINT "\*\*\*\*\* \*\*\*\*\*\*\*\*\*\* 690:LPRINT "\*\* SCH ALT-TIMER \*\*" 700:LPRINT "\* Ein-'Ausschalt \*" 710:LPRINT "\*\*\*\* -Zeiten \*\*\*\*\* 720:LPRINT "\*\*\*\*\* \*\*\*\*\* 730:LF 1:LPRINT "-740:FOR I=1TO SZ 750:1\$=STR\$ I 760:E\$=LEFT\$ (E\$(I ), 2)+":"+MID\$ (E\$(I), 3, 2)+": "+RIGHT\$ (E\$(I ),2)

770:LPRINT I\$;".E :";E\$;" Uhr" 780:A\$=LEFT\$ (A\$(I ),2)+":"+MID\$ (A\$(I), 3, 2)+": "+RIGHT\$ (A\$(I ),2) 790:LPRINT I\$;".A :";A\$;" Uhr" 800:LPRINT "-----810:NEXT I:LF 3 820:GOTO "MENUE" 830: "STELLEN"CLS : BEEP 1:WAIT Ø: PRINT "Uhrzeit stellen (J/N) ?" 840: "STELLEN1"A= ASC INKEY\$ 850: IF A=74GOTO "S T2" 860:IF A=78GOTO "M ENUE" 870:BEEP 1, RND 255 ,10:GOTO "STEL LEN1" 880: "ST2"BEEP 1: WAIT Ø:PRINT CHR\$ &7F; "Std. : ";CHR\$ &7F; "Min.: ";CHR\$ &7F; "Sec.: "; CHR\$ & 2F; CHR\$ & 7F 890: "ST"BEEP 1: CURSOR 6: INPUT ST\$ 900:ST=VAL ST\$: IF ST>230R ST(Ø BEEP 3:GOTO "S T"

| <u>Listing</u> Schalttimer | Fortsetzung Nr.4          |
|----------------------------|---------------------------|
| 910: "MIN"BEEP 1:          | 1030: "AKTIV1"A=          |
| CURSOR 14:                 | ASC INKEY\$               |
| INPUT MI\$                 | 1040: IF A=74GOTO         |
| 920: MI=UAL MI\$: IF       | "SCHALTEN"                |
| MIKOOR MIX59               | 1050: IF A=78GOTO         |
| BEEP 3:GOTO "M             | "MENUE"                   |
| IN"                        | 1060:BEEP 1, RND 2        |
| 930: "SEC"BEEP 1:          | . 55, 10:GOTO "           |
| CURSOR 22:                 | AKTIU1"                   |
| INPUT SE\$                 | 1070: "SCHALTEN"          |
| 940:SE=UAL SE\$: IF        | CLS :WAIT 0:              |
| SE<ØOR SE>59               | BEEP 1:FOR I              |
| BEEP 3:GOTO "S             | =1TO SZ:I\$=              |
| EC"                        | STR\$ I                   |
| 950:CLS :BEEP 1:           | 1080: "EUHRSCHALTE        |
| WAIT Ø:CURSOR              | N"TI=TIME *1              |
| 3:PRINT CHR\$ &            | 0000:TI\$=                |
| 7F;"Tag: ";                | STR\$ TI                  |
| CHR\$ & 2F; "Mona          | 1090:BEEP 1,25,5:         |
| t: ";CHR\$ &7F             | BEEP 1, 35, 10            |
| ;CHR\$ &ZF                 | 1100:IF LEN TI\$=9        |
| 960: "TAG"BEEP 1:          | LET TI\$="0"+             |
| CURSOR 8: INPUT            | TI\$                      |
|                            | 1110:H\$=MID\$ (TI\$      |
| 9/0: 1A=UAL 1A\$: 1F       | ,5,2):M\$=                |
| TASSIUR TACI               | MID\$ (TI\$, 7,           |
| BEEP 3:GOTO "T             | 2):S\$=RIGHT\$            |
| AG"                        | (TI\$,2)                  |
| 980: "MONAT"BEEP 1:        | 1120:E\$=LEFT\$ (E\$      |
| CURSOR 17:                 | (1), 2)+":"+              |
| INPUT MO\$                 | MID\$ (E\$(I),            |
| 990:MO=VAL MO\$:IF         | 3, 2)+":"+                |
| MO>120R MO<1               | RIGHI\$ (E\$(I            |
| BEEP 3:GOTO "M             | ), 2)                     |
| UNAT"                      | 1130:WAIT 3.8:            |
| 1000:TIME =VAL (M          | · GCURSOR Ø               |
| D\$+TA\$+ST\$+"            | 1140:PRINT CHR\$ &        |
| ."+MI\$+SE\$)              | <pre>/F;H\$;":";M\$</pre> |
| 1010:GOTO "MENUE"          | ;":";S\$;CHR\$            |
| 1020:"AKTIV"CLS :          | &2F                       |
| WAIT Ø:BEEP                | 1150:GCURSOR 60:          |
| 1:PRINT "TIM               | PRINT I\$;".E             |
| ER aktiviere               | ";CHR\$ &7F;E             |
| n (J/N) ?"                 | \$;CHR\$ &2F;R            |

M\$

Listing Schalttimer Fortsetzung Nr.5 1160:IF E\$(I)= RIGHT\$ (TI\$, 6) BEEP 3: RMT OFF :RM\$="EI N":GOTO "AUH RSCHALTEN" 1170:A=ASC INKEY\$ : IF A=1560T0 "ENDE" 1180:GOTO "EUHRSC HALTEN" 1190: "AUHRSCHALTE N"TI=TIME \*1 0000:TI\$= STR\$ TI 1200: BEEP . 1, 25, 5: BEEP 1, 35, 10 1210: IF LEN TI\$=9 LET TI\$="Ø"+ TI\$ 1220:H\$=MID\$ (TI\$ , 5, 2):M\$= MID\$ (TI\$, 7, 2):S\$=RIGHT\$ (TI\$, 2)1230:A\$=LEFT\$ (A\$ (I), 2)+":"+ MID\$ (A\$(I), 3, 2)+":"+ RIGHT\$ (A\$(I ),2) 1240:WAIT 3.8: GCURSOR 0 1250: PRINT CHR\$ & 2F;H\$;":";M\$ ;":";S\$;CHR\$ & 2F 1260:GCURSOR 60: PRINT I\$;".A "; CHR\$ & 2F; A \$; CHR\$ & 2F; R M\$

1270: IF A\$(I)= RIGHT\$ (TI\$, 6)BEEP 3:RMT ON :RM\$="AUS ": GOTO "NEXT 1280: A=ASC INKEY\$ : IF A=15GOTO "ENDE" 1290:GOTO "AUHRSC HALTEN" 1300: "NEXT"NEXT I : FND 1310: "ENDE"CLS : WAIT D:BEEP 1:PRINT "Pro gramm beende n (J/N) ?" 1320: "END1"A=ASC INKEY\$ 1330:IF A=24GOTO "SCHLUSS" 1340:IF A=78GOTO "MENUE" 1350:BEEP 1, RND 2 55,10:GOTO " END1" 1360: "SCHLUSS"CLS :WAIT Ø:FOR I=155T0 40 STEP -1 1370:BEEP 1, I, 10: GCURSOR I: PRINT CHR\$ & **ZF; "SCHALTTI** MER"; CHR\$ &7 F 1380:NEXT I:WAIT 100:PRINT : END

Do not sale !

STATUS 1

4300

Für alle nur möglichen Anwendungen kann man Sortier -Routinen gebrauchen. Im Allgemeinen werden diese für Adreß-, Schallplatten- oder Materialverwaltungen eingesetzt. Die Sortierroutinen bringen nun die gesamten Daten in eine korrekte alphanummerische Reihenfolge. Das bedeutet die Daten werden nach dem Alphabet oder Zahlensystem geordnet. (A,B...Z oder 1,2,3...)

# Bedienung Sortier-Routine

Das nachfolgende Beispielprogramm kann maximal 250 mit je 16 Buchstaben/Zeichen/Zahlen in eine alphanummerische Reihenfolge bringen. Die entstandene Liste kann dann auf dem Plotter ausgedruckt werden. Haben Sie noch keine Liste erstellt, starten Sie das Sortier-Routinen-Programm mit DEF A. Sind alle Daten bereits im Rechner, müssen Sie unbedingt das Programm mit DEF B beginnen. Anderenfalls löschen Sie alle Ihre Daten.

## neue sortierte-Liste anlegen

Starten Sie das Programm mit RUN oder DEF A. Jetzt erscheint in der Anzeige links die Nummer für die jeweilige Eingabe. Das Fragezeichen signalisiert, daß eine Eingabe erwartet wird. Danach (ENTER) drücken. Wollen Sie die Eingabe abbrechen, geben Sie "ENDE" (ENTER) ein. Jetzt werden Ihre Daten sofort sortiert. Nachdem die Sortier-Routine durchgelaufen ist erscheint die Frage "Liste ausdrucken (J/N) ?". Betätigen Sie die "J"-Taste, so erfolgt auf dem CE-150 der Listenausdruck. (siehe Beispielausdruck) Bei "N" endet das Programm.

# vorhandene Liste ausdrucken

Sind im Rechner bereits Daten vorhanden, müssen Sie das Programm unbedingt mit DEF B starten. Nun kommt die Frage "Liste drucken (J/N) ?" in die Anzeige. Mit der "J"-Taste werden alle Ihre vorhandenen Daten auf dem Drucker sortiert ausgelistet.

-113-

Do not sale !

10: "A"BEEP ON : BEEP 1:WAIT 10 0:CURSOR 4: PRINT CHR\$ &7F ; "SORTIER-ROUT INE"; CHR\$ &7F: REM SORTIER-RO UTINE 20:CLEAR :DIM A\$( 255) 30:FOR I=1TO 250: I\$=STR\$ I 40:IF I=250BEEP 3 :CLS :WAIT 100 :PRINT "ACHTUN G ! Letzte Ein gabe !" 50:CLS :WAIT 0: BEEP 1:PRINT CHR\$ &7F; "Nr." ; I\$;: CURSOR 7: PRINT CHR\$ &7F ::CURSOR 24: PRINT CHR\$ & 2F 60: "EIN"CURSOR 8: INPUT A\$(I) 70:IF A\$(I)="" BEEP 3:GOTO "E IN" 80: IF A\$(I)="ENDE "LET A\$(I)="": CLS :GOTO "SOR Τ" 90:NEXT I:CLS 100: "SORT"WAIT 0: BEEP 1:PRINT " Sortierprogram m laeuft...": FOR A=1TO I-2 110:IF A\$(A))A\$(A+ 1) THEN "SORTUN TER" 120:NEXT A

130: IF Z=1LET Z=0: GOTO "SORT" 140:GOTO "AUSGABE" 150: "SORTUNTER"Z=1 :B\$=A\$(A+1) 160:A\$(A+1)=A\$(A)170:A\$(A)=B\$:GOTO "SORT" 180: "B"REM EINSPRU NG DATENAUSDRU CK 190: "AUSGABE"CLS : WAIT Ø:BEEP 1: PRINT "Liste a usdrucken (J/N ) ?" 200: "AUSGABE1"A= ASC INKEY\$ 210:IF A=74GOTO "D RUCK" 220: IF A=78THEN END 230: BEEP 1, RND 255 , 10: GOTO "AUSG ABE1" 240: "DRUCK"WAIT 0: BEEP 1:PRINT " Ausdruck erfol 9t...." 250: TEXT : COLOR 0: CSIZE 2 260:LPRINT "\*\*\*\*\* \*\*\*\*\*\* 270:LPRINT "\* List e sortiert \*" 280:LPRINT "\*\*\*\*\* \*\*\*\*\*\*\*\*\* 290:LF 1 300:FOR J=1TO I:J\$ =STR\$ J 310: IF A\$(J)=""AND A\$(J+1)=""LF 3

: END

Listing Sortier-Routine

| Listing           | Sortier-Routine | Fortsetzung |
|-------------------|-----------------|-------------|
| Beispielausdrucke |                 |             |

| 320:LPRINT J\$;".";<br>A\$(J)<br>330:NEXT J:LF 3<br>340:END | *****************<br>* Liste sontient *<br>************ |
|-------------------------------------------------------------|---------------------------------------------------------|
| STATUS 1<br>919                                             | 1.BLOUSON<br>2.BLUSE<br>3.HANDSCHUHE                    |
| 1.111<br>2.212<br>3.222<br>4.311<br>5.PULLOVER              | 4.HEMD<br>5.HOSE<br>6.KLEID<br>7.MANTEL<br>8.MUETZE     |
| 6.STRUEMPFE                                                 | 9.PULLUVER<br>10.STRUEMPFE                              |

#### Anmerkungen zur Sortier-Routine

Die Sortier-Routine arbeitet nach dem Babbel-Sort-System. Das heißt der Inhalt von den einzelnen Variablen wird solange getauscht bis die Reihenfolge stimmt. Es werden zuerst die Begriffe, die mit einer Zahl beginnen richtig eingeordnet. (siehe Beispielausdruck) Bei der Sortier-Routine werden die jeweils ersten 16 Buchtaben zum Sortieren benutzt. Es muß darauf geachtet werden, daß die Begriffe keine Sonderzeichen enthalten. Denn Sonderzeichen werden wie alle anderen Variablen-Inhalte nach der Wertigkeit vom ASCII-Code in die Liste eingefügt.

# Erklärung Sortier-Routine

Zeile 100: FOR-NEXT-Schleife zum Vergleichen

Zeile 110: Der Vergleich von zwei Variablen erfolgt und falls A\$(A) > A\$(A+1) wird zu einer Unterroutine gegangen. (Zeile 150)

Zeile 150: Variable A\$(A+1) wird auf B\$ gerettet.

Zeile 160: A\$(A+1) bekommt den Wert von A\$(A)

Zeile 170: A\$(A) wird der B\$ Inhalt zugewiesen

## Spiele programmieren

Zum Zeitvertreib eignen sich manchmal hervorragend Denk-oder Actionspiele. Das kleine LCD-DISPLAY des SHARP PC 1500(A) läßt sich mit etwas Geschick in ein interessantes Spielfeld verwandeln. Wollen Sie nun ein eigenes Spielprogramm entwickeln, schauen Sie sich einfach andere Spiele an oder lassen Sie Ihrer Fantasie einfach freien Lauf. Am einfachsten lassen sich Textadventures verwirklichen. In einem solchem Programm wird dem Spieler eine Aufgabe gestellt. (z.B. finden Sie einen Goldschatz in einer Kalksteinhöhle) Der Rechner richtet nun diverse Fragen an die Mitspieler. Eine falsche Antwort bringt dann zum Beispiel Strafrunden ein. Wollen Sie aber ein Actionprogramm mit viel bewegter Grafik entwerfen, so wird die Angelegenheit etwas umfangreicher. Erstellen Sie zuerst kleine Progamme mit bewegter Grafik, damit Sie den Überblick behalten. Nach und nach bauen Sie dann das Programm weiter aus.

## <u>TOTO-Zahlen</u>

Geben Sie fast jede Woche einen TOTO-Schein ab, so kann dieses kl. Programm eine wertvolle Hilfe sein, wenn Sie nicht wissen welche Zahlen Sie ankreuzen sollen. Der Start erfolgt mit DEF A oder RUN. Sind in der Anzeige die Zahlen zu sehen, drücken Sie um Neue zu erhalten einfach (ENTER). Bei CL endet dann das Programm.

## Listing TOTO-Zahlen

10: "A"CLEAR :WAIT 100:CLS :BEEP 1:CURSOR 6: PRINT CHR\$ &2F ; "TOTO-ZAHLEN" ;CHR\$ &2F:REM TOTOZAHLEN 20: "TOTO"WAIT 0: PRINT "TOTO"; CHR\$ &2F: CURSOR 5 30:RANDOM :FOR I= 1TO 11 40:"RANDOM"A=INT ((RND 0)\*3) 50:A\$=STR\$ A:BEEP 1,((A\*50)+10), 10 60:PRINT A\$;" "; 20:NEXT I 80:WAIT :PRINT : GOTD "TOTO"

#### Zahlen-Raten

Dieses Programm gibt es für unzählige verschiedene Computer. Der Sinn des Programes liegt darin mit einer bestimmten Anzahl von Versuchen eine Zahl zwischen 1 und 1000 zu erraten. Der Computer gibt zu jedem Tip einen Kommentar. Entweder ist Ihr Tip zu groß oder zu klein. Versuchen Sie einmal Ihr Glück.

## Bedienung Zahlen-Raten

Nachdem Sie das Programm in Ihren Rechner eingegeben haben, können Sie es mit RUN oder DEF A. Jetzt erscheint die Frage "Wieviel Versuche (10-50) ?". Tippen Sie die gewünscht Zahl ein. (ENTER) Danach erscheint in der Anzeige "Ihr Tip : ?" und rechts in dem DISPLAY sehen Sie noch die Anzahl Ihrer Versuche. Tätigen Sie nun eine entsprechende Eingabe. (ENTER) Der Rechner gibt nun einen Kommentar aus. (Zahl zu groß, zu klein oder erraten) Raten Sie die richtige Zahl nicht in den vorgegeben Versuchen, so teilt Ihnen das Programm die korrekte Zahl mit. Es kommt nun die Frage "Noch ein Spiel (J/N) ?". "J"oder "N"-Taste je nach Wahl drücken.

# Ausbauen des Programmes Zahlen-Raten

Mit etwas Fantasie können Sie das Programm leicht aus- bzw. umbauen. Z.B. wäre ist es möglich, das Programm für mehere Spieler auszulegen, wobei jeder abwechselnd nach seinem Tip gefragt wird. Wer als Erster die Zahl errät hat gewonnen.

## Listing Zahlen Raten

10: "A"WAIT 100: BEEP 1: CURSOR 6: PRINT CHR\$ & 7F; "Zahlen rat en"; CHR\$ &7F: REM ZAHLEN RAT EN 20: CLEAR 30: CLS :BEEP 1: PRINT "Sie mue

ssen eine Zahl ...":BEEP 1: PRINT "..zwisc hen 1 und 1000 ..." 40:BEEP 1:PRINT " ...erraten ! V iel Glueck !!! ":BEEP 3:CLS

Do not sale !

# Listing Zahlen-Raten Fortsetzung

50: "VER"CLS :WAIT Ø:BEEP 1:PRINT "Wieviel Versu che (10-50)" 60:CURSOR 24: INPUT U 20:IF UK100R U>50 GOTO "VER" 80:WAIT 0:CLS 90: "RANDOM" Z=INT (RND 1001):Z\$= STR\$ Z 100:IF Z=00R Z=100 1GOTO "RANDOM" 1GOTO "RANDOM" 110:I=0 120:"TIP"I=I+1:I\$= STR\$ I 130: IF I>UCLS : BEEP 3:WAIT 15 Ø:PRINT CHR\$ & 2F;"Zahl nicht erraten !!!"; CHR\$ & 2F: GOTO "RICHTIG" 140:CLS :BEEP 1: WAIT Ø:CURSOR 20:PRINT CHR\$ &7F; I\$; CHR\$ &7 F;:CURSOR Ø: PRINT "Ihr Tip :";:CURSOR 10 : INPUT T 150: IF TKZCLS : WAIT 150:BEEP 3: PRINT CHR\$ & 2F; "Ihr Tip is t zu klein !!" ;CHR\$ &2F:GOTO "TIP" 160: IF T>ZCLS : WAIT 150: BEEP 3: PRINT CHR\$ & 2F; "Ihr Tip is t zu gross !!" ; CHR\$ & ZF: GOTO "TIP"

120: IF T=ZCLS : BEEP 3:WAIT 15 Ø:PRINT "Zahl (";Z\$;") in... . . " 180:BEEP 1:PRINT " . "; I\$;" Versu chen erraten ! 1 " 190: "ENDE"CLS : WAIT 0:BEEP 1: PRINT "Noch e! n Spiel (J/N) 2" 200: "ENDE1"A=ASC INKEY\$ 210: IF A=74CLS : GOTO "A" 220: IF A=78CLS : GOTO "SCHLUSS" 230: BEEP 1, RND 255 , 10:GOTO "ENDE 1" 240: "SCHLUSS"FOR I =155T0 40STEP -1 250:BEEP 1, I, 10 260:GCURSOR I: PRINT CHR\$ & 2F ;"Zahlen raten "; CHR\$ & 2F 270:NEXT I 280:WAIT 100:PRINT : END 290: "RICHTIG"BEEP 1:CLS :CURSOR 1:PRINT CHR\$ & 2F;"Die Zahl w ar (";Z\$;") !! !";CHR\$ &7F 300:CLS :GOTO "END F" STATUS 1 1042

Mastermind

Das sehr bekannte Spiel Mastermind für den SHARP-PC 1500(A). Es gilt eine Kombination aus vier Zahlen zu erraten.

# Bedienung Mastermind

Der Start erfolgt mit RUN oder DEF M. Nun geben Sie die maximalen Rateversuche ein. Danach tippen Sie die vierstellige Kombination ein. Sie muß aus den Zahlen 0-5 bestehen. Jetzt drücken Sie (ENTER) und Ihr Tip wird bewertet. Ein (R) hinter Ihrer Kombination bedeutet, daß eine Zahl und deren Stellung richtig ist. Das (2) zeigt an, daß die Zahl zwar korrekt ist, aber deren Stellung falsch. Betätigen Sie nun wieder (ENTER), damit Sie einen neuen Tip abgeben können. Erraten Sie die 100%ig richtige Zahlenfolge nicht in den vorgegebenen Versuchen, wird Ihnen die korrekte Kombination mitgeteilt. Darauf wird Ihnen die Frage gestellt ob Sie noch ein Spiel wünschen. Je nachdem "J"- oder "N"-Taste antippen.

## Spiel-Taktik

Um die Kombination zu lösen braucht man Konzept und eine gewisse Taktik. Mit einfachem Herumprobieren kann man zwar im Zweifelsfall auch zu einem Ziel gelangen, aber dieser Weg ist äußerst mühsam. Gehen Sie einmal logisch vor. Stellen Sie zuerst einmal fest welche Zahlen von 0-5 eigentlich für die Komhination benutzt werden. Es kann nämlich auch sein. daß einige Zahlen doppelt verwendet werden. Ihr Tip müßte dann z.B. so aussehen 0000 oder 1111 u.s.w. Wird nun bei der Bewertung ein oder mehere (R)-Zeichen, so ist die entsprechende Zahl so oft in der Zeichenfolge enthalten. Haben Sie nun alle Zahlen zwischen 0-5 durchprobiert, wissen Sie auch welche nicht enthalten sind. Diese benutzen Sie nun um den Standort zu lokalisieren. Z.B. wenn Sie die Stelle der Zahl 1 herrausbekommen wollen, geben Sie 1000, 0100,0010,0001 ein. Wenn (R) bei der Bewertung angezeigt wird, ist die richtige Stelle gefunden. Nun setzen Sie alle Zahlen einfach zusammen. Fertig.

# Listing Mastermind

10: "M"BEEP ON : BEEP 3:CLEAR : RANDOM :WAIT 1 50:CURSOR 6: PRINT CHR\$ & 2F ; "MASTERMIND"; CHR\$ & ZF: REM M ASTERMIND 20: RANDOM : A=INT (RND X\*6):B= INT (RND X\*6): C=INT (RND X\*6 ):D=INT (RND X \*6) 30:CLS :WAIT 0: BEEP 1:PRINT " Wieviel Versuc he (10-50)" 40: "WV"CURSOR 24: INPUT WU 50: IF WUK100R WU> 50GOTO "WV" 60: M=A: N=B: D=C: P= Π 70: "WECHSEL "A=M: B =N:C=D:D=P 80: "EIN"CLS :WAIT 0:U=U+1 90: IF V>WUWAIT 15 Ø:PRINT CHR\$ & **7F**; "Komination nicht erraten "; CHR\$ & 7F: GOTO "RATEN" 100: "EIN1"U\$=STR\$ V:CLS :CURSOR 22: PRINT CHR\$ & 2F; U\$; CHR\$ & 7 F; 110:CURSOR 0:BEEP 1:PRINT "Ihre TIP : ":CURSOR 11: INPUT Q\$ 120:Q=VAL Q\$

130:IF Q\$="E"GOTO "SPIEL" 140: IF LEN Q\$>40R LEN Q\$<4GOTO " EIN1" 150:E=INT (Q/1000) :F=INT ((Q-E\*1 000)/100) 160:G=INT ((Q-E\*10 00-F\*100)/10): H=(Q-E\*1000-F\* 100-G\*10) 170:R=E:S=F:T=G:U= H:A\$=" " 180: IF A=EAND B=F AND C=GAND D=H THEN "OK" 190: IF E=ATHEN GOSUB 440:A=9: E=8 200: IF F=BTHEN GOSUB "RTEST": B=9:F=8 210: IF G=CTHEN GOSUB "RTEST": C=9:G=8 220: IF H=DTHEN GOSUB "RTEST": D=9:H=8 230: IF E=BTHEN GOSUB "ZTEST": E=7:B=10 240: IF E=CTHEN GOSUB "ZTEST": E=7:C=10 250: IF E=DTHEN GOSUB "ZTEST": E=7:D=10 260: IF F=ATHEN GOSUB "ZTEST": F=11:A=12 270: IF F=CTHEN GOSUB "ZTEST": F=11:C=12

# Listing Mastermind Fortsetzung 280:IF F=DTHEN n Spiel (J/1

GOSUB "ZTEST": F=11:D=12 290: IF G=ATHEN GOSUB "ZTEST": G=13:A=14 300: IF G=BTHEN GOSUB "ZTEST": G=13:B=14 310: IF G=DTHEN GOSUB "ZTEST": G=13:D=14 320: IF H=ATHEN GOSUB "ZTEST" 330: IF H=BTHEN GOSUB "ZTEST" 340: IF H=CTHEN GOSUB "ZTEST" 350:CLS :BEEP 1: WAIT :PRINT "B ewertung:";R;S ; T; U; A\$ 360: GOTO "WECHSEL" 370: "OK"CLS :BEEP 3:WAIT 0:PRINT E;F;G;H;: CURSOR 9: PRINT "richtige Komb ina.":WAIT 150 :PRINT 380:BEEP 3:PRINT " Mit ";U\$;" Ver suchen erraten 1 11 390: "SPIEL"CLS : WAIT Ø:BEEP 1: PRINT "Noch ei

n Spiel (J/N) ?" 400: "SPIEL1" A=ASC INKEY\$ 410: IF A=74CLS : GOTO "M" 420: IF A=78CLS : GOTO "ENDE" 430: BEEP 1, RND 255 , 10: GOTO "SPIE L1" 440: "RTEST" A\$= A\$+" R":RETURN 450: "ZTEST"A\$=A\$+" Z":RETURN 460: "RATEN"BEEP 1: PRINT "Die Kom bination laute t....":BEEP 1 :PRINT " ... rich tig ";A;B;C;D; " " 470:GOTO "SPIEL" 480: "ENDE"FOR I=15 5TO 40STEP -1 490:BEEP 1, I, 10 500: GCURSOR I: PRINT CHR\$ & 7F ; "MASTERMIND"; CHR\$ & 2F 510:NEXT I 520:WAIT 150:PRINT :END

STATUS 1

1584

# Erweiterung zu Mastermind

Besitzen Sie einen CE 150, so programmieren Sie das Programm doch einmal um, damit die Bewertung auf dem Drucker ausgegeben wird. Auch wäre es möglich den Kombinationbereich von 0-5 zu erweitern. Oder die Bewertung besteht nur aus BEEP-Signalen.

## Würfel-Programm

Mit diesem Programm können Sie 1-5 Würfel simulieren. Z.B. können Sie diese dann als Ersatz für die normalen Würfel benutzen. Ein Schummeln ist ausgeschlossen.

## Bedienung Würfel-Programm

Starten Sie das Programm mit DEF A oder RUN. Danach erscheint die Frage "BEEP E)in/A)us ?" im DISPLAY. Bitte drücken Sie auf die gewünschte Taste. Nun ist es möglich die Anzahl der Würfel zu bestimmen. Eine der Tasten 1 bis 5 betätigen. Jetzt kommen auf die LCD-Anzeige die verdeckten Würfel. Mit den Tasten 1 -9 bestimmen Sie wie oft gwürfelt werden soll. Sind die Würfel gefallen, erscheint in der Anzeige etwa in der Mitte die Punktzahl. Erneut setzen Sie den Würfelvorgang in Gange mit den Tasten 1-9. Wollen Sie das Würfel-Programm beenden, so betätigen Sie einfach die OFF-Taste.

## Hard-Copy Würfel-Programm

| BUSY      | DE6 | RUN   | 11 |
|-----------|-----|-------|----|
| IDEDBEIPL |     | te:20 | 6  |

### Listing Würfel-Programm

| 10: "A"BEEP ON :                       | 80:W\$(5)="2F41555  |
|----------------------------------------|---------------------|
| CLEAR :DIM W\$(                        | 555417F"            |
| 6), U(6): PK\$="0                      | 90:W\$(6)="7F7F7F7  |
| ii ii ii ii ii ii ii ii ii ii ii ii ii | F7F7F7F"            |
| 20: RANDOM                             | 100:WAIT 0:FOR I=1  |
| 30:W\$(0)="7F41414                     | · 55TO 1STEP -1:    |
| 941412F"                               | BEEP 1, I, 10:      |
| 40:W\$(1)="7F41454                     | GCURSOR I:          |
| 151412F"                               | GPRINT W\$(Ø),W     |
| 50:W\$(2)="2F41454                     | \$(1),W\$(2),W\$(   |
| 951417F"                               | 3),W\$(4),W\$(5)    |
| 60:W\$(3)="7F41554                     | ,"007F"             |
| 155412F"                               | 110:NEXT I          |
| 70:W\$(4)="7F41554                     | 120:A\$="WUERFEL-PR |
| 955417F"                               | G."                 |
|                                        |                     |

| <u>Listing Würfel-Programm</u> | Fortsetzung Nr.1      |
|--------------------------------|-----------------------|
| 130:WAIT 15:FOR B=             | 250: CURSOR 1         |
| 1TO 12:BEEP 1,                 | 260:FOR I=1TO WW      |
| B+20, 10:                      | 270:GPRINT W\$(6),    |
| GCURSOR 50:                    | 280:NEXT I            |
| PRINT LEFT\$ (A                | 290: "WERFEN"F=ASC    |
| \$, B):NEXT B                  | INKEY\$ -48           |
| 140:WAIT 10:FOR I=             | 300: IF F=(-33)GOTO   |
| 1TO 20:BEEP 1,                 | "ENDE"                |
| RND 255, 10: BW=               | 310: IF F>0AND F<10   |
| INT (RND (0)*6                 | GOTO "FALLEN"         |
| ):CURSOR 23:                   | 320: BEEP 1, RND 255  |
| GPRINT W\$(BW):                | , 10: GOTO "WERF      |
| NEXT I                         | EN"                   |
| 150:CLS :WAIT 0:               | 330: "FALLEN"         |
| BEEP 1: PRINT "                | GCURSOR 94:           |
| BEEP Elin/Alus                 | PRINT " "             |
| ?"                             | 340: GCURSOR 94:      |
| 160: "BEEP"A=ASC               | PRINT "Ø"; CHR\$      |
| INKEY\$                        | &7F                   |
| 170:IF A=65BEEP                | 350: CURSOR 22:       |
| OFF :GOTO "WWU                 | PRINT CHR\$ & 2F      |
| ERFEL"                         | ;"Ø";CHR\$ &7F        |
| 180: IF A=69BEEP DN            | 360:FOR I=1TO F:I\$   |
| :GOTO "WWUERFE                 | =STR\$ I:CURSOR       |
| L"                             | 22: PRINT CHR\$       |
| 190:BEEP 1, RND 255            | &7F; I\$; CHR\$ &7    |
| ,10:GOTO "BEEP                 | F                     |
| a                              | 370: CURSOR 1         |
| 200: "WWUERFEL"CLS             | 380:FOR J=1TO WW      |
| :WAIT Ø:BEEP 1                 | 390: RANDOM           |
| :PRINT "Wievie                 | 400:U(I)=INT (RND     |
| Wuerfel (1-5                   | (A)*5):U(J)=U(        |
| ) ?"                           | (1)+1:U=U(J)          |
| 210: "WW1"WW=ASC               | 410: BEEP 1. J*20, 10 |
| INKEY\$ -48                    | :GPRINT W\$(U).       |
| 220: IF WW>DAND WWK            | 420 NEXT INEXT I      |
| 6GOTO "START"                  | 120 . "ZOEHLEN"EOR I  |
| 230'BEEP 1. RND 255            |                       |
|                                |                       |
| 240. "STORT"WOLT 0:            | 440.FK-FK+(0(1)+1)    |
| PRINT CHR\$ 275                | FRA-SIRA FR           |
| COURSOR 46.                    | 450 COURCOP 94.       |
| PRINT CHR\$ 275                | 400: GLUKSUK 34:      |
|                                | PRINT                 |
| , FURIKIE, JENA                |                       |
| ; LHK\$ &/F                    |                       |

## -124-

| Listing Würfel-Program | m Forsetzung Nr.2  |
|------------------------|--------------------|
| 470:GCURSOR 94:        | 550:PRINT "WUERFEL |
| PRINT PK\$;CHR\$       | -PRG."             |
| &7F                    | 560:NEXT I         |
| 480:PK=0:PK\$="0"      | 570:FOR I=155TO 10 |
| 490:GOTO "WERFEN"      | 8STEP -1           |
| 500:"ENDE"WAIT 0:      | 580:BEEP 1, I, 10: |
| CLS :FOR I=155         | GCURSOR I:         |
| TO 30STEP -1           | GPRINT W\$(5);"    |
| 510:BEEP 1, I, 10:     | 00"                |
| GCURSOR I:             | 590:NEXT I         |
| GPRINT W\$(Ø);"        | 600:WAIT 100:PRINT |
| 00"                    | : END              |
| 520:NEXT I             |                    |
| 530:FOR I=155TO 38     | STATUS 1           |
| STEP -1                | 1418               |
| 540:BEEP 1, 1, 10:     |                    |
| GCURSOR I              |                    |

## Weitere Anwendungen Würfel-Programm

Das Würfel-Programm kann Ihnen als Grundgerüst für weitere Programmentwicklungen dienen. Zum Beispiel könnte man ein Spiel für mehere Mitspieler entwickeln bei dem, der Spieler gewinnt, der zuerst eine bestimmte Punktzahl erreicht hat. Oder aber Sie gestalten ein Spiel bei dem immer nur die Augen vom Würfel gezählt werden wenn ein Pasch (zwei Würfel zeigen die gleiche Augenzahl) geworfen wurde.

# SHOUTER

Es handelt sich hierbei um ein LCD-Grafik-Spiel für den SHARP PC 1500(A). Sie müssen versuchen ein bewegliches Ziel zu treffen.

## Bedienung SHOUTER

Starten Sie das Programm mmit DEF S oder RUN. Jetzt werden Sie gefragt ob die Tonausgabe E)in- oder A)usgeschaltet werden soll. Taste "A" oder "E" betätigen. Nun können Sie den Schwierigkeitsgrad wählen zwischen Ø und 9. (Ø=schwierig....9=leicht). Entsprechende Taste drücken. Danach müssen Sie noch angeben wieviel Schüsse Sie insgesamt abgeben wollen.

# Bedienung SHOUTER Fortsetzung

Tippen Sie für die Gesamtschußwahl eine Taste von 3 bis 9 an. Daraufhin erscheint das Spielfeld im LCD-DISPLAY. Sie müssen nun im richtigem Augenblick auf die SPACE-Taste drücken um den sich bewegenden Punkt zu treffen. In der Anzeige stehen neben "P." die erreichten Punkte und neben "S." die Anzahl der abgegebenen Schüsse. Das Männchen wandert nach jedem Schuß weiter weg vom Objekt.

Hard-Copy SHOUTER

| BUSY D                                                                                                    | E6 RUN 11                             |
|----------------------------------------------------------------------------------------------------|---------------------------------------|
| Control Control Contro Control Control Control Control Control Co | ·■P.183.28                            |
| list                                                                                                    | ing SHOUTER                           |
| 10. "5" 0550 000                                                                                                    | A A A A A A A A A A A A A A A A A A A |
| CLEAD FRIM                                                                                                    | 80:NEXI I                             |
| CLEHR :DIM AS(                                                                                                    | 90:WAIT 50:PRINT                      |
| $20 \cdot PV = 10 \cdot C = 1$                                                                                                    | IDD:WHII D:FUR I=1                    |
| 20. FK = 0. :5=1                                                                                                    | DIU 54: GCURSOR                       |
| 30: H\$(0)="0]": H\$(                                                                                                    | I:GPRINI "04":                        |
|                                                                                                    | BEEP 1, 1+10, 10                      |
| D4 :H\$(3)= 08                                                                                                    | 110:NEXT 1                            |
| 10.04(1)-11.01.0+(                                                                                                    | 120: FUR 1=5510 155                   |
| 40. Ha(4)="10"; H\$(                                                                                                    | :A=POINT I:A=1                        |
| J)= 20";A\$(6)=                                                                                                    | 22-A:GCURSOR I                        |
|                                                                                                    | : GPRINT ABS A:                       |
| 50:L\$(0)="00/B5F1                                                                                                    | BEEP 1, I, 10                         |
| B04481C060404"                                                                                                    | 130:NEXT I                            |
| PO:MAIL 0:BFFb 1:                                                                                                    | 140:WAIT 100:PRINT                    |
| GLURSOR Ø:                                                                                                    | 150:WAIT 0:BEEP 1:                    |
| PRINT CHR\$ & 2F                                                                                                    | PRINT "Tonausg                        |
| ;:GCURSOR 5:                                                                                                    | abe E)in/A)us                         |
| GPRINT L\$(0);:                                                                                                    | ?"                                    |
| GCURSOR 52:                                                                                                    | 160: "BEEP"A=ASC                      |
| GPRINT CHR\$ &7                                                                                                    | INKEY\$                               |
| F                                                                                                    | 170: IF A=65BEEP                      |
| 20:FOR I=155TO 55                                                                                                    | OFF :GOTO "LEV                        |
| STEP -1:                                                                                                    | EL"                                   |
| GCURSOR I:                                                                                                    | 180: IF A=69BEEP ON                   |
| PRINT CHR\$ & 2F                                                                                                    | :GOTO "LEVEL"                         |
| ;"*** SHOUTER                                                                                                    | 190:BEEP 1, RND 255                   |
| ***";CHR\$ &7F:                                                                                                    | , 10:GOTO "BEEP                       |
| BEEP 1, 1+5, 10                                                                                                    | i'.                                   |

Listing SHOUTER Fortsetzung Nr.1 200: "LEVEL "WAIT 0: CLS :BEEP 1: PRINT "Spiel-L evel (0-9) ?" 210: "EIN"SL=ASC INKEY\$ -48 220: IF SL>-1AND SL <10GOTO "SCHUS .S" 230:BEEP 1, RND 255 ,10:GOTO "EIN" 240: "SCHUSS"WAIT 0 :CLS :BEEP 1: PRINT "Wieviel e Schuesse (3-"? (9 250: "SCHUSS1"SC= ASC INKEY\$ -48 260: IF SC>2AND SCK 10GOTO "SPIEL" 270:BEEP 1, RND 255 ,10:GOTO "SCHU SS1" 280: "SPIEL "BEEP 1, 75, 1000: IF S>S CGOTO "ENDE" 290:S\$=STR\$ S 300:CLS :GCURSOR 0 PRINT CHR\$ &7 F 310:WAIT SL: GCURSOR (50-(5 \*S)): GPRINT L\$ (0);:GCURSOR 1 02:PRINT CHR\$ &7F; "P. "; PK\$; CHR\$ &7F; "S. "; S\$;CHR\$ &7F 320: "SCHLEIFE"FOR V=0T0 6: GCURSOR 100: GPRINT A\$(U): BEEP 1, I+10, 2

330:A=ASC INKEY\$ : IF A<>0GOTO "A BSCHUSS" 340:NEXT U 350:FOR V=5TO 1 STEP -1: GCURSOR 100: GPRINT A\$(U): BEEP 1, I+15, 2 360:A=ASC INKEY\$ : IF A<>0GDTO "A BSCHUSS" 370:NEXT U 380:GOTO "SCHLEIFE 390: "ABSCHUSS"WAIT 2:FOR I=(60-(S \*5))TO 99: GCURSOR I: GPRINT "0004": BEEP 1, I, 10 400:NEXT I:S=S+1 410: IF V=2GCURSOR 99: GPRINT "040 A04":FOR I=0TO 75: POKE# &FA00 , RND 255: NEXT I:PK=PK+1:PK\$= STR\$ PK 420:GOTO "SPIEL" 430: "ENDE"CLS : WAIT 100:BEEP 1:PRINT "Sie h aben mit....": BEEP 1:PRINT " ..";SC;" Schue ssen...." 440:BEEP 1:PRINT " .."; PK; " Mal 9 etroffen." 450:WAIT 0:BEEP 1: PRINT "Noch ei n Spiel (J/N) ?"

## Listing SHOUTER Fortsetzung Nr.2

460: "ENDE1"A=ASC INKEY\$ 470:IF A=74CLS : GOTO "S" 480:IF A=78GOTO "S CHLUSS" 490:BEEP 1, RND 255 , 10: GOTO "ENDE 1 " 500: "SCHLUSS"CLS : WAIT 0:FOR I=1 55TO 15STEP -1 :GCURSOR I: PRINT CHR\$ & 2F ; "\*\*\*\* SHOUTE R \*\*\*\*\*";CHR\$ & 7F 510:BEEP 1, 10+1, 10 :NEXT I 520:WAIT 150:PRINT 530: BEEP ON : END

STATUS 1

1599

Kassett Ľ diesem TIPS+TRI CKS-Handbuch m finden Sie viele Programme und Beispielroutinen. Sie koennen die gesamte Software fertig abgespeichert auf zwei Markenkassetten incl. Porto und Verpackung fuer 49.- DM (incl. 14% Mwst) bestellen bei FISCHEL GmbH Kaiser-Friedrich-Str. 54a 1000 Berlin 12 

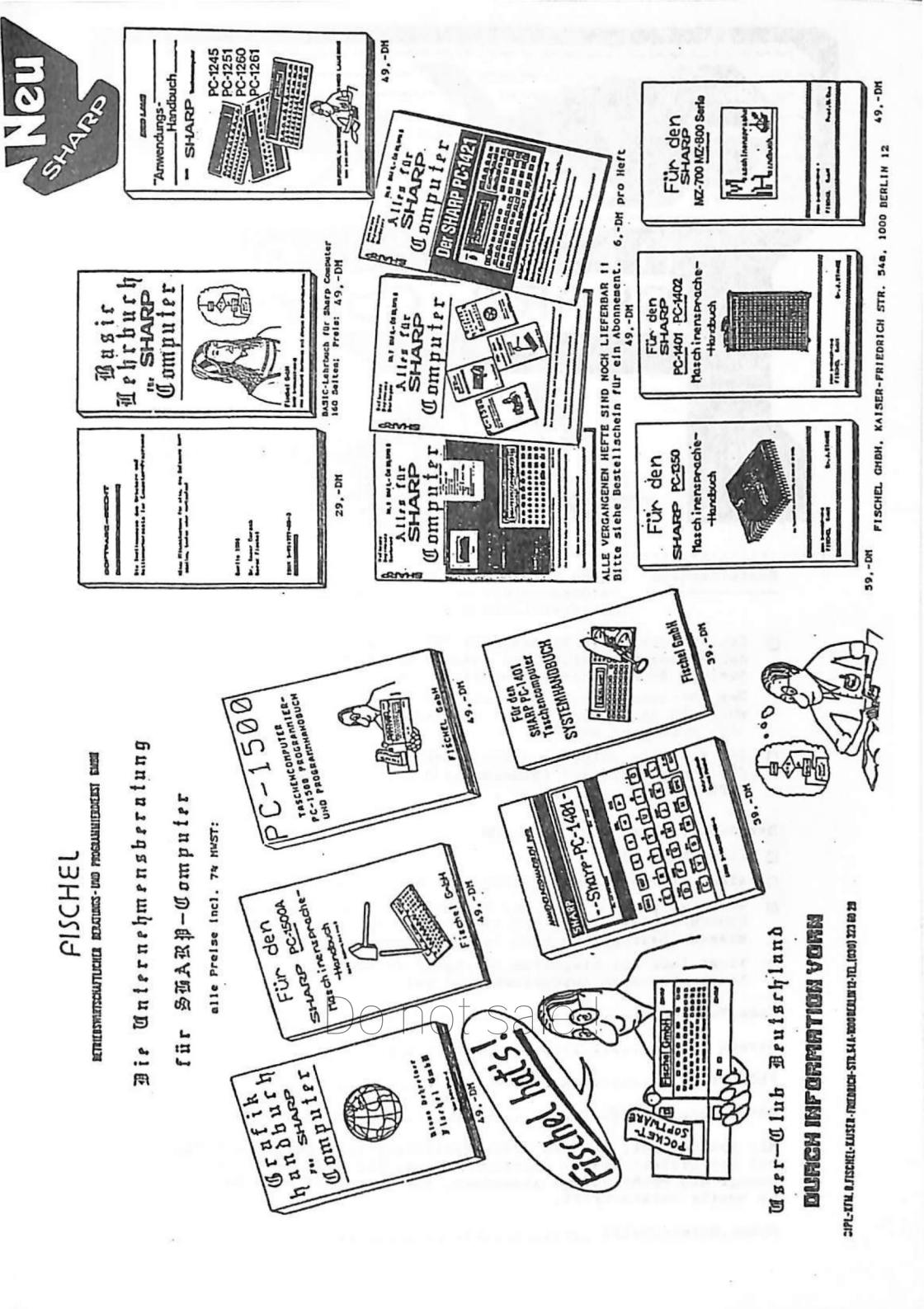

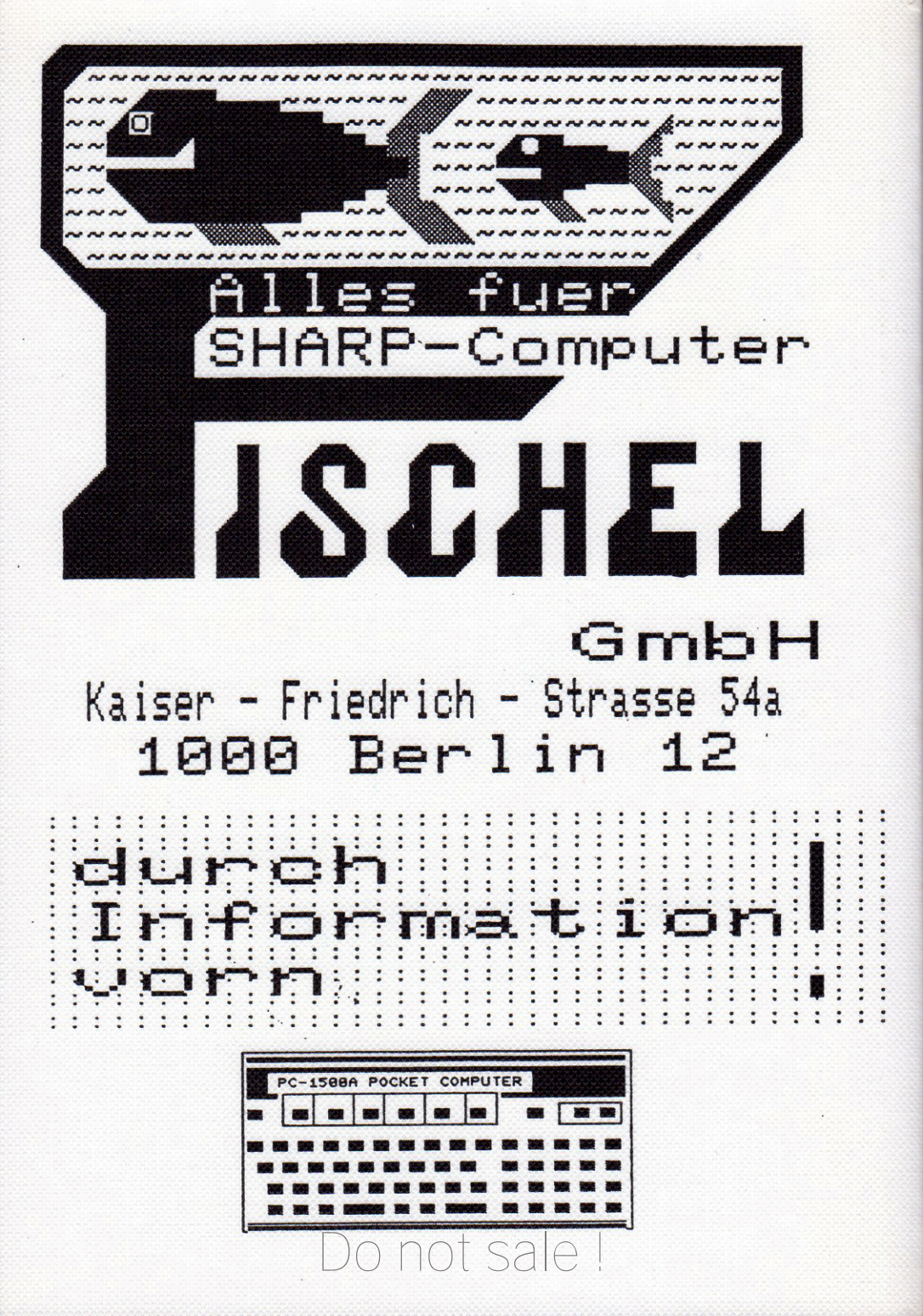